# Agents 平台帮助文档

V1

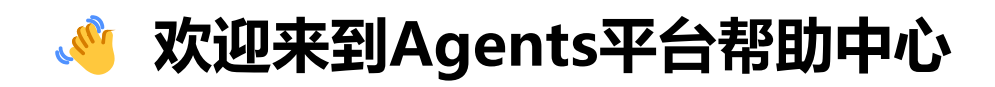

在此快速了解平台相关功能和使用技巧。

## 目录

| 快速开始             |    |
|------------------|----|
| 手动搭建第一个 Agent    | 9  |
| 认识知识库            | 15 |
| 知识库简介            | 15 |
| 创建知识库            | 16 |
| 导入数据             |    |
| Agents 基本信息配置    | 24 |
| 使用场景             | 24 |
| 界面功能             | 25 |
| Agents 规划 - 页面说明 |    |
| 界面功能             |    |
| Agent 规划 - 编排规则  |    |
| 模块结构             |    |
| 节点说明             |    |
| Agents 规划 - 模块说明 |    |
| 用户提问(入口)         |    |
| 智能对话             |    |
| 确定回复             | 41 |
| 信息分类             | 44 |
| 字段提取             |    |
| 信息加工             | 52 |
| 知识库搜索            | 55 |
| 文档审核             | 58 |
| 图片提问             | 61 |

| 文档提问             | 64 |
|------------------|----|
| 关键词识别            | 68 |
| Agent 对话结束       | 71 |
| 代码块              | 74 |
| 信息处理器            | 77 |
| For Each         | 79 |
| HTTP 调用          |    |
| 进阶功能             |    |
| 模块编辑技巧           |    |
| 内置函数/变量说明        |    |
| 1、系统内置变量         |    |
| 2、系统内置函数         |    |
| 编排规则及案例          | 95 |
| 入门:角色扮演机器人       | 95 |
| 初级:知识库 Agent     |    |
| 中级:信息分类          |    |
| 高级:字段提取+ HTTP 模块 |    |

### 快速开始

### 体验示例 Agents

在 Agents 平台中,已经预置一些示例 Agents 便于大家进行学习和体验,涵盖多个 行业和场景,可以根据分类标签选择自己感兴趣的示例 Agents 进行体验。

#### 示例 Agents

在平台左侧菜单"我的 Agengs",页面向下滑动,即可找到"示例 Agents"模块

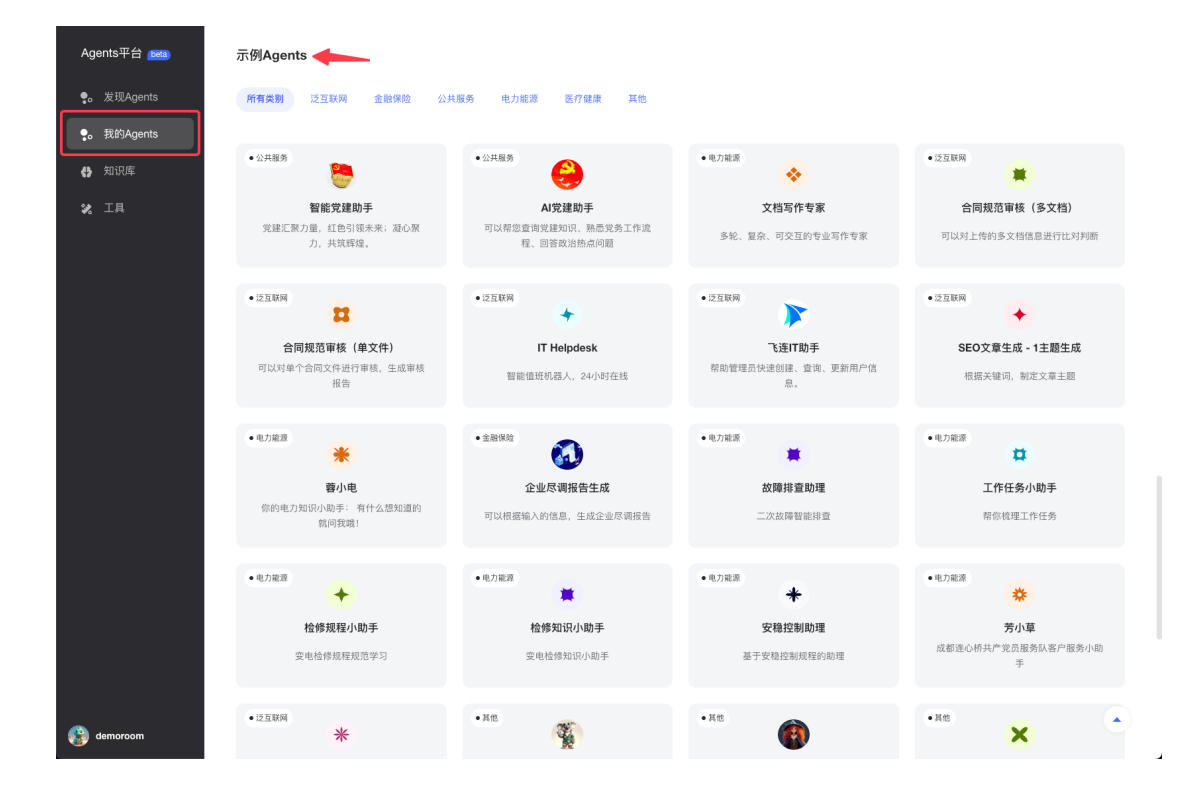

#### 体验示例 Agents

将鼠标放在任意示例 Agents 的卡片上, 会弹出两个选项, 他们的功能如下:

- 预览: 弹出新窗口, 与该 Agents 进行对话, 体验该 Agents 的功能
- 查看详情:进入该 Agents 的配置页面,查看该 Agents 配置信息和规划,了解背

#### 后的运行逻辑

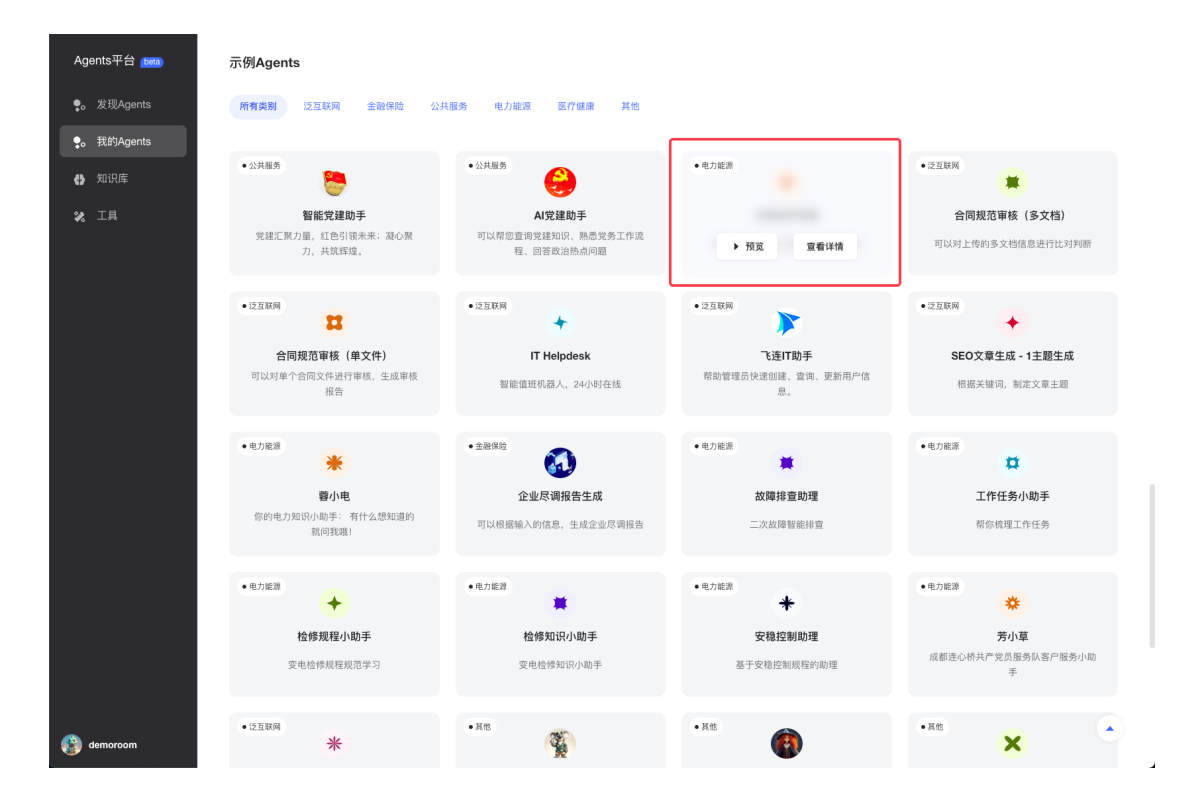

#### 预览

进入预览界面后,根据当前示例 Agents 的能力,可以在下方输入框中输入问题,或 点击快捷问题,与 Agents 进行对话。

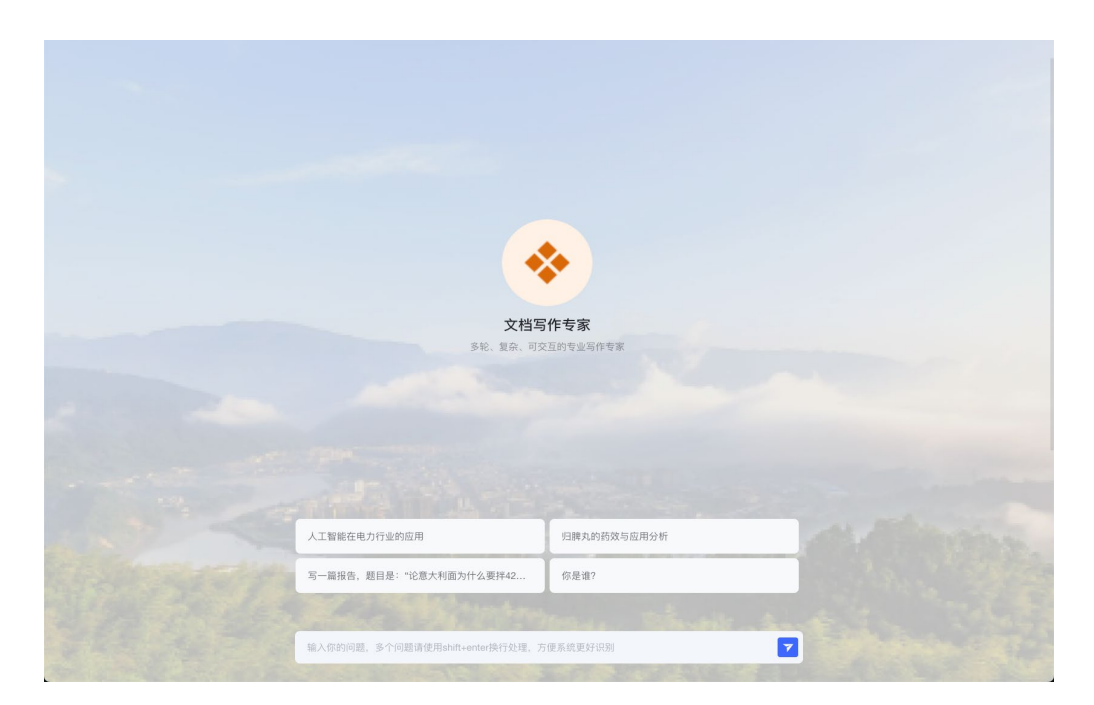

#### 查看详情

在查看详情页面,我们可以进一步查看该示例 Agents 的配置信息,学习这个 Agents 的搭建方式。

- 通过顶部菜单切换查看基本信息"配置"和"规划"编排
- 通过右上角"另存为我的 agent",将该 Agents 复制到我的 Agents 列表中,可 进行自定义编辑和修改

| ← 📀 文档写作专家                                                                                                    | 🔁 配置 🛛 🚰 规划 🕜 帮助                                                                                                    | 另存为我的agent                                                                                                    |
|----------------------------------------------------------------------------------------------------|----------------------------------------------------------------------------------------------------|----------------------------------------------------------------------------------------------------|
| <b>*</b><br>100.48                                                                                                    | ● 預度<br>切换页面,查看配置和规划                                                                                                    | 另存为我的agent,<br>可进行自定义编辑                                                                                                    |
| Agent 名称 *                                                                                                    |                                                                                                    |                                                                                                    |
|                                                                                                    |                                                                                                    |                                                                                                    |
| 指述。                                                                                                    |                                                                                                    |                                                                                                    |
| 多轮、复杂、可交互的专业写作专家                                                                                                    | 文档写作专家                                                                                                    |                                                                                                    |
|                                                                                                    | 多轮、复杂、可交互的专业写作专家                                                                                                    |                                                                                                    |
| Agent类型。                                                                                                    |                                                                                                    |                                                                                                    |
|                                                                                                    |                                                                                                    |                                                                                                    |
| 对话背景                                                                                                    |                                                                                                    |                                                                                                    |
|                                                                                                    | State State |                                                                                                    |
| 开场白 "*                                                                                                    | a second and the second second s                                                                                                    |                                                                                                    |
| ## 我是文档写作小助手,我将按照如下方式为您服务:<br>- 根蓝蛇的要求,完成且是编制<br>- 根据您的指令,思考完成写作需要检索的内容,通过天工提索<br>进行内容检索,根据检索内容完成活筋分的消写。<br>- 根据目录,将本轮写作的内容与主义进行合并。 | 人工智能在电力行业的应用         归脾丸的药效与应用分析           写一篇报告, 题目是: "论意大利面为什么要评42         你是谁?                                                                                                    | A TOPA                                                                                                    |
| 问题建议 + 添加                                                                                                    |                                                                                                    |                                                                                                    |
| 人工智能在电力行业的应用                                                                                                    | <ul> <li>◆ 文档写作专家</li> </ul>                                                                                                    |                                                                                                    |
| 归脾丸的药效与应用分析                                                                                                    | 我是立地定作小助手,我这位昭如下方式为你服务。                                                                                                    |                                                                                                    |
| 写一篇报告,题目是:"论意大利面为什么要拌42号混凝土" 🛛 😒                                                                                                    | 北定大石与TF小明子,北村技際如下方式內心服务・                                                                                                    |                                                                                                    |
| 你是谁? 🛞                                                                                                    | <ul> <li>极描述的要求,无成目來編制</li> <li>根据您的指令,思考完成写作需要检索的内容,通过天工搜索进行内容检索,根据检索内容完成该部</li> </ul>                                                                                                    |                                                                                                    |
| 对话框型                                                                                                    |                                                                                                    |                                                                                                    |
| 为你的应用选择对话模型 ~                                                                                                    | 输入你的问题,多个问题请使用shift+enter换行处理,方便系统更好识别                                                                                                    | 7                                                                                                    |
|                                                                                                    |                                                                                                    | and the second second sec |

复制时,需要为自己的 Agent 进行命名。在设定名字后,我们就完成了第一个 Agent 的创建。

| ← 📀 文档写作专家                                                                                                    |                                                                                                    | 至 配置 C 规划 ⑦ 帮助                                           |                                                      | 另存为我的agent |
|----------------------------------------------------------------------------------------------------|----------------------------------------------------------------------------------------------------|----------------------------------------------------------|------------------------------------------------------|------------|
| <b>\$</b> \$\$                                                                                                    |                                                                                                    | · · · · · · · · · · · · · · · · · · ·                    | <b>度</b><br>作专家<br>< 读业写作专家                          |            |
| Agent 名称 "                                                                                                    | in the second second second second second second second second second second second second second second second | 请为自己的agent命名                                             |                                                      |            |
|                                                                                                    |                                                                                                    | 文档写作专家                                                   |                                                      |            |
| <b>描述。</b><br>多轮、复杂、可交互约专业写作专家                                                                                                    |                                                                                                    | 取消 %定                                                    |                                                      |            |
| Agent类型。                                                                                                    |                                                                                                    |                                                          |                                                      |            |
|                                                                                                    | ×                                                                                                    | 人工智能在电力行业的应用                                             | 归脾丸的药效与应用分析                                          |            |
| 对话背景                                                                                                    |                                                                                                    | 写一篇报告,题目是:"论意大利面为什么要拌42                                  | 你是谁?                                                 |            |
|                                                                                                    | esets v                                                                                                    |                                                          |                                                      |            |
| 开场白                                                                                                    | 2                                                                                                    | ◆ 文档写作专家                                                 |                                                      |            |
| ## 我最交档写作小助手,我将按照如下方式方愿服务:<br>- 根據您的要求,完成目录编制<br>- 相關您的消息令,思考完成可作需要检索的内容,通过天已<br>进行内容检索,根据检索内容完成该部分的撰写。<br>- 根据目录,将本轮写作的内容与全文进行合并。 | 授業                                                                                                    | 我是文档写作小助手,我将按照如下方式<br>• 根据您的要求,完成目录编制<br>- 根据您的要求,完成目录编制 | <b>为您服务:</b><br>通过于T提索进行内容检索, <sup>把提检索</sup> 中原来应该可 |            |
| 问题建议                                                                                                    | + 添加                                                                                                    | 分的撰写。                                                    | , ALL ALL MALLIFTING, TRAIL FYD TORKOD               |            |
|                                                                                                    | •                                                                                                    | • 根据目录,将本轮写作的内容与全文进行合并                                   |                                                      |            |
|                                                                                                    | •                                                                                                    | 首先,请输入你要撰写的文章题目:                                         |                                                      |            |
|                                                                                                    | •                                                                                                    |                                                          |                                                      |            |
|                                                                                                    | •                                                                                                    |                                                          |                                                      |            |
| 对话模型                                                                                                    |                                                                                                    |                                                          | 周系统审好识别                                              |            |
|                                                                                                    | ×.                                                                                                    |                                                          |                                                      |            |

## 对 Agent 进行命名

| 🔶 📀 文档写作专家                                                                                                    | a en                       | C 规划                   | ⑦ 帮助                   |                            |             | 保存 | 上架 |
|----------------------------------------------------------------------------------------------------|----------------------------|------------------------|------------------------|----------------------------|-------------|----|----|
| *<br>#25:8                                                                                                    |                            |                        |                        | <b>预</b> 度                 |             |    |    |
| Agent 名称 *                                                                                                    |                            |                        | 文                      | 档写作专家                      |             |    |    |
| 文档写作专家                                                                                                    |                            |                        | 多轮、复杂                  | 2、可交互的专业写作专家               |             |    |    |
| 措述。                                                                                                    |                            |                        |                        |                            |             |    |    |
| 多轮、复杂、可交互的专业写作专家<br>。                                                                                                    |                            |                        |                        |                            |             |    |    |
| Agent类型。                                                                                                    |                            |                        |                        |                            |             |    |    |
| 电力能源 ~                                                                                                    |                            |                        |                        |                            |             |    |    |
| 对话背景                                                                                                    |                            |                        | See .                  |                            |             |    |    |
| https://skyagents.oss-rg-china-mainland.aliyuncs.com/assets $\vee$                                                                  | 人工智能在电                     | 电力行业的应用                |                        | 归脾丸的药效与应用分析                |             |    |    |
| 开场白 🛃                                                                                                    | 写一篇报告,                     | 题目是:"论意大利              | 面为什么要拌42               | 你是谁?                       |             |    |    |
| ## 我是文信写作小助手,我将按照如下方式为您服务:<br>- 根据您的要求,完成月实编制<br>- 根据您的指令,思考完成写作需要检索的内容,通过天工提索<br>进行内容检索,根据检索内容完成该部分的描写。<br>- 根据目录,将本轮写作的内容与全文进行会升。 | <ul> <li>◆ 文档写f</li> </ul> | 乍专家                    |                        | ( The second               |             |    |    |
| 问题建议 + 添加                                                                                                    | 我是文                        | ;档写作小助手,               | 我将按照如口                 | 下方式为您服务:                   |             |    |    |
| 人工智能在电力行业的应用                                                                                                    | • 根                        | 据您的要求,完成目              | 录编制                    |                            |             |    |    |
| 归脾丸的药效与应用分析                                                                                                    | • 根<br>分                   | ·西您的指令,思考完<br>的撰写。     | 成写作需要检索                | 四内容,通过大上搜索进行内容检索,根据检索内容完成。 | <b>发出</b> 的 |    |    |
| 写一篇报告,题目是:"论意大利面为什么要拌42号混凝土" 🛛 😵                                                                                                    | • 根                        | 据目录,将本轮写作              | 的内容与全文进                | 抗合并。                       |             |    |    |
| 你是谁? 🔹                                                                                                    | 首先.                        | 请输入你要撰写                | 的文章题目:                 |                            |             |    |    |
| 对话模型                                                                                                    | AD A REPORTER              | 各个问题请使用。               | nift⊥ontort®?≂bk       | ·神 方価系統面好识别                |             |    |    |
| 为你的应用选择对话模型 ~                                                                                                    | SCIPICARIA C. MAR          | a, ≫ 1 Prinz na (2/H5) | **** or it or 17(1) 21 |                            |             |    | -  |

可以自己进行设置的修改

## Tips

#### 复制完的 Agents 可以在哪里找到呢?

• 在首页"我的 Agents"中,就能找到刚才复制的 Agent 的卡片哦!

| Agents平台 Dees      | 我的Agents                                          | + 创建Agents |
|--------------------|---------------------------------------------------|------------|
| <b>•</b> 。发现Agents | 我的Agents                                          |            |
| • 我的Agents         |                                                   |            |
| 知识库                |                                                   |            |
| X IA               | 属于你自己的Agents,在方方面面更好地帮助你<br>配置灵活,多种体验模式,新年活动火热进行中 |            |
|                    | 已上架 未上架                                           |            |
|                    | 所有莫别 泛互联网 金融保险 公共服务 电力能源 医疗健康 其他                  |            |
|                    | <ul> <li>电力能源</li> <li>文档写作专家</li> </ul>          |            |
|                    | 多轮、复杂、可交互的专业写作专家                                  |            |
|                    |                                                   |            |
|                    |                                                   |            |
| demoroom           |                                                   |            |

## 手动搭建第一个 Agent

## 前言

Hi, 欢迎来到 Agents 平台, 在这个教程中, 我们将和你一起搭建第一个专属 Agent, 帮助您快速熟悉 Agents 平台, 并感受 Al 所带来的强大实力。整个流程大 约 3 分钟左右, 即可将你的创意想法变成可以实时对话交流的 Al Agents, 我们开始 吧。

## 第一步: 创建 Agent

#### 进入 Agent 主页

请点击页面右侧菜单**[我的 Agents]**,进入 Agents 主页。选择**[创建 Agents]**进入创建流程。

| Agents平台 <b>666</b>                                         | 我的Agents + 创剧Agents                                              |
|-------------------------------------------------------------|------------------------------------------------------------------|
| • 发现Agents                                                  | 我的Agents                                                         |
| <ul> <li>• 我的Agents</li> <li>◆ 知识库</li> <li>◆ 工具</li> </ul> | ■ ● ● ● ···<br>属于你自己的Agents,在方方面面更好地帮助你<br>配置灵活,多种体验模式,新年活动火热进行中 |
|                                                             | 已上架 未上類 所有类别 泛互联网 金融探险 公共服务 电力能源 医疗健康 其他                         |
|                                                             |                                                                  |
|                                                             |                                                                  |
| 🚱 demorcom                                                  |                                                                  |

Agent 是用户和目标想法之间的关键桥梁,它承担起指令接收、分析、执行和对话的

工作, Agent 也是平台核心的功能

### Agent 配置

点击上方 [配置],进入 Agent 配置页面。Agent 支持以所见即所得的方式进行配置, 左侧为配置信息, 右侧为预览窗口。

| ← 🚥 新的Agent                           | ই 配置 😋 规划 🕜 帮助                                     | ··· 保存 上架 |
|---------------------------------------|----------------------------------------------------|-----------|
| <b>名称</b><br>#3,5.8                   | 預览                                                 |           |
| Agent 名称 °                            |                                                    |           |
| 为你的Agent命名                            |                                                    |           |
| 播述 *                                  |                                                    |           |
| 为你的Agent写一段简短说明                       |                                                    |           |
| //<br>Agent英型 *                       |                                                    |           |
| 请选择助手类型 ~                             | (名称)                                               |           |
| 对话背景                                  |                                                    |           |
| 为你的应用选择对话背景 ~                         | 新的Agent                                            |           |
| 开场白 🗸                                 |                                                    |           |
|                                       |                                                    |           |
| 问题建议 + 添加                             |                                                    |           |
| 对话模型                                  |                                                    |           |
| Doubao pro-4k V                       |                                                    |           |
| 握示词(Prompt)                           |                                                    |           |
| 你需要根站成对智能助手,以温柔的口吻,回答用户的各种问题,帮助他解决问题。 | \$1.29%问题 2.4.20%这座用Aug杨仁乱国 七座军团国权订印               |           |
|                                       | ·制入(yhūy)ykk, >)[988:44]CHShint+einer探行处理,力使外现更好比别 |           |

配置 Agent 的相关参数, 比如[Agent 名称][描述][问题建议][对话模型][提示词][知 识库选择]等等。此时我们需要为 Al Agent 设置如下信息:

- 名称: 为 Agent 起一个名字
- 描述: 为你的 Agent 写一段简短说明
- 类型:选择合适的类型,这里我们选择"其他"
- 对话背景: 自定义选择即可
- 开场白: 与 Agents 对话前的提示, 自定义选择即可
- 问题建议:暂时不需要设置

- 对话模型:默认
- 提示词:使用提示词 (Prompt) 定义这个 Agent 所实现的目标,这里请发挥你 天马行空的想象力,给 Agent 赋予相应的能力。
- 知识库:本次我们暂时不需要用到知识库,这里不需要勾选

| ← 🦲 SWOT分析                                 | 🗧 配置 🛛 📑 规划                | ?) 帮助                          | ··· 保存 上架 |
|--------------------------------------------|----------------------------|--------------------------------|-----------|
| <b>9</b> 2头角                               |                            | 預定                             |           |
| Agent 名称 *                                 |                            |                                |           |
| SWOT分析                                     |                            |                                | 1         |
| 措述。                                        |                            | OWOT/\tF                       |           |
| 了解一个目标方向的优势、劣势、机会和威胁                       | 了解                         | SWOI 方 竹<br>一个目标方向的优势、劣势、机会和威胁 |           |
| Agent类型。                                   |                            |                                |           |
| 其他 ~                                       |                            |                                |           |
| 对还做要                                       |                            |                                |           |
| 为你的应用选择对话背景 ~                              |                            |                                |           |
| 开场白                                        |                            |                                |           |
| Hi, 我是SWOT分析助手,这次你想分析什么行业呢? 请发送关<br>键词给我吧! | AI行业                       | 的加速能行之不下                       |           |
|                                            | 养老行业                       | 家具行业                           |           |
|                                            |                            |                                |           |
| AI行业 😵                                     | <ul> <li>SWOT分析</li> </ul> |                                |           |
| 咖啡行业                                       | Hi,我是SWOT分析助手.这次你          | 尔想分析什么行业呢? 请发送关键词给我吧!          |           |
| 养老行业                                       |                            |                                |           |
| 家具行业                                       |                            |                                |           |
| 对话模型                                       |                            |                                | -         |
| Doubao pro-4k V                            | 输入你的问题,多个问题请使用shift+e      | enter换行处理,方便系统更好识别             | 7         |
|                                            |                            |                                |           |

比如这次想让我的 Agent 作为一个 "SWOT 分析" 小助手的形象来和我对话, 我设

置了以上信息来对 Agent 进行配置。

Plain Text 名称:SWOT分析 描述:了解一个目标方向的优势、劣势、机会和威胁 类型:其他 开场白:Hi,我是SWOT分析助手,这次你想分析什么行业呢?请发送关键词给我 吧! 问题建议:设置了四个行业关键词

对话模型: 豆包大模型

提示词:

你是商业领域的专家,可以对指定的主题进行优势、劣势、机会和威胁进行梳理和 评估,最后给出综合判断建议和企业的可行性发展方向。

请根据我的主题,输出对应的分析结果,输出格式如下:

【优势】

【劣势】

【机会】

【威胁】

【综合判断建议】

【企业的可行性发展方向】

#### 规划连线

点击上方 [规划],进入 Agent 规划页面,此页面用来规划 Agent 的运行流程,可 以通过拖拽的方式将需要使用的模块拖入画布,并连接节点,使其顺利运行。

在此次示例中, Agent 已经将左侧 [文档信息]节点, 与右侧 [信息输入]连接起来。这个连线的含义是, 用户提问的文本问题, 将输出至智能对话模块, 接下来就由智能对话模块进行信息处理, 并回复到对话中, 如上图所示。

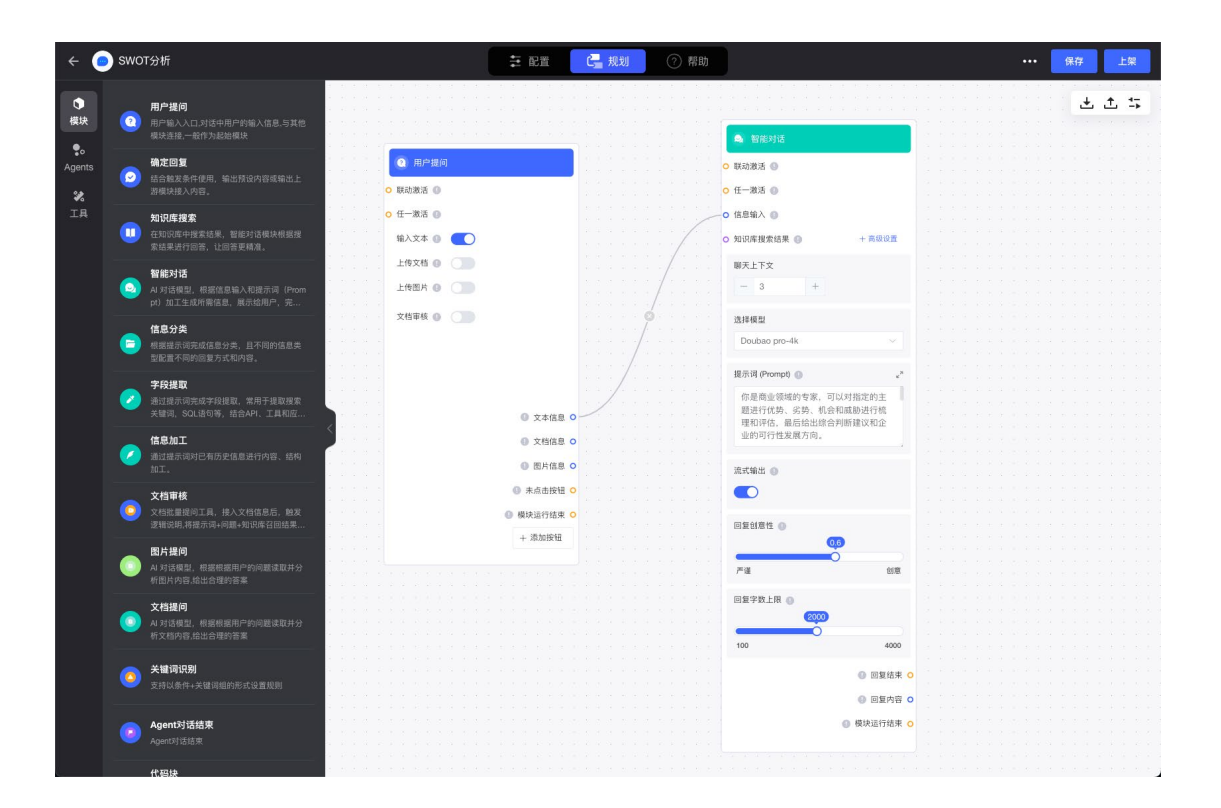

以上,我们就完成了一个 AI Agent 的基本信息设置,现在,从这个 Agent 已经具备我们指定的知识以及 AI 能力,点击右上角[保存]。

## 第二步:对话测试

这样我们的第一个 Agent 就创建完成了,我们在右侧的对话预览界面,就可以输入 内容和 Agent 开始对话了,请尝试下你的专属 Agent 。在对话过程中,如果对 Agent 的对话有更多想法,可以随时调整 提示词 (Prompt) 的设计,以最终达到所 期望的效果。

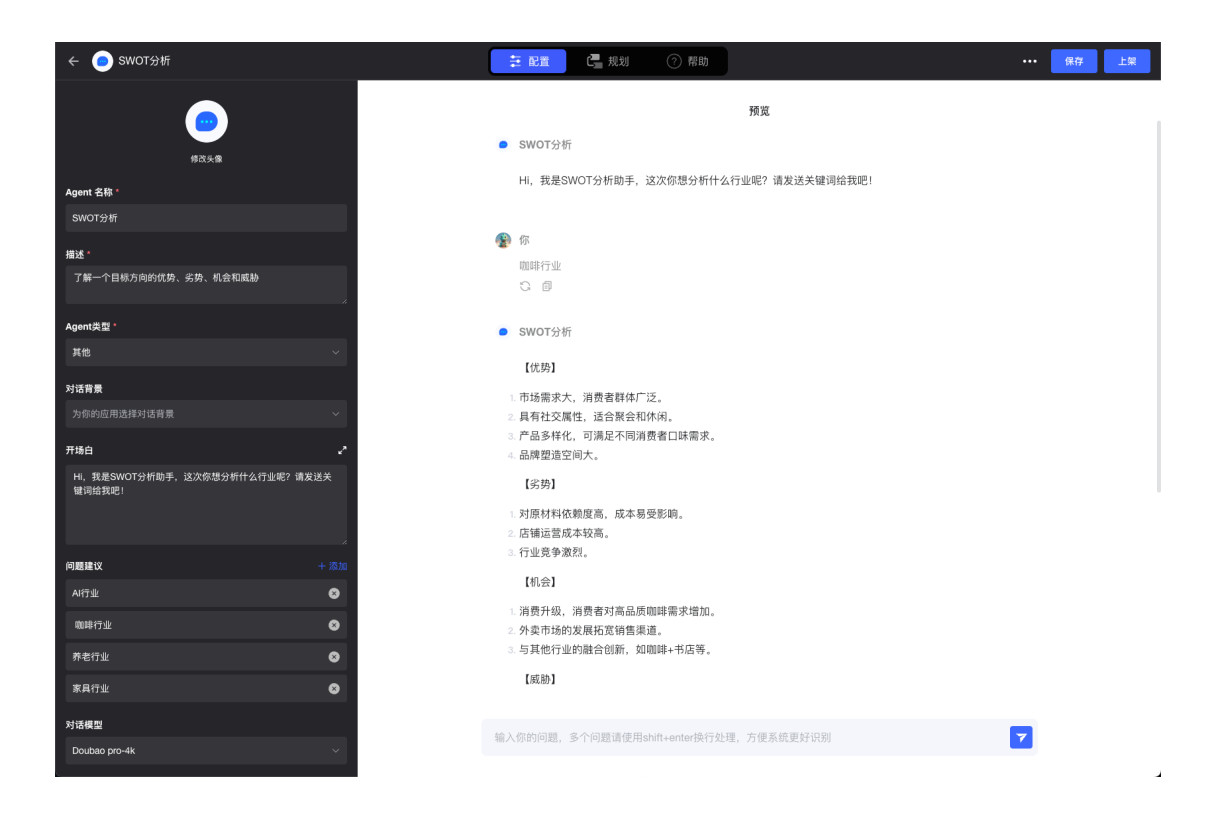

## 配置完成

至此,我们就完成了一个[**Agent**]搭建,平台拥有非常灵活的搭建能力,结合大模型助力将想法变为提升效率的智能体。接下来你可以浏览更多关于平台的详细功能介绍,更加深入感受 AI 所带的更多可能性。

# 认识知识库

## 知识库简介

知识库是作为 Agent 内容输入的重要来源,我们可以在此统一管理和维护企业所有 的知识库,在 Agents 规划过程中,通过知识库的内容检索,弥补大模型对于专业知 识的不足,并增加回复准确率。如常见的客服问答场景、产品 QA 场景等等,都需要 有一个统一的回复口径来传达给用户,可借助知识库进行回复引导。

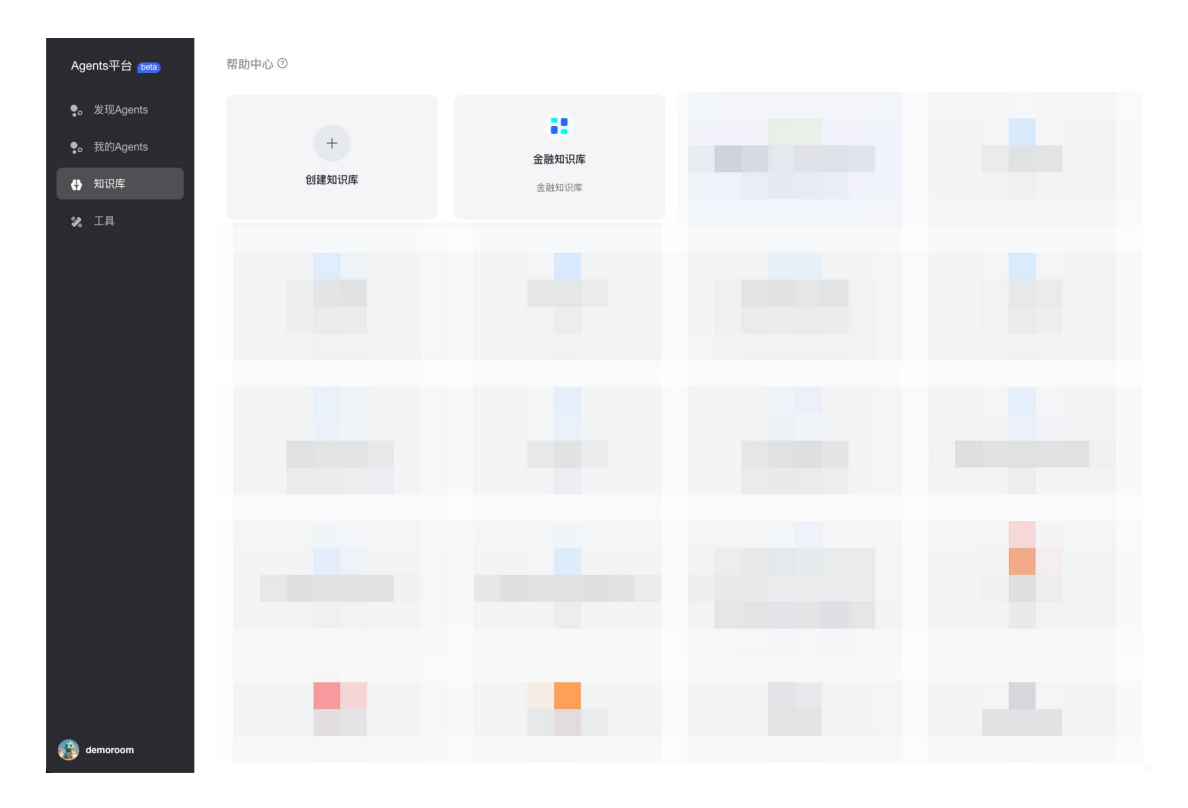

## 创建知识库

| Agents平台 beta | 帮助中心 ③                                                                                                    |                         |                                                                                                    |  |
|---------------|----------------------------------------------------------------------------------------------------|-------------------------|----------------------------------------------------------------------------------------------------|--|
| • 发现Agents    |                                                                                                    |                         | ×                                                                                                    |  |
| • 我的Agents    | +                                                                                                    | ••                      |                                                                                                    |  |
| ● 知识库         | 创建知识库                                                                                                    | 创建知识库                   | ^                                                                                                    |  |
| 🗱 工具          | 1000                                                                                                    | 11                      |                                                                                                    |  |
|               |                                                                                                    | 知识库名称 *                 |                                                                                                    |  |
|               |                                                                                                    | 知识库描述 *                 |                                                                                                    |  |
|               |                                                                                                    | 请输入对此知识库的描述             |                                                                                                    |  |
|               |                                                                                                    |                         |                                                                                                    |  |
|               |                                                                                                    | 索引模型                    |                                                                                                    |  |
|               |                                                                                                    | Azure Embedding-ada-002 | ~                                                                                                    |  |
|               |                                                                                                    | 标签                      |                                                                                                    |  |
|               |                                                                                                    |                         |                                                                                                    |  |
|               | and the second second se                                                                                                    | 切片字数限制 〇                | and the second second se |  |
|               | 1                                                                                                    | 500                     | <u>^</u>                                                                                                    |  |
|               |                                                                                                    | 覆盖率 ①                   |                                                                                                    |  |
|               |                                                                                                    | 15 %                    | ^<br>~                                                                                                    |  |
|               |                                                                                                    | R3H                     | 确定                                                                                                    |  |
| 🌍 demoroom    | and the second value of the second value of th |                         |                                                                                                    |  |

当我们准备新建一个知识库时,需要先对知识库设定一些相关信息,这里包括以下几点:

- 知识库头像
- 知识库名称
- 知识库描述:对该知识库的内容/作用进行简单描述
- **索引模型**:通过索引模型,可以将知识库内容进行向量化处理,这种向量化表示
   方法使得这些实体可以在数学上进行操作,如计算相似度、距离等,这有助于对知识
   库内容的搜索和召回。
- 标签:为知识库简历相关标签,便于后续分类整理
- 切片字数限制:知识库处理时,需要针对文档进行切片处理,此处设置文档的单

个切片段落字数

#### 覆盖率:前后两个切片间重叠的字数,减少因切片导致某些内容被分割在两个切 •

片里的情况

#### 知识库切片示例:一篇文档会被进行切片处理,处理成如下多个切片。

← 🔀 IT帮助文档 / 切片管理

文本切片预览 🚓

#### #1 基本概念.docx

基本概念本文介招使用飞法过程中可能涉及的功能概念。以品力意思进一步表 局产品。UAI (UdenthyandAccessManagomon) 最份节的同智要。即就过 自分以立节规律管理或用过金质常的定义它计问,"正式主动金属成,正重 务、公司资源等各类应用接入,并在登录应用时就认法行身份认正。最升访问 安全性。在命句源学指方面,"正规支持自趣能好限得,也关持对算"十、钉 打致重要。此外为是双连结一人一条合同"与美元管理事实"。还在说了一员 工的很很基础上,增加角色抽度的资源现代方式,通过动态角色定义,实现更

#### #4 基本概念.docx

L

点对应不同的内网或公网IP、控制端口与数据端口、以及DNS服务器。管理员 点对这不何的方詞意公詞。文證詞面与思識面」,以及ANE認多篇。管理是 可自文之星更含成常。童智方心道是、并完 石柱长期能融外,以及古 点在绘质工能等。员工客户端支持自动化节点透露,及手动切除节点、飞速的 公有定遇务提举在过端。因此VPN节点以Agent方式逐漸于企业内间。 RADIUS节点记程用户提带认证服务(RADIUS, RemoteAuthentioationDialinUserGenrico)服务器建很了3A功能,即认证 (Authentication)、很好 (Authorization) 犯审计 (Accounting)。在传统

#### # 2 基本概念.docx

优先级、以此实现期面化的访问权限控制,MFA (MutifraetorAuthentication)多因度从证券在经过图面控验验面一层认证 后、通过增加OTP。据信、《等等量"显示的认识。提升方向安全性的一种方 式,能够有效原因企业在点工设备压失,或服号面积被改本者获起的情形下识 别服号通用或面积的风险。在"这条",管理点可重量血いや起来。应用访问等 操作意义、实践的强烈的起发,在"这条",管理点可重量血いや起来。应用访问等 操作意义、实践的强烈的起发的之口还要用。我们认为完新认为同等的实实 身份,飞还具备多样认证方式。对于企业成员采用基于602-1xd9二层认证方

#### # 5 基本概念.docx

连能够更好满足企业多工区办公,或集群部署需求。飞连的公有云服务部署在 運動影響好現在企业多工区的人、或無期影響書書、「迷惑公常石服影響者 石廠、國此和OUSTGALQanoricSET全全時用、終始警理開整中化心 场景下、企业需要管理的办论终端成型、型号更加多样、其来源論公司页产 外、还在抵刑于办公销点个人轻差。因此、全面、消输的线理管理能力,可 以帮助提升办公销点外型现效率,并确认为员工堆代更加便是的可愿务货户, "这支持与应业资产管理平台打滚,供做公司设备与IVOO、实时采集设备基本信息、软件列表、量景记录与运行状态,并可以基于工区、部门、人员实现 # 3 基本概念.docx

飞连可以帮助企业快速构建移动办公基线。例如当办公终端缺失锁屏密码,或 飞速可风能加尘使洗神植等动心器组、剪如当为公结组除失期隔影,或 存在私监州-FI等行为时,飞速将动态得起发展检查提《PFN、W-FL,有丝 网络》的死风,并在处预测器后自动被重用有权用,实现还提成工区的一种化 动态网络急入很爱。切完控制动问题是最近某种秘密、流针或期间主体对客 体动问能力范围的一种方法,用来防止非法用户人最或合法用户的不慎操作研 来的资源。以最简单必要混凝使更合。合法地使用,在飞运中,员工是访问主 体,网络(VPN、WI-FL,有适用做)。如用混混(边务系统、云服务、公開

□ 全选 | 已选0 茶用

启用

.0

4

#### #6 基本概念.docx

管理员可灵活配置定时巡检策略或触发式扫描策略,实现更加全面的终端安全 

切片示例

## 导入数据

时文档等上传方式。

## 文档导入

| ← 🔮 运营知识库 > 导入数据 |                                                                                                    |  |
|------------------|----------------------------------------------------------------------------------------------------|--|
|                  | 文档 文本 问答对 实时文档                                                                                                    |  |
|                  |                                                                                                    |  |
|                  | <b>点击上传</b> , 或能放文指到此处<br>1. 当時代以前 6, doo, tot 81 rd 文档<br>2. 电停 pd 文本已迭 OCR 经因例化21. 超文型中经文字可被加利488.<br>3. 为17电程学习效率,建位上经文档子最相比 10M |  |
|                  | 函数基础.docx<br>6.05                                                                                                    |  |
|                  |                                                                                                    |  |
|                  | <b>已导入</b><br>1 文档 0 文本 0 问结对 0 实时文档                                                                                                |  |
|                  | 更新知识成率                                                                                                    |  |

- 文档导入目前支持结尾格式为 .pdf、.doc、.docx、.txt 和 .md 格式的文档
- 其中 pdf 文档导入需要注意,文档内文字可复制,扫描版的 pdf 请通过下方 "OCR 识别"方式导入
- 文件大小限制:为了确保机器检索效率,建议上传文档不要超过 10MB

## 文本导入

| ← → → → → → → → → → → → → → → → → → → → |                                            |          |
|-----------------------------------------|--------------------------------------------|----------|
|                                         | 文档 文本 问答对 实时文档                             |          |
|                                         | 谱输入文本内容                                    |          |
|                                         |                                            |          |
|                                         | 0                                          | //<br>0字 |
|                                         | + MADES                                    |          |
|                                         |                                            |          |
|                                         | <b>已导入</b><br>1.文档 - 0 文本 - 0 何答对 - 0 次时文档 |          |
|                                         | Bill Restol Livie                          |          |

文本导入比较方便快捷,即直接将需要导入的知识数据直接粘贴在输入框即可。建议 将已有文本分切成多个文本片段,通过选择"添加更多"添加多个文本内容,便于进 行文本搜索和引用。

## 问答对

| ← 🔮 运营知识库 > 导入数据 |       |             |                             |      |      |
|------------------|-------|-------------|-----------------------------|------|------|
|                  |       | 文档 文本       | 问答对                         | 实时文档 |      |
|                  | 请录入问题 |             |                             |      |      |
|                  | 请录入答案 |             |                             |      | ß    |
|                  | + 添加  |             |                             |      | 模板添加 |
|                  |       |             |                             |      |      |
|                  |       | 1 文档   0 文本 | <b>已导入</b><br>  0 问答对   0 ] | 如文档  |      |
|                  |       | E           | 新知识库                        |      |      |

问答对是一种更加简单清晰的方式添加知识库内容,以一问一答的方式,将人工筛选 好的问题更新到数据库中。问答对可以通过输入的方式依次录入,也可以通过上传文 档或链接的方式,依靠平台进行提取。

## 实时文档 (即将上线)

| ← 🔮 运营知识库 > 导入数据 |                                                    |                                            |  |
|------------------|----------------------------------------------------|--------------------------------------------|--|
|                  | 文档 文本                                              | 问答对 实时文档                                   |  |
|                  | \$111文档<br>完成现代后,可选择11111000度文档同步差知识库              | これ文档<br>現成現代后、可透明で有文档和収集文件同步差加<br>1000     |  |
|                  | 即将上线                                               | 即绕上线                                       |  |
|                  | Confluence                                         | <b>き</b><br>更多知识库                          |  |
|                  | 完成提权后,可选择Confluence 知识库文拙同步<br>至知识库<br><b>即将上线</b> | 支持走制化对抗已有如6%,更多需求清与我们沟<br>通<br><b>即将上线</b> |  |
|                  | 已<br>1 文档 0 文本 0<br>更新                             | ●入<br>问答对 0 实时文档<br>取収#                    |  |

针对有在线协作的企业,平台还支持实时文档的导入,无需将现有的文档进行导出, 通过简单的授权,即可将现有的多个文档直接进行同步更新,提升文档使用效率。

## OCR 导入

| ← <table-of-contents> 示例知识库</table-of-contents> |           |       | Q 搜索知 | 识库中的文档              |     |       | 导入数据 OCR |
|-------------------------------------------------|-----------|-------|-------|---------------------|-----|-------|----------|
|                                                 | 名称        | 类型    | 切片数量  | 包括建立时间              | 状态  | 操作    | 1        |
|                                                 | 手工录入问答对   | 手工录入  | 0     | 2024-05-19 22:09:04 | 启用  | 弃用 删除 |          |
|                                                 |           |       |       |                     |     |       |          |
|                                                 |           |       |       |                     |     |       |          |
|                                                 |           |       |       |                     |     |       |          |
|                                                 |           |       |       |                     |     |       |          |
|                                                 |           |       |       |                     |     |       |          |
|                                                 |           |       |       |                     |     |       |          |
|                                                 |           |       |       |                     |     |       |          |
|                                                 |           |       |       |                     |     |       |          |
|                                                 |           |       |       |                     |     |       |          |
|                                                 |           |       |       |                     |     |       |          |
|                                                 |           |       |       |                     |     |       |          |
|                                                 |           |       |       |                     |     |       |          |
|                                                 |           |       |       |                     |     |       |          |
|                                                 |           |       |       |                     |     |       |          |
| L                                               |           |       |       |                     |     |       | -        |
| 当前仅支持                                           | 寺 pdf 文档, | 可通过 C | )CR方  | 式解析 pdf 中的文字,       | 并导入 | ∖知识库  | 0        |

为了确保学习效率,建议上传文档不要超过 50M。

## 切片设置

在选择文档上传后,可以进行自定义切片的预览,可在此调整切片相关设置。目前平 台提供两种切片方式:

- 按照字数切:将文档按照固定字数进行切片,推荐每段文字较少时选择。
- 按段落切:按照文档中的段落进行切片,可减少段落被切断的情况,推荐段落文
   字较多时进行选择。

自动分段与清洗: 分段逻辑为先将文档按行切分, 切分后逐行相加, 直到大
 于默认 500 字数, 则超过 500 字前的所有行相加定义为 1 个段落, 段落与段
 落之间有 10% 覆盖率

自定义切片:可按照换行、2个换行、中文句号、中文叹号、英文句号、英文
 叹号、中文问号、英文问号等符号作为分段标识符,同时可设置文本预处理规
 则,例如替换掉连续的空格、换行符和制表符,以及删除所有的 url 和电子邮件
 地址,以进行内容的清洗。

| ← 👔 示例知识库 > 导入数据                                                                                                    |                                                                                                    | 更新知识库  |
|----------------------------------------------------------------------------------------------------|----------------------------------------------------------------------------------------------------|--------|
| 文档 文本 网站 问答对 实时文档                                                                                                    | 技術部の (投稿部の) 自動分分与消洗 (自動分分与消洗 ) (自動分分与消洗 ) (自動分分与消洗 ) (自動分分与消洗 ) (自動分分与消洗 ) (自動分分) ) (自動分分) ) (自力分分) ) (自力分分) ) (自力分分) ) (自力分分) ) (自力分分) ) (自力分分) ) (自力分分) ) (自力分分) ) (自力分分) ) (自力分分) ) (自力分分) ) (自力分分) ) (自力分分) ) (自力分分) ) (自力分分) ) (自力分分) ) (自力分分) ) (自力分分) ) (自力分分) ) (自力分分分) ) (自力分分) ) (自力分分 |        |
| ▲<br><b>点曲上传</b> 。或指数文档到此处                                                                                                    | 文本切片预览                                                                                                    | 重新生成物定 |
| <ol> <li>当期位支持 pdf、doc、docx、比和 md 文档</li> <li>論構 pdf 文本已经 OCF (預測件化度)、即文档中的文字可能重制能給</li> <li>为了确保学习指束,建立上代文档不要超过 60M</li> </ol> |                                                                                                    |        |
| 新售合規管理-反差断法合规.pdf     2 MB     2 MB     2 MB     2 MB     2 MB     3    3    3    3    3    3    3                              |                                                                                                    |        |
|                                                                                                    |                                                                                                    |        |
|                                                                                                    |                                                                                                    |        |
|                                                                                                    |                                                                                                    |        |
|                                                                                                    |                                                                                                    |        |

#### 知识库数据管理

在知识库对文档进行切片处理后,就可以在知识库中,对所有导入的数据进行管理 了,例如查看当前文档的切片数量、对内容进行启用/弃用/下载/删除等操作。

| 🔶 <table-of-contents> 示例知识库</table-of-contents> |    |      | Q 搜索知 | 识库中的文档              |       |          | 导入数据 OCF |
|-------------------------------------------------|----|------|-------|---------------------|-------|----------|----------|
|                                                 | 名称 | 类型   | 切片数量  | 创建时间                | 18.25 | 操作       |          |
|                                                 |    | 文件   | 15    | 2024-05-19 22:37:02 | 启用    | 弃用 下载 删除 |          |
|                                                 |    | 手工录入 | 1     | 2024-05-19 22:37:01 | 启用    | 弃用 删除    |          |
|                                                 |    | 文件   | 20    | 2024-05-19 22:33:20 | 启用    | 弃用 下载 删除 |          |
|                                                 |    | 文件   | 102   | 2024-05-19 22:29:41 | 启用    | 弃用 下载 删除 |          |
|                                                 |    | 手工录入 | 0     | 2024-05-19 22:09:04 | 启用    | 弃用 删除    |          |
|                                                 |    |      |       |                     |       |          |          |

< 1 ×

点击某条文档数据后,可以查看该内容的所有切片,并针对某个具体切片进行启用/弃 用/编辑/删除等操作,进一步维护切片数据,以方便进行知识库搜索和召回。

Ĺ.

É.

|                      |                         | □ 全选  已送0   無用   启用    |
|----------------------|-------------------------|------------------------|
| 本切片預览 15个            |                         |                        |
| □□1 销售合规管理反垄断法合规.pdf | 2 销售合规管理-反垄断法合规.pdf     | □ #3 销售合规管理-反垄断法合规.pdf |
|                      |                         |                        |
|                      |                         |                        |
| #4 销售合规管理-反垄断法合规.pdf | □ # 5 销售合规管理-反垄断法合规.pdf | □ # 6 销售合规管理反垄断法合规.pdf |
|                      |                         |                        |
|                      |                         |                        |

至此,我们就完成了一个知识库的创建,接下来在创建 Agents 过程中,就可以选择 "知识库搜索"模块,进行知识库的关联和使用了。

( 1 2 >

# Agents 基本信息配置

当我们选择"创建 Agents"后,就会进入 Agents 的创建页面,该页面是对 Agent 进行自定义的核心页面,在此处将可以调整 Agent 相关信息,配置 Agent 的功能 规划,这些配置决定了未来 Agent 的呈现样式及功能。同时你也能在此了解与 Agent 的相应数据,持续进行使用优化,或将 Agent 进行发布,服务更多用户。

Agents 配置分为以下方面:

- 基本信息配置:设定 Agent 头像、名称、开场白等基本信息
- 规划配置:设定 Agent 功能,通过模块化编排实现 Agent 相关能力
- 分发配置:配置 Agent 发布、上下架等操作

#### 使用场景

- Agent 基础信息调整
- Agent 知识库关联
- Agent 功能规划
- Agent 发布

## 界面功能

## 配置页面

| ← 💩 新的Agent                     |              |
|---------------------------------|--------------|
| 名和                              | 7            |
| 修改头                             | <b>*</b>     |
| Agent 名称 *                      |              |
|                                 |              |
| 描述 *                            |              |
| 为你的Agent写一段简短说明                 |              |
| Agent类型 *                       |              |
| 请选择助手类型                         | ~            |
| 对话背景                            |              |
|                                 | ~            |
| 开场白                             | 2            |
|                                 |              |
|                                 |              |
| 问题建议                            | + 添加         |
| 对话模型                            |              |
| Doubao pro-4k                   | ~            |
| 提示词(Prompt)                     | 2            |
| 你需要模拟成AI智能助手,以温柔的<br>题,帮助他解决问题。 | 的口吻,回答用户的各种问 |
|                                 |              |
|                                 | n            |
| 是否显示知识库引用                       |              |
| 知识库                             | + 添加         |

配置页面可以对 Agent 的基本信息进行调整, 这里包括以下几个维度的设置:

#### • Agent 头像

- 可自定义上传头像、设定文字头像或选择平台已有头像
- Agent 名称
  - 为当前 Agent 进行命名,使用者会第一时间查看此名称

#### • Agent 描述

- 简单描述该 Agent 的功能/场景/其他信息, 便于使用者了解相关信息
- 对话背景

• 默认为白色,你也可以为你的 Agent 选择一个精美的聊天背景

#### • 开场白

• 在对话开始前,使用者会首先看到 Agent 发送过来的一条消息,即此处设置 的开场白

#### 问题建议

- 通过预设一些问题建议,方便使用者快速与 Agent 互动,问题建议将在首次 对话时呈现在对话框上方
- 可设置多个引导,最多可添加6个引导

#### • 对话模型选择

- 仅设定默认的"智能对话"模块所使用的模型
- 在规划中,模块可单独进行选择大语言模型的选择

#### • 提示词

- 仅设定默认的"智能对话"模块的提示词
- 在规划中,模块可单独进行选择提示词的设置

#### 知识库

- 仅设定默认的"知识库搜索"模块所关联的知识库
- 在规划中,其他"知识库搜索"模块可单独进行设置
- 对话将对知识库进行内容检索,并根据相关性进行回答
- 每个 Agent 可选择多个知识库

#### • 是否显示知识库引用

• 通过知识库搜索回复的答案,会展示该答案的参考信息的文档来源

通过以上设置,就完成了一个 Agent 的基础信息的配置,接下来我们一起探索"规划"的设计,这是 Agent 设计的另一个重要配置环节,决定这个 Agent 未来会拥有哪些能力以及实现什么功能。

# Agents 规划 - 页面说明

"规划"顾名思义就是 Agent 的能力设计,在 Agent 运行时,系统将按照预先设计好的流程,依次执行各个模块,并实现目标效果。为了帮助使用者更好的理解和配置,平台的"规划"功能,采用拖拽连线的方式将一个个功能模块串联起来,让"任务规划"更加清晰易用,且有强大的自定义能力。

整个过程类似于搭积木,每个模块都拥有独特的能力,将这些"积木"进行适当组合,即可搭建出专属的 Agent。熟悉各个模块功能,将有助于对 agent 能力有更全面的认识。

#### 界面功能

#### 1、模块区

| ← 💼 ज        | 列Agents                                                  | き 配置                                                               | - <del>规划</del> ⑦ 帮助                                                                                                    | ••• 保存 上架 |
|--------------|----------------------------------------------------------|--------------------------------------------------------------------|----------------------------------------------------------------------------------------------------|-----------|
| ●<br>模块<br>● | 用户提问<br>用户场入入口对这中用户省输入结点。与其他<br>极收当法——数件为起发展块            | <ul> <li>merget</li> </ul>                                         | <ul> <li>1110112</li> <li>1110112</li> <li>1110112</li> </ul>                                                            | ± ± \$    |
| Agents       | 确定回复<br>站台触发条件使用,输出预定内容或输出上<br>当根块能入内容。                  | <ul> <li>● 数数数法 ●</li> <li>● 任一載活 ●</li> </ul>                     | <ul> <li>● 任一期活 ◎</li> <li>● 信告組入 ◎</li> </ul>                                                                           |           |
|              | 如识库搜索<br>在知识这中理索结果,智能对话根块形器理<br>索结果进行回答,让回答更帮难。          | ● 本文人組<br>● 本文人組<br>● 副文申上                                         | <ul> <li>         ・ 知识保護機構(単)         ・ + 期税設置         ・ ・ 第長上下文         ・ - 3         ・ +         ・         ・</li></ul> |           |
| 9            | 智能对话<br>AI 对话眼型,根据信息输入和显示词 (Prom<br>pt) 加工生成所需信息,展示给用户,完 | 110回方 0 10000000000000000000000000000000                           | Doubao pro-4k                                                                                                    |           |
| (            | 值息分类<br>根据部示部完成信息分类,且不同的信息类<br>学校面不同的问题方式和内容。            |                                                                    | 提示词 (Prompt) ④ 🔹                                                                                                    |           |
| <            | 学校提取<br>通过跟示词形成学校提取,常用于提取建杂<br>关键词,SQL语句特,结合API、工具和成…    | 5 思想太文 ()<br>5 思想改 ()<br>6 思治改 ()                                  | л                                                                                                    |           |
| <            | 備愈加工<br>通过即示词对已有历史信息进行内容、结构<br>加工。                       | <ul> <li>米西西接用 C</li> <li>● 株均面接用 C</li> <li>● 株均面行成素 C</li> </ul> | 55801811 ()                                                                                                    |           |
| •            | 文档审核<br>文档批量提问工具,按入文档信息后,触发<br>逻辑说明,均提示词+问题+知识库召记结果      | + 添加按语                                                             | <b>0</b><br>                                                                                                    |           |
|              | 間片提向<br>AI 对话他型,根据根据用户的问题故取并分<br>析取片内容,统出合理的答案           |                                                                    | 回報子校上限 ()<br>100 4000                                                                                                    |           |
| (            | 文档据问<br>AI 对话模型,根据根据用户的问题读取并分<br>析文档内容,给出合理的答案           | 模块区                                                                | <ul> <li>① 田敷切束 ○</li> <li>① 田敷切束 ○</li> <li>① 田敷切束 ○</li> </ul>                                                         |           |
|              | 关键词识别<br>さはいがんけっかはおおりのほうたいであります。                         |                                                                    | ● 機地違行処束 o                                                                                                    |           |

• 左侧为模块区,目前平台的模块分为系统模块、Agent 和 工具三类

• **系统模块**:链接 AI 能力,对输入文本进行处理,如信息加工、知识库搜索 等

• Agent: 在一个 Agent 任务规划中,可以调用已上线的 Agent,进行更加 复杂能力的规划

• **工具**:将常用工具进行打包,扩充 Agent 链接第三方能力,企业也可以根据 自身需要,自行开发工具

• 具体分模块的介绍请访问 分模块使用方式 页面, 了解全部模块及能力

#### 2、画布区

| ← 📑 示例Agents                                                                                                    | 辛 配置 🤤 規划                                                                          | ⑦ 帮助                                                             | *** 保存 上架 |
|----------------------------------------------------------------------------------------------------|------------------------------------------------------------------------------------|------------------------------------------------------------------|-----------|
|                                                                                                    |                                                                                    | <ul> <li>H693</li> </ul>                                         | ±±\$      |
| その         輸企回复           Agonta         ご           込合曲地2第代後期,10世期総合内容所編出上<br>当時期現金入内容。                                                                                                    | <ul> <li>■ Π/*1971</li> <li>● 18/03255 ●</li> <li>● 12/-30255 ●</li> </ul>         | <ul> <li>● 株式取扱 ④</li> <li>● 任一取用 ④</li> <li>● 信号知入 ④</li> </ul> |           |
| TH <b>HURBER</b><br>(III) (CUNNON-PREMARE, MINOMIANARE<br>(MARKETER), LERISONAL                                                                                                    | 16人文本 0 <b>〇</b><br>上传文称 0 <b>〇</b>                                                | ○ 500時度至時間 ◎ + 用意成置<br>時先上下文<br>- 3 + +                          |           |
| <ul> <li>              新研究課題: 根BESE場為人前認示词             (Prom</li></ul>                                                                                                    | 1.1927 9 <b>9</b><br>文四事級 0 <b>1</b>                                               | amenta<br>Douteo prc-4k ∨                                        |           |
| (1) (1) (1) (1) (1) (1) (1) (1) (1) (1)                                                                                                    |                                                                                    | 援河词 (Prompt) ① - *                                               |           |
| 学校開設で<br>送記提示は応知な対象規模、邦用于規模建築<br>実験は広気に対象、統合APL、工程Naが…                                                                                                    | <ul> <li>① 文型後巻 0</li> <li>② 文型後巻 0</li> <li>③ 第月後巻 0</li> <li>④ 第月後巻 0</li> </ul> | 2008H ©                                                          |           |
| 1月8月70日<br>通过度示问和已有历史依赖进行内容、结构<br>加工。                                                                                                    | <ul> <li>・ 未点由按照 ○</li> <li>・ 様体运行徴束 ○</li> <li>・ 様体运行徴束 ○</li> </ul>              | Estateta ()                                                      |           |
| 文档出地接<br>文档出地接行工具,按入文档信息后,M22<br>资料记时,将银示动-问题+加公社之间从果                                                                                                    | T (partition                                                                       | 画布区                                                              |           |
| ● A 对于相称型。<br>A 对注意地型。 A 就是他最近的小公司间接起现并分<br>新闻证: 小学校。他出合理的方案。                                                                                                    |                                                                                    | 100 4000                                                         |           |
| ★ C # 24 P = 2 P = 2 P = |                                                                                    |                                                                  |           |
| 文排以条件+大编词组的形式设置规则                                                                                                    |                                                                                    | m (kudititmu                                                     |           |

画布区为"规划"设计区,可将模块区组件通过拖拽方式移入画布,并通过连线,将各个模块进行能力组合

• 每个模块中,位于左侧的接口为输入,右侧接口为输出,连接只能将一个输入和 输出连接起来,不能连接"输入和输入"或者"输出和输出"。 • 如果连接错误,可点击线中间的 x 删除链接

## 3、功能区

| ← 🐻 示例Agents                                             | 註 配置                                                                                                    | ••• 保存 上架    |
|----------------------------------------------------------|----------------------------------------------------------------------------------------------------|--------------|
|                                                          | A mora                                                                                                    | 는 <u>구</u> 구 |
| <ul> <li>30</li> <li>Agenta</li> <li></li></ul>          | ●         ######         ○         Ø42555         Ø           ○         B14555         Ø         Ø                                                                                                    | 功能区          |
| 工具 <b>知识库搜索</b><br>                                      | U.SZ 0      U     U.SZ 0      U     U            |              |
| 智能对语<br>AI 对结果吧,根据你想她入和能示词(Prom<br>pt)如工生成所需信息,展示给用户,完   | 11827 0                                                                                                    |              |
| 值息分类<br>電力 根据图示法完成现分类,且不同的信息类<br>型化图不同的问题方式和内容。          | 展示局 (Prings) ① 🔹                                                                                                    |              |
| 字段建取<br>通过短示运完成完成完成现象,常用于提取控制<br>关键词,SOL3H均等,给合API、工具和波… | 0 2388.0 0 2188.0 2 2188.0 0 2188.0 0 2 |              |
| 信息加工<br>通过服示词和已有历史信息进行内容、结构<br>加工。                       | 0 #462008 0 CONSTRUCT 0                                                                                                    |              |
| 文档申核<br>文档出出增同工具,按入文档信息后,她发<br>逻辑说明,将提示词+问题+以说诗名回站里…     | + 2538/2<br>Pa est                                                                                                    |              |
| 图片提问<br>AI 对话想想,根据根据即个的问题法现并分<br>初期以内容,给出合理的答案           |                                                                                                    |              |
| 文档规问                                                     | 0 Errs 0<br>0 Errs 0                                                                                                    |              |
| 关键词识别<br>支持以作+关键词相的形式设置规则                                | • Marging •                                                                                                    |              |

功能区位于页面右上角,分为两个部分:

- 画布功能区
- Agent 功能区

画布功能区

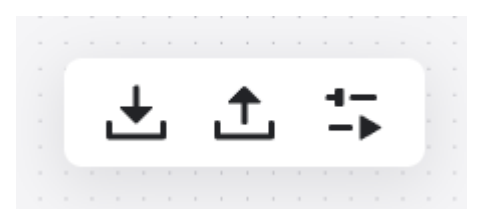

- 导入/导出:将该 Agents 的编排进行导入与导出
- 预览:进入预览对话窗口,进行快速对话调试

## Agent 功能区

| ← 新的Agent > 发布 |    |          | Http 应用             | API 服务  |      |                  |
|----------------|----|----------|---------------------|---------|------|------------------|
|                | 名称 | 密码       | 413000              | meansit | 使用次数 | 38/T             |
|                | 11 | 6Jkl4VoM | 2024-05-30 00:00:00 | 自行充值使用  | 1    | 打开链接 复制链接 嵌入网页 … |

#### Agent 发布:

- Http 应用:将 Agent 发布成 Http 应用,可以将生成的链接分享给其他员工, 在多种终端中使用
- API 服务: 获取该 Agent 的 API 相关 Uuid、AuthKey、AuthSecret 等参数, 用于 API 对接

# Agent 规划 - 编排规则

## 模块结构

每个模块由三部分组成:

- 左上角模块输入区,连接节点将信息输入
- 中间部分模块设置区,在此设置模块的参数、提示词等内容
- 右下角模块输出区,将模块执行后的信息输出

| · · · · · · · · · · · · · · · · · · ·       |                                                                                                    |                               |
|---------------------------------------------|----------------------------------------------------------------------------------------------------|-------------------------------|
|                                             |                                                                                                    |                               |
|                                             |                                                                                                    |                               |
|                                             | ○ 任一激活 ◎                                                                                                    |                               |
|                                             |                                                                                                    |                               |
|                                             |                                                                                                    |                               |
| · · · · · · · · · · · · · · ·               | ○ 知识库搜索结果 ④ + 高级设置                                                                                                    |                               |
| an an an an an an an an an A <mark>L</mark> |                                                                                                    |                               |
|                                             | 聊天上下文                                                                                                    |                               |
| · · · · · · · · · · · · · · · · · · ·       | · - 3 +                                                                                                    |                               |
| · · · · · · · · · · · · · · · · · · ·       |                                                                                                    | · · · · · · · · · · · · · · · |
|                                             | 选择模型                                                                                                    |                               |
|                                             | Dauhan ma 4h                                                                                                    |                               |
| la a a a a a a a a a a a <mark>a</mark> a   | Doubao pro-4k V                                                                                                    |                               |
| · · · · · · · · · · · · · · · · · · ·       |                                                                                                    | · · · · · · · · · · · · · · · |
|                                             | 提示词 (Prompt) 🕕 🧳                                                                                                    |                               |
|                                             | 请模拟成AI智能助手,以温柔的口吻,回                                                                                                    |                               |
| · · · · · · · · · · · · · · · ·             | 答用户的各种问题,帮助他解决问题。                                                                                                    |                               |
| · · · · · · · · · · · · · · · · · · ·       |                                                                                                    | · · · · · · · · · · · · · · · |
| 横市の里                                        |                                                                                                    |                               |
| ~                                           |                                                                                                    |                               |
| · · · · · · · · · · · · · · · ·             | 流式輸出 🕕                                                                                                    |                               |
|                                             |                                                                                                    |                               |
|                                             |                                                                                                    |                               |
| · · · · · · · · · · · · · · · ·             |                                                                                                    |                               |
| · · · · · · · · · · · · · · · · ·           |                                                                                                    |                               |
| · · · · · · · · · · · · · ·                 |                                                                                                    | · · · · · · · · · · · · · · · |
|                                             |                                                                                                    |                               |
|                                             |                                                                                                    |                               |
| · · · · · · · · · · · · · · · · · · ·       | ●<br>●<br>严谨 创意                                                                                                    |                               |
|                                             | <ul> <li>●</li> <li>●</li></ul> |                               |
|                                             | ● 一 一 一 一 一 一 一 一 一 一 一 一 一 一 一 一 一 一 一                                                                                                    |                               |
|                                             | ●<br>严谨 创意<br>回复字数上限 ●                                                                                                    |                               |
|                                             | ●<br>严谨 创意<br>回复字数上限 ●<br>100 4000                                                                                                    |                               |
|                                             | 評選     創意       回复字数上限     3000       100     4000                                                                                                    |                               |
|                                             | ●<br>一<br>一<br>逆<br>一<br>定<br>算<br>交<br>立<br>長<br>●<br>③<br>000<br>●<br>④<br>章<br>③<br>000<br>●<br>●<br>●<br>③<br>000<br>●<br>●<br>●<br>●<br>●<br>●<br>●<br>●<br>●<br>●<br>●<br>●<br>●                                                                                                    |                               |
|                                             | ●<br>一<br>一<br>一<br>正<br>置<br>夏<br>字<br>数<br>上<br>限<br>●                                                                                                    |                               |
| 档块给屮                                        | 一       一       一       一       一       一       二       二                                                                                                    |                               |
| 模块输出                                        | ●<br>一<br>严選 创意<br>回夏字数上限 ●<br>3000<br>100 4000<br>● 回复結束 ●<br>● 回复結束 ●<br>● 回复結束 ●<br>● 回复結束 ●<br>● 回复結束 ●                                                                                                    |                               |
| 模块输出                                        | 一       一         一       一         回夏寺教上限       3000         100       4000         回夏坊菜       0         回夏坊菜       0         回夏坊菜       0         回夏坊菜       0         ●       健快运行结束                                                                                                    |                               |
| 模块输出                                        | 一     一       一     一       回复守数上限     3000       100     4000       回夏靖東     0       回夏靖東     0       回夏靖東     0       ●     回夏靖東       ●     ●       ●     ●       ●     ●       ●     ●       ●     ●       ●     ●       ●     ●       ●     ●       ●     ●       ●     ●       ●     ●       ●     ●       ●     ●       ●     ●       ●     ●       ●     ●       ●     ●       ●     ●       ●     ●       ●     ●       ●     ●       ●     ●       ●     ●       ●     ●       ●     ●       ●     ●       ●     ●       ●     ●       ●     ●       ●     ●       ●     ●       ●     ●       ●     ●       ●     ●       ●     ●       ●     ●       ●     ●                                                                                                    |                               |

### 节点说明

节点的颜色与它的类型息息相关,在以下为平台所有节点的颜色与它的数值类型:

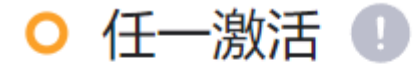

- 信息输入 🕕
- 知识库搜索结果 🌒
- 信息输入 🕕
- 黄色节点: 布尔型数值, 与其他布尔型节点连接
- 蓝色节点:字符串类型,可细分为文本信息、图片信息、文档信息三种,与其他相同信息类型节点
- 紫色节点: 仅为知识库搜索结果, 用于输入输出知识库搜索结果
- 红色节点:任意类型,仅在 For Each 模块中,需要为 JSON 数组或者目标对象

连接原则:同颜色(同类型)节点互相连接,不同颜色节点不可连接。

# Agents 规划 - 模块说明

## 用户提问 (入口)

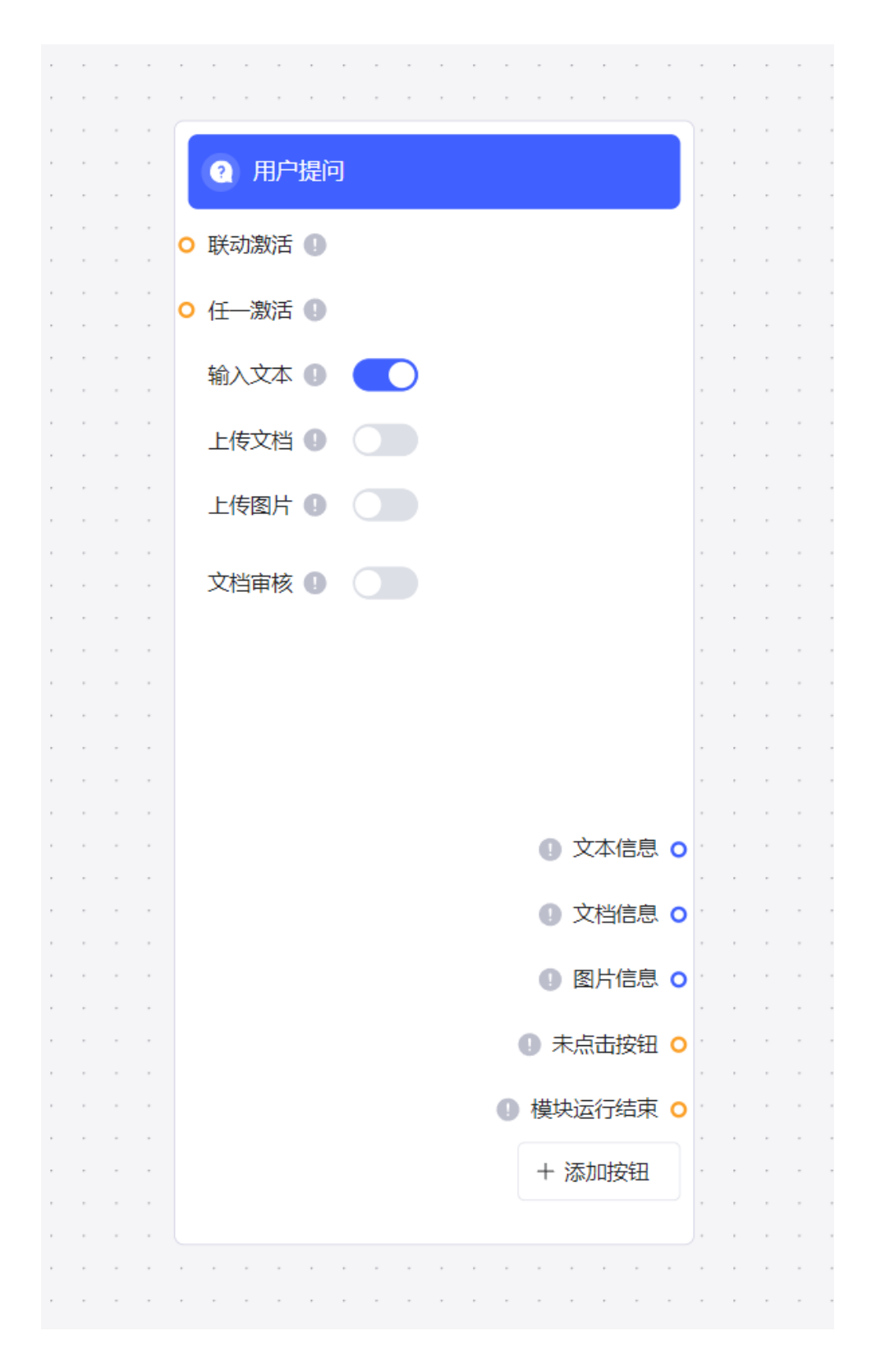

## 模块介绍

在对话过程中,我们往往需要获取用户的提问,来了解用户意图。借助"用户问题"模块可以获取用户提问/选择内容,并将内容传输给其他模块。

## 模块参数介绍

| 参数名称 | 类型        | 功能介绍                                                                                                    |
|------|-----------|----------------------------------------------------------------------------------------------------|
| 联动激活 | 布尔型       | 该节点可连接多条布尔型输入,当 <b>上游所有条件均为</b><br>Ture 时可激活当前组件执行,即"全部条件满足时,则<br>执行该模块"                                                                             |
| 任一激活 | 布尔型       | 该节点可连接多条布尔型输入, <b>上游任一条件传入为</b><br>True 可激活当前组件执行逻辑,即"任一条件满足,则<br>执行该模块"                                                                             |
| 输入文本 | 字符串类<br>型 | 允许用户通过输入框输入文本,默认打开,通过"文本信<br>息"节点进行输出                                                                                                    |
| 上传文档 | 字符串类型     | <ul> <li>・ 允许用户上传文档进行提问,通常会配合"文档提问"模块进行使用,通过"文档信息"节点进行输出</li> <li>・ 开启后,输入框左侧增加上传文档入口,可同时上传9个文件(每个最多50 MB),支持pdf、doc、</li> <li>docx、txt格式</li> </ul> |

| 上传图片      | 字符串类<br>型      | <ul> <li>允许用户上传文档进行提问,通常会配合"文档提问"模块进行使用,通过"文档信息"节点进行输出</li> <li>开启后,输入框左侧增加上传文档入口,可同时上传9个文件(每个最多50 MB),支持pdf、doc、doc、txt格式</li> </ul>                                                                   |
|-----------|----------------|----------------------------------------------------------------------------------------------------|
| 文档审核      | 字符串类<br>型<br>- | <ul> <li>开启文档审核功能,通常会配合"文档审核"模块进行使用,可设置"是否开启文档对比"</li> <li>开启后,输入框右侧增加上传文档入口,根据设置可上传指定数量的文档进行对比</li> <li>功能场景介绍:</li> <li>可作为明确的执行节点,例如执行具体的动作,查询知识库</li> <li>可作为上游输出结果的反馈,例如满意或者不满意均的在目的流程中</li> </ul> |
| 未点击按<br>钮 | 布尔型            | • 适用于已配置按钮,用户未点击按钮,同时用户在对<br>话框输入信息点击发送的场景,此时"未点击按钮"值为<br>true。当"未点击按钮"连接下游组件,对话框发送后直<br>接执行该判断所连接的流程。                                                                                                  |
| 按钮节点 | 布尔型 | • 点击按钮且下方对话框有输入,则执行该按钮所连接的流程且将对话框的输入信息一起给到下游 |
|------|-----|----------------------------------------------|
|      |     | • 点击按钮,但下方无输入时,直接执行按钮流程                      |
| 模块运行 | 布尔型 | 该模块运行结束,则输出值为 Ture,通常用于触发下游流                 |
| 结束   |     | 程                                            |

# 智能对话

|  |  |     | 😡 智能对话               |  |   |  |
|--|--|-----|----------------------|--|---|--|
|  |  |     |                      |  |   |  |
|  |  | • 0 | 联动激活 🕕               |  |   |  |
|  |  |     |                      |  |   |  |
|  |  | · 0 | 任激活 🕕                |  |   |  |
|  |  |     |                      |  |   |  |
|  |  | . 0 | 信息输入 🕕               |  |   |  |
|  |  |     |                      |  |   |  |
|  |  | 0   | 知识库搜索结果 🜒 🛛 🔹 🕂 高级设置 |  |   |  |
|  |  |     |                      |  |   |  |
|  |  |     | 聊天上下文                |  |   |  |
|  |  |     | - 3 +                |  |   |  |
|  |  |     |                      |  |   |  |
|  |  |     |                      |  |   |  |
|  |  |     | 选择模型                 |  |   |  |
|  |  |     | Doubao pro-4k        |  |   |  |
|  |  |     | Больцо рго чк        |  |   |  |
|  |  |     |                      |  |   |  |
|  |  |     | 提示词 (Prompt) 🕕 🛛 🖉   |  |   |  |
|  |  |     |                      |  |   |  |
|  |  |     | 请模拟成AI智能助手,以温柔的口吻,回  |  |   |  |
|  |  |     | 谷用尸的谷种问题, 帘助他解决问题。   |  |   |  |
|  |  |     |                      |  |   |  |
|  |  |     | 4                    |  |   |  |
|  |  |     |                      |  |   |  |
|  |  |     | 流式输出 🕕               |  |   |  |
|  |  |     |                      |  |   |  |
|  |  |     |                      |  |   |  |
|  |  |     |                      |  |   |  |
|  |  |     | 回复创章性 🔍              |  |   |  |
|  |  | 1   |                      |  |   |  |
|  |  |     |                      |  |   |  |
|  |  |     |                      |  |   |  |
|  |  |     | 严建创意                 |  |   |  |
|  |  |     |                      |  |   |  |
|  |  |     | 回复字数上限 🕛             |  |   |  |
|  |  |     | 3000                 |  |   |  |
|  |  |     | Č C                  |  |   |  |
|  |  |     | 100 4000             |  |   |  |
|  |  |     |                      |  |   |  |
|  |  |     | ▲ 回复结市 🦯             |  |   |  |
|  |  |     | y dank V             |  | 1 |  |
|  |  |     | ① 回复内容 〇             |  |   |  |
|  |  |     |                      |  |   |  |
|  |  |     | ◎ 模块运行结束 C           |  |   |  |
|  |  |     |                      |  |   |  |
|  |  |     |                      |  |   |  |
|  |  |     |                      |  |   |  |

智能对话模块借助 AI 能力,将用户发送的内容,通过大语言模型进行处理并回复给 用户指定内容。

| 参数名称        | 类型                | 功能介绍                                                                             |
|-------------|-------------------|----------------------------------------------------------------------------------|
| 联动激活        | 布尔型               | 该节点可连接多条布尔型输入,当 <b>上游所有条件均为</b><br><b>Ture 时可激活当前组件执行</b> ,即"全部条件满足时,则<br>执行该模块" |
| 任一激活        | 布尔型               | 该节点可连接多条布尔型输入, <b>上游任一条件传入为</b><br>True 可激活当前组件执行逻辑,即"任一条件满足,则<br>执行该模块"         |
| 信息输入        | 字符串类<br>型         | 连接上游输出的文本,给大语言模型作为输入                                                             |
| 知识库搜<br>索结果 | 知识库搜<br>索结果类<br>型 | 用于连接知识库搜索组件的搜索结果                                                                 |
| 聊天上下        | -                 | 将聊天记录作为上下文,输入给大语言模型,让模型在处<br>理时有更多的信息参考,贴近用户原本意图。可设置 0-6                         |

| 文                         |           | 条聊天记录作为信息输入                                            |
|---------------------------|-----------|--------------------------------------------------------|
| 模型选择                      | -         | 选择该模块运行所使用的大语言模型,不同模块可选择不同的大语言模型进行处理。                  |
| 系统提示<br>词<br>(Promp<br>t) | -         | 用自然语言即 prompt 说明需要大语言模型处理的任务                           |
| 流式输出                      | -         | 该模块会进行执行,但是不会在用户对话界面展示回复内容。通常可用于中间的处理流程,例如并不需要回复用户的场景。 |
| 回复创意<br>性                 | -         | 即大语言模型在回复时的发散性思维,数值越小,回答内<br>容越严谨,数值越大,AI将会更加发散输出      |
| 回复字数<br>上限                | -         | 控制回复字数,根据不同模型有着不同的字数上限设定                               |
| 回复结束                      | 布尔型       | 输出"是/否",可作为下一个组件的触发器,状态指标,<br>表示当前回复结束                 |
| 回复内容                      | 字符串类<br>型 | 将 AI 回复内容进行输出,可以输给用户,也可以作为新的模块的输入                      |

| 模块运行 | 布尔型 | 该模块运行结束,则输出值为 Ture,通常用于触发下游流 |
|------|-----|------------------------------|
| 结束   |     | 程                            |

#### 确定回复

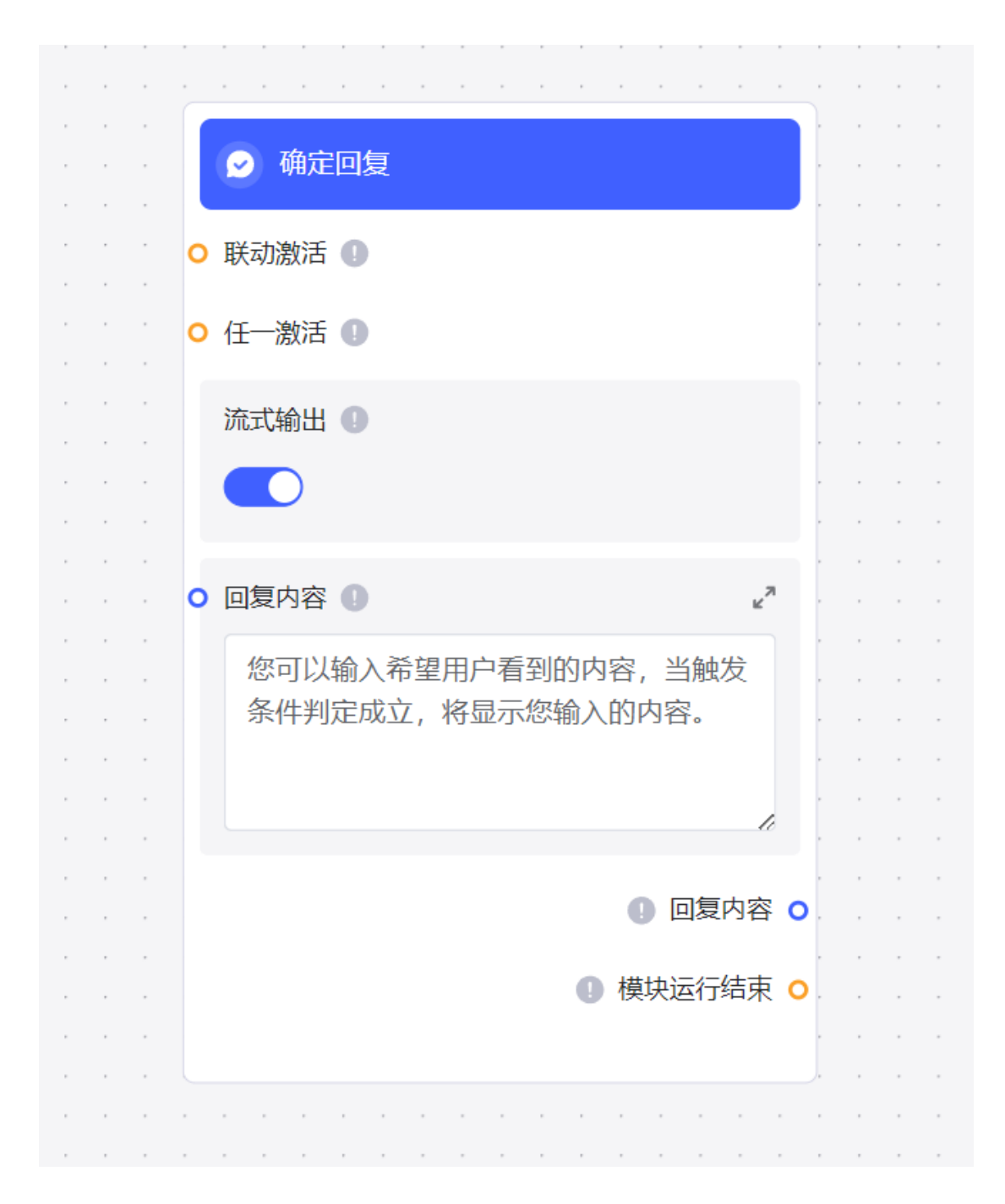

在需要将特定内容回复给用户时,可以使用确定回复模块,用户将直接收到文本框中 的内容。如果回复内容节点链接外部信息源,则链接信息将覆盖输入框信息。

| 参数名称         | 类型        | 功能介绍                                                                     |
|--------------|-----------|--------------------------------------------------------------------------|
| 联动激活         | 布尔型       | 该节点可连接多条布尔型输入,当 <b>上游所有条件均为</b><br>Ture 时可激活当前组件执行,即"全部条件满足时,<br>则执行该模块" |
| 任一激活         | 布尔型       | 该节点可连接多条布尔型输入, <b>上游任一条件传入为</b><br>True 可激活当前组件执行逻辑,即"任一条件满足,<br>则执行该模块" |
| 流式输出         | -         | 该模块会进行执行,但是不会在用户对话界面展示回复<br>内容。通常可用于中间的处理流程,例如并不需要回复<br>用户的场景。           |
| 回复内容<br>(输入) | 字符串<br>类型 | 节点有输入时:将输入的内容直接进行输出<br>节点没有输入时:将文本框中的内容直接进行输出                            |
| 回复内容         | 字符串       | 即上方的输出的内容,根据不同连接方式,输出不同的                                                 |

| (输出)  | 类型  | 内容                          |
|-------|-----|-----------------------------|
| 模块运行结 | 布尔型 | 该模块运行结束,则输出值为 Ture,通常用于触发下游 |
| 束     |     | 流程                          |

## 信息分类

| <br>                           |   |   |   |   |   |
|--------------------------------|---|---|---|---|---|
| <br>                           |   |   |   |   |   |
|                                |   |   |   |   |   |
|                                |   |   |   |   |   |
| <br>□ 信息分类                     |   |   |   |   |   |
|                                |   |   |   |   |   |
|                                |   |   | , |   |   |
| <br>○ 联动激活 ①                   |   |   | , |   |   |
|                                |   |   | , |   | , |
| <br>○ 任一激活 ①                   |   |   | , |   |   |
|                                |   |   |   |   |   |
| <br>○ 信息输入 ①                   |   |   |   |   |   |
|                                |   |   |   |   |   |
|                                |   |   |   |   |   |
|                                |   |   | , |   |   |
|                                |   |   |   |   |   |
| <br>聊天上下文                      |   |   |   | • |   |
|                                |   |   |   |   |   |
| <br>- 3 +                      |   |   |   |   |   |
|                                |   |   |   |   |   |
|                                |   |   |   |   |   |
| <br>选择模型                       |   |   | , |   |   |
| Doubao pro 4k                  |   |   |   |   |   |
|                                |   |   |   |   |   |
|                                |   |   |   |   |   |
| 相一河 (Prompt) ①                 |   |   |   |   |   |
| <br>従小问 (PTOIIIpt) U           |   |   |   |   |   |
| <br>法协定立大八米四 - 坦坦信自检 ) 和聊王 L 下 |   |   |   |   |   |
|                                |   |   | , |   |   |
| <br>义,判断制入信息周丁哪种分类,以JSON格式     |   | , | , |   |   |
| <br>输出分类信息。                    |   |   | , |   |   |
|                                |   |   |   |   |   |
| <br>li                         |   |   |   |   |   |
|                                |   |   |   |   |   |
| <br>标签 🕛                       |   |   |   |   |   |
|                                |   |   |   |   |   |
|                                |   |   |   |   |   |
|                                |   |   |   |   |   |
| <br>● 万尖垣朱                     |   |   |   |   |   |
|                                |   |   |   |   |   |
| <br>● 模块运行结束                   | 0 |   |   |   |   |
|                                |   |   |   |   |   |
|                                |   |   |   |   |   |
| <br>                           |   |   |   |   |   |
| <br>                           |   |   |   |   |   |

## 模块介绍

借助 AI 的智能分析,将用户问题进行分类,可以针对不同类型的问题执行不同操

#### 作, 方便进行个性化处理

| 参数名称        | 类型                | 功能介绍                                                                     |
|-------------|-------------------|--------------------------------------------------------------------------|
| 联动激活        | 布尔型               | 该节点可连接多条布尔型输入,当 <b>上游所有条件均为</b><br>Ture 时可激活当前组件执行,即"全部条件满足时,则<br>执行该模块" |
| 任一激活        | 布尔型               | 该节点可连接多条布尔型输入, <b>上游任一条件传入为</b><br>True 可激活当前组件执行逻辑,即"任一条件满足,则<br>执行该模块" |
| 信息输入        | 字符串类<br>型         | 连接上游输出的文本,给大语言模型作为输入                                                     |
| 知识库搜<br>索结果 | 知识库搜<br>索结果类<br>型 | 用于连接知识库搜索组件的搜索结果                                                         |
| 聊天上下<br>文   | _                 | 将聊天记录作为上下文,输入给大语言模型,让模型在处<br>理时有更多的信息参考,贴近用户原本意图。可设置 0-6<br>条聊天记录作为信息输入  |

| 模型选择                      | -         | 选择该模块运行所使用的大语言模型,不同模块可选择不同的大语言模型进行处理。                                                                                                    |
|---------------------------|-----------|----------------------------------------------------------------------------------------------------|
| 系统提示<br>词<br>(Promp<br>t) | -         | 用自然语言即 prompt 说明需要大语言模型处理的任务                                                                                                    |
| 添加标签                      |           | 在获得用户输入信息后,AI 将根据 prompt 分类要求,<br>识别用户内容,并将内容输出至对应标签。用户内容可同<br>时输出至多个标签,通过连接后续模块,进而执行后续流<br>程。<br>举例:如需要判断用户问题类型,可设置 prompt 引导<br>AI 识别用户咨询的问题类型,标签设置"咨询""投<br>诉""建议"和"其他"四个类别 |
| 标签节点<br>(输出)              | 布尔型       | 如果符合此分类,则输出值为 Ture,否则为 False                                                                                                    |
| 分类结果                      | 字符串类<br>型 | 以 JSON 格式输出信息分类结果                                                                                                    |

| 模块运行 | 布尔型 | 该模块运行结束,则输出值为 Ture,通常用于触发下》 | 斿流 |
|------|-----|-----------------------------|----|
| 结束   |     | 程                           |    |

字段提取

| - |  |  |                              |        |  |  |   |
|---|--|--|------------------------------|--------|--|--|---|
|   |  |  | ▶ 子段促取                       |        |  |  |   |
|   |  |  |                              |        |  |  |   |
|   |  |  |                              |        |  |  |   |
|   |  |  | ○ 任一激活 ①                     |        |  |  |   |
|   |  |  |                              |        |  |  |   |
|   |  |  | ○ 信息输入 ④                     |        |  |  |   |
|   |  |  | ○ 知识库搜索结果 ●                  |        |  |  |   |
|   |  |  |                              |        |  |  |   |
|   |  |  | 聊天上下文                        |        |  |  |   |
|   |  |  |                              |        |  |  |   |
|   |  |  |                              |        |  |  |   |
|   |  |  |                              |        |  |  |   |
|   |  |  | 选择模型                         |        |  |  |   |
|   |  |  | Doubao pro-4k                | $\sim$ |  |  |   |
|   |  |  |                              |        |  |  |   |
|   |  |  | 提示词 (Prompt)                 | л      |  |  |   |
|   |  |  |                              | E      |  |  |   |
|   |  |  | 请扮演文本提取工具,根据信息输入和聊天上下文,提取信息填 |        |  |  |   |
|   |  |  | 槽。当前时间{{cTime}}。             |        |  |  |   |
| - |  |  |                              |        |  |  |   |
|   |  |  |                              |        |  |  |   |
|   |  |  |                              |        |  |  |   |
|   |  |  | 提取字段 ① + 滴                   | 家力口    |  |  |   |
|   |  |  | 字段Key 字段描述 是否必填 操作           |        |  |  |   |
|   |  |  |                              |        |  |  |   |
|   |  |  | 暂无数据                         |        |  |  |   |
|   |  |  |                              |        |  |  |   |
|   |  |  |                              |        |  |  |   |
|   |  |  | 0 完全                         | 提取 ㅇ   |  |  |   |
|   |  |  |                              |        |  |  |   |
|   |  |  |                              | 提取 ㅇ   |  |  | ľ |
|   |  |  | 0 提取:                        | 缺失 ㅇ   |  |  |   |
|   |  |  |                              |        |  |  |   |
|   |  |  | ● 全部提取:                      | 结果 🔾   |  |  |   |
|   |  |  |                              | (土市 🔨  |  |  |   |
|   |  |  |                              | ≔≭ ∨   |  |  |   |
|   |  |  |                              |        |  |  |   |
|   |  |  |                              |        |  |  |   |

• 通过 AI 对语义的理解, 可以从输入信息中提取目标信息

• 常用于提取搜索关键词, SQL 语句等, 结合 API、工具和应用模块使用, 可以实 现复杂功能

| 参数名称        | 类型                | 功能介绍                                                                             |
|-------------|-------------------|----------------------------------------------------------------------------------|
| 联动激活        | 布尔型               | 该节点可连接多条布尔型输入,当 <b>上游所有条件均为</b><br><b>Ture 时可激活当前组件执行</b> ,即"全部条件满足时,则<br>执行该模块" |
| 任一激活        | 布尔型               | 该节点可连接多条布尔型输入, <b>上游任一条件传入为</b><br>True 可激活当前组件执行逻辑,即"任一条件满足,则<br>执行该模块"         |
| 信息输入        | 字符串类<br>型         | 连接上游输出的文本,给大语言模型作为输入                                                             |
| 知识库搜<br>索结果 | 知识库搜<br>索结果类<br>型 | 用于连接知识库搜索组件的搜索结果                                                                 |
| 聊天上下<br>文   | -                 | 将聊天记录作为上下文,输入给大语言模型,让模型在处<br>理时有更多的信息参考,贴近用户原本意图。可设置 0-6<br>条聊天记录作为信息输入          |

| 模型选择                      | -   | 选择该模块运行所使用的大语言模型,不同模块可选择不同的大语言模型进行处理。                                                                                                    |
|---------------------------|-----|----------------------------------------------------------------------------------------------------|
| 系统提示<br>词<br>(Promp<br>t) | -   | 用自然语言即 prompt 说明需要大语言模型处理的任务                                                                                                    |
| 提取字段                      |     | <ul> <li>可提取多个字段</li> <li>配置字段信息:包括描述和字段</li> <li>举例(以出发城市举例,另外两个字段依此类推)</li> <li>字段 key:departure</li> <li>字段描述:出发城市</li> <li>是否必填:是</li> </ul> |
| 完全提取                      | 布尔型 | 用户的回复中包含"提取字段"中的全部内容(必填字段<br>+ 非必填字段)                                                                                                    |
| 必填完全<br>提取                | 布尔型 | 用户的回复中包含"提取字段"中"必填"字段的全部内<br>容                                                                                                    |
| 提取缺失                      | 布尔型 | 用户的回复中,"必填"字段中,部分未缺失到                                                                                                    |

| 全部提取          | 字符串类      | 输出一个 JSON 字符串, 包含所有"提取字段"的 key    |
|---------------|-----------|-----------------------------------|
| 结果            | 型         | 即提取到的值,通常可用于 HTTP 模块的参数输入。        |
| 提取结果<br>- xxx | 字符串类<br>型 | 输出一个 JSON 字符串, 单独输出"xxx"的内容       |
| 模块运行<br>结束    | 布尔型       | 该模块运行结束,则输出值为 Ture,通常用于触发下游流<br>程 |

## 信息加工

|   |   |  |  |   | / 信息加工                                       |   |   |   |   |   |   |  |
|---|---|--|--|---|----------------------------------------------|---|---|---|---|---|---|--|
|   |   |  |  |   |                                              |   |   |   |   |   |   |  |
|   |   |  |  |   |                                              |   |   |   |   |   |   |  |
|   |   |  |  | 0 | 联动激活 🕕                                       |   |   |   |   |   |   |  |
|   |   |  |  |   |                                              |   |   |   |   |   |   |  |
|   |   |  |  | 0 | 仁——谢注 🕕                                      |   |   |   |   |   |   |  |
|   |   |  |  | Ľ |                                              |   |   |   |   |   |   |  |
|   |   |  |  |   |                                              |   |   |   |   |   |   |  |
|   |   |  |  | 0 | 信息输入 🕕                                       |   |   |   |   |   |   |  |
|   |   |  |  |   |                                              |   |   |   |   |   |   |  |
|   |   |  |  | 0 | 知识库搜索结里 🕕                                    |   |   | , |   |   |   |  |
|   |   |  |  | ĭ |                                              |   |   |   |   |   |   |  |
|   |   |  |  |   |                                              |   |   |   |   |   |   |  |
|   |   |  |  |   | 聊天上下文                                        |   |   |   |   |   |   |  |
|   |   |  |  |   |                                              |   |   |   |   |   |   |  |
|   |   |  |  |   | - 3 +                                        |   |   |   |   |   |   |  |
|   |   |  |  |   |                                              |   |   |   |   |   |   |  |
|   |   |  |  |   |                                              |   |   |   |   |   |   |  |
|   | , |  |  |   | <b>洪权</b> 措刑                                 |   |   | , |   |   |   |  |
|   |   |  |  |   |                                              |   |   |   |   |   |   |  |
|   |   |  |  |   | Deubae pro 4k                                |   |   |   |   |   |   |  |
|   |   |  |  |   | Doubao pro-4k                                |   |   |   |   |   |   |  |
|   |   |  |  |   |                                              |   |   |   |   |   |   |  |
|   |   |  |  |   |                                              |   |   |   |   |   |   |  |
|   |   |  |  |   | 提示词 (Prompt) 🕕 🛛 🖉 🖉                         |   |   |   |   |   |   |  |
|   |   |  |  |   |                                              |   |   |   |   |   |   |  |
|   |   |  |  |   | 请扮演文本加工器,根据信息输入,將信息进行                        |   |   |   |   |   |   |  |
|   |   |  |  |   | 44 并可以提出你重要加工信息的规则                           |   |   |   |   |   |   |  |
|   |   |  |  |   | 2017月191211011111111111111111111111111111111 |   |   |   |   |   |   |  |
|   |   |  |  |   |                                              |   |   |   |   |   |   |  |
|   |   |  |  |   |                                              |   |   |   | • |   | • |  |
|   |   |  |  |   | li                                           |   |   |   |   |   |   |  |
|   |   |  |  |   |                                              |   |   |   |   |   |   |  |
|   |   |  |  |   | 同有姓市 🦰                                       |   |   |   |   |   |   |  |
|   |   |  |  |   | 回及知来 U                                       |   |   |   |   |   |   |  |
|   |   |  |  |   |                                              |   |   |   |   |   |   |  |
|   |   |  |  |   | ● 加工结果 ○                                     |   |   |   |   |   |   |  |
|   |   |  |  |   |                                              |   |   |   |   |   |   |  |
|   |   |  |  |   | ◎ 樺快运行结束 ○                                   |   |   |   |   |   |   |  |
|   |   |  |  |   |                                              |   |   |   |   |   |   |  |
|   |   |  |  |   |                                              |   |   |   |   |   |   |  |
|   |   |  |  |   |                                              |   |   |   |   |   |   |  |
|   |   |  |  |   |                                              |   |   |   |   |   |   |  |
|   |   |  |  |   |                                              |   |   |   |   |   |   |  |
|   |   |  |  |   |                                              |   |   |   |   |   |   |  |
| - |   |  |  |   |                                              | - | - |   |   | - | - |  |

# 模块介绍

通过 prompt 对信息进行加工,以获得符合需求的内容。

| 参数名称        | 类型                | 功能介绍                                                                             |
|-------------|-------------------|----------------------------------------------------------------------------------|
| 联动激活        | 布尔型               | 该节点可连接多条布尔型输入,当 <b>上游所有条件均为</b><br><b>Ture 时可激活当前组件执行</b> ,即"全部条件满足时,则<br>执行该模块" |
| 任一激活        | 布尔型               | 该节点可连接多条布尔型输入, <b>上游任一条件传入为</b><br>True 可激活当前组件执行逻辑,即"任一条件满足,则<br>执行该模块"         |
| 信息输入        | 字符串类<br>型         | 连接上游输出的文本,给大语言模型作为输入                                                             |
| 知识库搜<br>索结果 | 知识库搜<br>索结果类<br>型 | 用于连接知识库搜索组件的搜索结果                                                                 |
| 聊天上下<br>文   | -                 | 将聊天记录作为上下文,输入给大语言模型,让模型在处<br>理时有更多的信息参考,贴近用户原本意图。可设置 0-6<br>条聊天记录作为信息输入          |
| 模型选择        | -                 | 选择该模块运行所使用的大语言模型,不同模块可选择不同的大语言模型进行处理。                                            |

| 系统提示<br>词<br>(Promp<br>t) | -         | 用自然语言即 prompt 说明需要大语言模型处理的任务           |
|---------------------------|-----------|----------------------------------------|
| 回复结束                      | 布尔型       | 输出"是/否",可作为下一个组件的触发器,状态指标,<br>表示当前回复结束 |
| 加工结果                      | 字符串类<br>型 | 将根据提示词的处理后的内容进行输出                      |
| 模块运行<br>结束                | 布尔型       | 该模块运行结束,则输出值为 Ture,通常用于触发下游流<br>程      |

知识库搜索

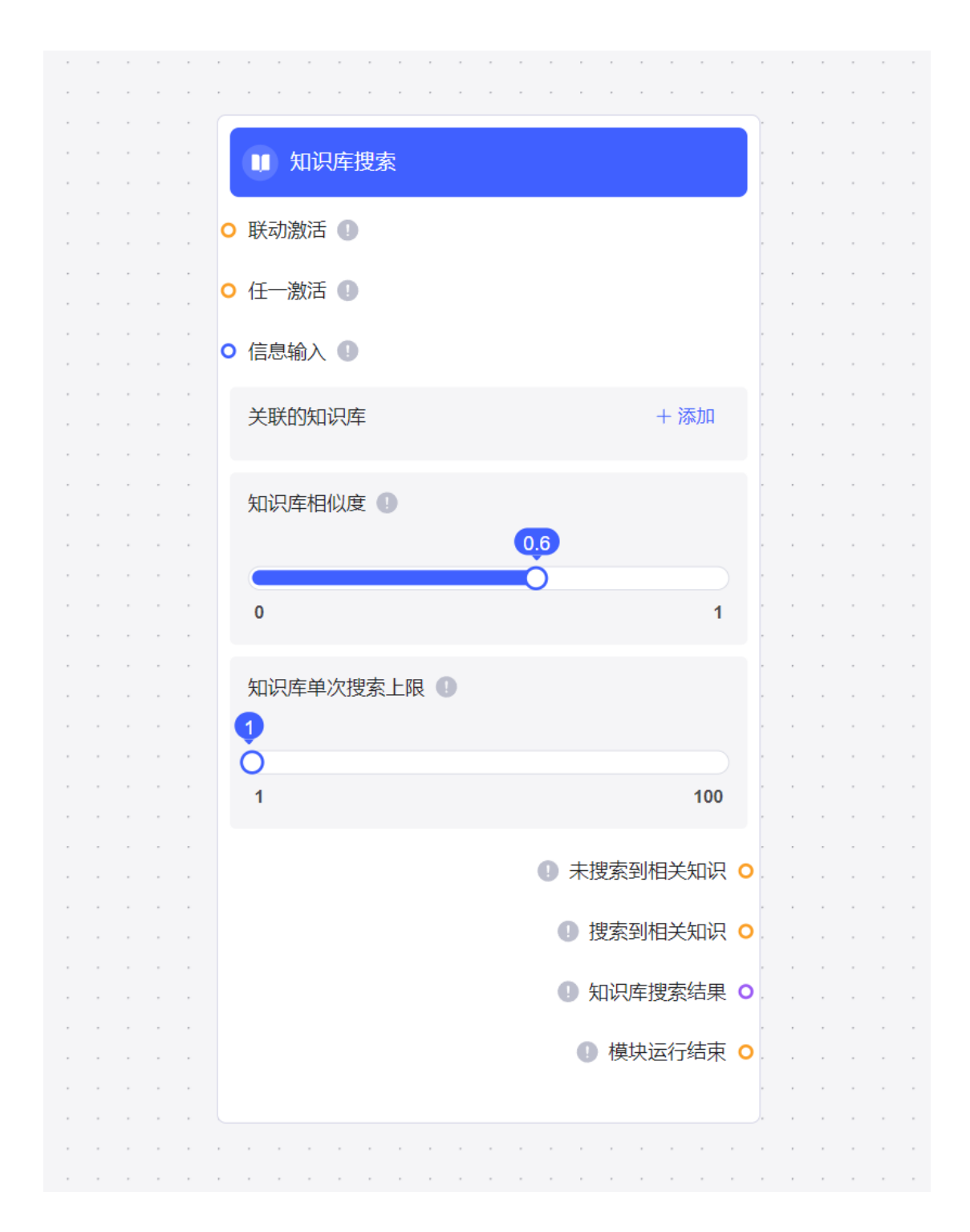

• 针对常见的用户提问,可以将问题添加进知识库,便于搜索和查找。而对于"知

识库"模块而言,该模块可以输入用户问题,并在知识库中搜索相关问题与解答,并 用自然语言进行输出

| 参数名称       | 类型    | 功能介绍                                                                            |
|------------|-------|---------------------------------------------------------------------------------|
| 联动激活       | 布尔型   | 该节点可连接多条布尔型输入,当 <b>上游所有条件均为</b><br>Ture 时可激活当前组件执行,即"全部条件满足<br>时,则执行该模块"        |
| 任一激活       | 布尔型   | 该节点可连接多条布尔型输入, <b>上游任一条件传入为</b><br>True 可激活当前组件执行逻辑,即"任一条件满<br>足,则执行该模块"        |
| 信息输入       | 字符串类型 | 连接上游输出的文本,给大语言模型作为输入                                                            |
| 关联知识库      | -     | 选择此次搜索中,需要在哪些知识库中进行搜索,最<br>多可设 5 个知识库                                           |
| 知识库相似<br>度 | -     | 即用户知识库切片的向量分数,如设置 0.9,则相似<br>度超过 0.9 的文本切片作为知识库的搜索结果,作<br>为输出给其他模块"知识库搜索结果"接口处。 |
| 单次搜索上      | -     | 以控制最多返回引用切片数量,例如用户问题一共搜<br>索到满足要求的文本切片10个,当设置数字为2                               |

| 限            |               | 时,则只会选择分数最高的 2 个切片进行模型总结。              |
|--------------|---------------|----------------------------------------|
| 未搜索到相<br>关知识 | 布尔型           | 即当知识库未搜索到相关知识时,设置下一步执行的<br>操作          |
| 搜索到相关<br>知识  | 布尔型           | 即当知识库搜索到相关知识时,设置下一步执行的操<br>作           |
| 知识库搜索<br>结果  | 知识库搜索<br>结果类型 | 将搜索结果进行输出,格式为数组形式                      |
| 回复结束         | 布尔型           | 输出"是/否",可作为下一个组件的触发器,状态<br>指标,表示当前回复结束 |
| 回复内容         | 字符串类型         | 将 AI 回复内容进行输出,可以输给用户,也可以作<br>为新的模块的输入  |
| 模块运行结<br>束   | 布尔型           | 该模块运行结束,则输出值为 Ture,通常用于触发<br>下游流程      |

## 文档审核

| , |   |   |                    |   |   |   |   |
|---|---|---|--------------------|---|---|---|---|
|   |   |   |                    |   | , |   |   |
| , |   |   |                    | , | , |   |   |
|   |   | , |                    | , | , |   |   |
|   |   |   | ○ 联动激活 ①           |   | , |   |   |
|   |   |   |                    |   | , |   |   |
| , |   |   | • • 仟一激活 •         |   | , |   |   |
|   |   |   |                    |   | , |   |   |
|   |   |   |                    |   | , |   |   |
|   |   |   |                    |   |   |   |   |
|   |   |   |                    |   |   |   |   |
|   |   |   |                    |   |   |   |   |
|   |   |   | 加重淀凹 十 添加淀凹 十 慢似添加 |   |   |   |   |
| , |   |   |                    |   | , |   |   |
|   |   |   |                    |   | , |   |   |
|   |   |   | 选择模型               |   | , |   |   |
|   |   |   |                    |   | , |   |   |
|   |   |   |                    |   |   |   |   |
|   |   |   |                    |   |   |   |   |
|   |   |   | 系统提示词 (Prompt) 🌒   |   |   |   |   |
|   |   |   |                    |   |   |   |   |
|   |   |   |                    |   |   |   |   |
|   |   |   |                    |   |   |   |   |
|   | - |   |                    |   |   |   |   |
|   |   |   |                    |   |   |   |   |
|   |   |   | 1                  |   |   |   |   |
|   |   |   |                    |   |   |   |   |
|   |   |   | ● 回复结束 ●           |   |   |   |   |
|   |   |   |                    |   |   |   |   |
|   |   |   | ● 回复内容 ○           |   |   |   |   |
|   |   |   |                    |   |   |   |   |
|   |   |   | ● 模块运行结束 ○         |   |   |   |   |
|   |   |   |                    |   |   |   |   |
|   |   |   |                    |   | , | , | , |
|   |   |   |                    |   | , |   |   |
|   |   |   |                    |   | , | , |   |
|   |   |   |                    |   |   |   |   |

• 用于文档读取和审核场景,用户上传文档后,模型通过读取文档内容,并根据设 定好的提问,依次进行回答。

| 参数名称 | 类型    | 功能介绍                                                                                 |
|------|-------|--------------------------------------------------------------------------------------|
| 联动激活 | 布尔型   | 该节点可连接多条布尔型输入,当 <b>上游所有条件均为</b><br><b>Ture 时可激活当前组件执行</b> ,即"全部条件满足<br>时,则执行该模块"     |
| 任一激活 | 布尔型   | 该节点可连接多条布尔型输入, <b>上游任一条件传入为</b><br>True 可激活当前组件执行逻辑,即"任一条件满<br>足,则执行该模块"             |
| 文档信息 | 字符串类型 | 连接"用户提问"模块中,"文档信息"节点输出的<br>内容。注意使用时需要打开"用户提问"模块中的<br>"文档审核"开关,即可再输入框左侧打开上传文档<br>的入口。 |
| 批量提问 | -     | 即在此设置需要审核的内容,如"该合同中的甲方是<br>谁?"这类问题,系统会将提示词+问题+文档信息<br>输入给所选模型,生成答案。同时也支持批量添加审        |

|                       |       | 核问题,最多支持100个问题。                                           |
|-----------------------|-------|-----------------------------------------------------------|
| 模型选择                  | _     | 选择该模块运行所使用的大语言模型,不同模块可选择不同的大语言模型进行处理。                     |
| 系统提示词<br>(Prompt<br>) | _     | 用自然语言即 prompt 说明需要大语言模型处理的<br>任务                          |
| 回复结束                  | 布尔型   | 所有问题均提问完成则回复结束,输出"是/否",<br>可作为下一个组件的触发器,状态指标,表示当前回<br>复结束 |
| 回复内容                  | 字符串类型 | 大模型处理完的信息,将作为回复内容进行输出。                                    |
| 模块运行结<br>束            | 布尔型   | 该模块运行结束,则输出值为 Ture,通常用于触发<br>下游流程                         |

## 图片提问

|   |   |   |   |     |                 |            | , |   |  |
|---|---|---|---|-----|-----------------|------------|---|---|--|
|   |   | , |   |     |                 |            |   |   |  |
|   |   |   |   | • 6 |                 | ٦.         | , |   |  |
|   |   |   |   |     | 图片提问            |            |   |   |  |
|   |   |   |   |     |                 |            |   |   |  |
|   | , |   |   |     |                 |            |   |   |  |
|   |   | , |   |     | 外               |            | , |   |  |
|   |   | , |   |     | (二              |            | , |   |  |
|   |   | , |   |     |                 |            |   |   |  |
|   |   |   |   | Ċ   | ) 信息输入 <b>①</b> |            |   |   |  |
|   |   |   |   |     |                 | •          |   |   |  |
|   |   | , |   | Ċ   | ▶ 图片信息 ①        |            |   |   |  |
|   | , | , |   |     |                 |            | , |   |  |
|   | , | , |   |     | 洗择模型            |            |   |   |  |
|   |   | , |   |     |                 |            |   |   |  |
|   |   |   |   |     | GLM-4v V        |            |   |   |  |
|   |   |   |   |     |                 |            |   |   |  |
|   |   |   |   |     | 资书检出 💿          |            | , |   |  |
|   |   |   |   |     |                 |            |   |   |  |
|   |   | , |   |     |                 |            |   |   |  |
|   |   |   |   |     |                 |            | , |   |  |
|   |   |   |   |     |                 |            |   |   |  |
|   |   |   |   |     | 回复创意性 🕕         |            |   |   |  |
|   | , | , |   |     | 0               |            |   |   |  |
|   |   | , |   | •   | Ó               |            |   |   |  |
|   |   | , |   | •   | 严谨              |            | , |   |  |
|   |   | , |   | •   |                 |            | , |   |  |
|   |   |   |   | •   | 同复字粉 上阳 🕥       | •          |   |   |  |
|   |   |   |   |     |                 |            |   |   |  |
|   |   |   |   |     | 1000            |            |   |   |  |
|   |   |   |   |     | 0               |            |   |   |  |
|   |   |   |   |     | 100 1000        |            |   |   |  |
|   |   |   |   |     |                 |            |   |   |  |
|   |   |   |   |     | ① 回复结束 (        | Σ.         |   |   |  |
|   |   |   |   |     |                 |            |   |   |  |
|   |   |   |   |     | ① 回复内容 (        | <b>)</b> . |   |   |  |
|   |   |   |   |     |                 |            |   |   |  |
| , |   |   | , |     | ● 模块运行结束 ●      | <b>)</b> . |   |   |  |
|   |   |   |   |     |                 |            |   |   |  |
|   |   |   |   |     |                 |            |   |   |  |
|   |   |   |   |     |                 |            |   | • |  |
|   |   |   |   |     |                 |            |   |   |  |

• 支持用户上传图片后,借助视觉模型的识图能力,回复有关图片的提问信息。

| 参数名称 | 类型    | 功能介绍                                                                                                    |
|------|-------|----------------------------------------------------------------------------------------------------|
| 联动激活 | 布尔型   | 该节点可连接多条布尔型输入,当 <b>上游所有条件均为</b><br><b>Ture 时可激活当前组件执行</b> ,即"全部条件满足<br>时,则执行该模块"                                        |
| 任一激活 | 布尔型   | 该节点可连接多条布尔型输入, <b>上游任一条件传入为</b><br>True 可激活当前组件执行逻辑,即"任一条件满<br>足,则执行该模块"                                                |
| 信息输入 | 字符串类型 | 即针对图片,通常为用户提出的问题,连接上游输出<br>的文本,给大语言模型作为输入                                                                               |
| 图片信息 | 字符串类型 | 连接"用户提问"模块中,"图片信息"节点输出的<br>内容。注意使用时需要打开"用户提问"模块中的<br>"上传图片"开关,即可再输入框右侧打开上传图片<br>的入口。图片格式为 png、jpg、jpeg;单个大小不<br>超过 30M。 |

| 模型选择       | -     | 选择该模块运行所使用的视觉模型来处理图片信息。                                              |
|------------|-------|----------------------------------------------------------------------|
| 流式输出       | _     | 关闭开关时,该模块会进行执行,但是不会在用户对<br>话界面展示回复内容。通常可用于中间的处理流程,<br>例如并不需要回复用户的场景。 |
| 回复创意性      | -     | 即模型在回复时的发散性思维,数值越小,回答内容<br>越严谨,数值越大,AI将会更加发散输出                       |
| 回复字数上<br>限 | -     | 控制回复字数,根据不同模型有着不同的字数上限设<br>定                                         |
| 回复结束       | 布尔型   | 输出"是/否",可作为下一个组件的触发器,状态<br>指标,表示当前回复结束                               |
| 回复内容       | 字符串类型 | 将 AI 回复内容进行输出,可以输给用户,也可以作<br>为新的模块的输入                                |
| 模块运行结<br>束 | 布尔型   | 该模块运行结束,则输出值为 Ture,通常用于触发<br>下游流程                                    |

文档提问

| <br>                   |  |   | , |   |   |
|------------------------|--|---|---|---|---|
|                        |  |   |   |   |   |
|                        |  |   |   |   |   |
|                        |  |   |   |   |   |
|                        |  |   |   |   |   |
| <br>大地坦信               |  |   |   |   |   |
|                        |  |   |   |   |   |
|                        |  |   | • |   |   |
|                        |  |   |   |   |   |
| <br>○ 联击场终于 ●          |  |   |   |   |   |
|                        |  |   |   |   |   |
|                        |  |   |   |   |   |
|                        |  |   |   |   |   |
| ○ 任──激活 🕕              |  |   |   |   |   |
|                        |  |   |   |   |   |
|                        |  |   |   |   |   |
| ○ 信自給入 ①               |  |   |   |   |   |
|                        |  | , | , |   |   |
|                        |  |   |   |   |   |
|                        |  |   | ' |   |   |
|                        |  |   |   |   |   |
|                        |  |   |   |   |   |
|                        |  |   |   |   |   |
| 洗择模型                   |  |   |   |   |   |
|                        |  |   |   |   | 1 |
|                        |  |   |   |   |   |
| Doubao pro-4k V        |  |   |   |   |   |
|                        |  |   |   |   |   |
|                        |  |   |   |   |   |
|                        |  |   |   |   |   |
|                        |  |   |   |   |   |
| <br>提示词 (Prompt) 🕕 🛛 🖉 |  |   |   |   |   |
|                        |  |   |   |   |   |
|                        |  |   |   |   |   |
|                        |  |   | , |   |   |
|                        |  |   |   |   |   |
|                        |  |   | ' |   | 1 |
|                        |  |   |   |   |   |
|                        |  |   |   |   |   |
|                        |  |   |   |   |   |
|                        |  |   |   |   |   |
|                        |  |   | , |   |   |
|                        |  |   |   |   |   |
|                        |  |   |   |   |   |
| <br>流式输出 🕕             |  |   |   |   |   |
|                        |  |   |   |   |   |
| <br>_                  |  | • | • |   |   |
|                        |  |   |   |   |   |
|                        |  |   |   |   |   |
|                        |  |   |   |   |   |
|                        |  |   |   |   |   |
|                        |  | • | , | ' | ' |
| 回夏団志性 😈                |  |   |   |   |   |
|                        |  |   |   |   |   |
| <br>0                  |  |   |   |   |   |
|                        |  |   |   |   |   |
| <br>0                  |  |   | 1 |   |   |
|                        |  |   |   |   |   |
| 严選                     |  |   |   |   |   |
|                        |  |   |   |   |   |
|                        |  |   |   |   |   |
|                        |  | • |   | • |   |
| <br>回复字数上限 🕕           |  |   |   |   |   |
|                        |  |   |   |   |   |
| <br>3000               |  |   |   |   |   |
|                        |  |   |   |   |   |
|                        |  |   | , |   |   |
|                        |  |   |   |   |   |
| <br>100 4000           |  |   |   |   |   |
|                        |  |   |   |   |   |
|                        |  |   |   |   |   |
|                        |  |   |   |   |   |
| 🚺 回复结束 🔿               |  |   |   |   |   |
|                        |  |   |   |   |   |
|                        |  |   |   |   |   |
|                        |  |   |   |   |   |
|                        |  |   |   |   |   |
|                        |  |   |   |   |   |
| <br>                   |  | • | · |   |   |
| <br>● 模块运行结束 〇         |  |   |   |   |   |
|                        |  |   |   |   |   |
|                        |  |   |   |   |   |
|                        |  |   |   |   |   |
|                        |  |   |   |   |   |
|                        |  |   |   |   |   |
| <br>                   |  |   |   |   |   |

支持用户上传文档后,直接输入问题,利用大语言模型读取文档后,回复用户。
 例如"总结这份文档中的要点",实现即时的文档提问功能。与"文档审核"模块不同的是,这里用户可以自己输入提问问题,而"文档审核"则是预置提问,此处不需要输入问题。

| 参数名称 | 类型    | 功能介绍                                                                         |
|------|-------|------------------------------------------------------------------------------|
| 联动激活 | 布尔型   | 该节点可连接多条布尔型输入,当 <b>上游所有条件均为</b><br>Ture 时可激活当前组件执行,即"全部条件满足<br>时,则执行该模块"     |
| 任一激活 | 布尔型   | 该节点可连接多条布尔型输入, <b>上游任一条件传入为</b><br>True 可激活当前组件执行逻辑,即"任一条件满<br>足,则执行该模块"     |
| 信息输入 | 字符串类型 | 即针对图片,通常为用户提出的问题,连接上游输出<br>的文本,给大语言模型作为输入                                    |
| 文档信息 | 字符串类型 | 连接"用户提问"模块中,"文档信息"节点输出的<br>内容。注意使用时需要打开"用户提问"模块中的<br>"上传文档"开关,即可再输入框右侧打开上传文档 |

|                       |       | 的入口。可同时上传 9 个文件(每个最多 50 MB),<br>支持 pdf 、 doc 、docx、txt 格式。           |
|-----------------------|-------|----------------------------------------------------------------------|
| 模型选择                  | -     | 选择该模块运行所使用的大语言模型,不同模块可选择不同的大语言模型进行处理。                                |
| 系统提示词<br>(Prompt<br>) | _     | 用自然语言即 prompt 说明需要大语言模型处理的<br>任务                                     |
| 流式输出                  | _     | 关闭开关时,该模块会进行执行,但是不会在用户对<br>话界面展示回复内容。通常可用于中间的处理流程,<br>例如并不需要回复用户的场景。 |
| 回复创意性                 | -     | 即模型在回复时的发散性思维,数值越小,回答内容<br>越严谨,数值越大,AI将会更加发散输出                       |
| 回复字数上<br>限            | -     | 控制回复字数,根据不同模型有着不同的字数上限设<br>定                                         |
| 回复结束                  | 布尔型   | 输出"是/否",可作为下一个组件的触发器,状态<br>指标,表示当前回复结束                               |
| 回复内容                  | 字符串类型 | 将 AI 回复内容进行输出,可以输给用户,也可以作                                            |

|       |     | 为新的模块的输入                  |
|-------|-----|---------------------------|
| 模块运行结 | 布尔型 | 该模块运行结束,则输出值为 Ture,通常用于触发 |
| 束     |     | 下游流程                      |

## 关键词识别

| <br>▲ 关键词识别                               |            |   |  |
|-------------------------------------------|------------|---|--|
|                                           |            |   |  |
| <br><ul> <li>○ 联动激活 ①</li> </ul>          |            |   |  |
|                                           |            |   |  |
| <br>○ 任─激活 ①                              |            |   |  |
|                                           |            | , |  |
|                                           |            |   |  |
| <br>识别规则 🕕                                |            |   |  |
|                                           |            |   |  |
| <br>敏感词组 🗊                                |            |   |  |
|                                           |            |   |  |
|                                           |            |   |  |
|                                           |            |   |  |
|                                           |            |   |  |
| <br>le le                                 |            |   |  |
| <br>识别结果描述 识别敏感词                          |            | , |  |
| <br>包含                                    |            |   |  |
|                                           |            |   |  |
|                                           |            |   |  |
|                                           |            | , |  |
| <br>不句今                                   |            |   |  |
|                                           |            |   |  |
|                                           |            |   |  |
|                                           |            |   |  |
| <br>                                      |            |   |  |
|                                           |            |   |  |
| <br>+ 添加新识别分组                             |            |   |  |
|                                           |            |   |  |
| <br>① 识别结果                                | ! <b>0</b> |   |  |
| <br>▲ 1++11//+-+                          | _          |   |  |
| <br>● ● ● ● ● ● ● ● ● ● ● ● ● ● ● ● ● ● ● | ્૦         |   |  |
|                                           |            |   |  |
| <br>· · · · · · · · · · · · · · · · · · · |            |   |  |

• 识别文档中是否包含相关关键词

| 参数名称 | 类型    | 功能介绍                                                                                 |
|------|-------|--------------------------------------------------------------------------------------|
| 联动激活 | 布尔型   | 该节点可连接多条布尔型输入,当 <b>上游所有条件均为</b><br><b>Ture 时可激活当前组件执行</b> ,即"全部条件满足<br>时,则执行该模块"     |
| 任一激活 | 布尔型   | 该节点可连接多条布尔型输入, <b>上游任一条件传入为</b><br>True 可激活当前组件执行逻辑,即"任一条件满<br>足,则执行该模块"             |
| 文档信息 | 字符串类型 | 连接"用户提问"模块中,"文档信息"节点输出的<br>内容。注意使用时需要打开"用户提问"模块中的<br>"文档审核"开关,即可再输入框左侧打开上传文档<br>的入口。 |
| 模型选择 | -     | 选择该模块运行所使用的大语言模型,不同模块可选择不同的大语言模型进行处理。                                                |

| 识别规则       | -   | 敏感词组:批量输入希望识别的敏感词,中间使用英文","进行分隔                                       |
|------------|-----|-----------------------------------------------------------------------|
|            |     | 识别结果描述:即如果识别结果包含以上关键词组中的任意关键词,则会回复"包含"所对应的文本框的内容,否则则回复"不包含"所对应的文本框的内容 |
|            |     | 此处可设置多个识别分组,便于进行多样化的关键词<br>审核,并回复不同的内容。                               |
| 识别结果       | -   | 始终返回数组,每个结果为用户配置的内容                                                   |
| 模块运行结<br>束 | 布尔型 | 该模块运行结束,则输出值为 Ture,通常用于触发<br>下游流程                                     |

## Agent 对话结束

|   | , |   | 1 |                  |                 |   |     | , |   |
|---|---|---|---|------------------|-----------------|---|-----|---|---|
|   | , |   |   | Agent对话结束        |                 |   |     | , |   |
|   | , |   |   |                  |                 | , |     | , |   |
|   |   |   |   |                  |                 |   |     |   |   |
|   |   |   |   | Agent运行结束确认      | <i>e</i> 7      |   |     |   |   |
|   |   |   |   | 你对当前近回的结果是不进会?   |                 |   |     | , |   |
|   |   |   |   | 您们当时返回的妇未在口俩息;   | 1,              | · |     |   |   |
|   |   |   |   |                  |                 |   |     |   | - |
|   |   |   | • | 从头执行             | я               |   |     |   |   |
|   | , |   |   |                  | ĸ               |   |     |   |   |
|   | , |   |   | 从头执行             |                 |   |     | , |   |
|   | , | , |   |                  | 10              |   | , , | , |   |
|   | , |   |   |                  |                 | , |     | , |   |
|   | , |   |   | 满意,执行下——步        | к <sup>71</sup> |   |     |   | , |
|   | , |   |   |                  |                 |   |     |   |   |
|   |   |   |   | 满意,执行下一步         |                 |   |     |   |   |
|   |   |   | • |                  | 10              |   |     |   |   |
|   |   |   |   |                  |                 |   |     |   |   |
|   |   |   |   | 不满意,重新执行         | ¥7              |   |     |   |   |
|   |   |   |   | <b>了进去,手张</b> 师怎 |                 |   |     |   |   |
|   | , |   |   | 小满息,里新扒灯         | 1               |   |     | , | , |
| , | , | , |   |                  |                 |   |     | , |   |
|   | , |   |   |                  |                 |   |     | , |   |
|   | 1 |   |   |                  |                 |   |     | ' |   |
|   | ' |   |   |                  |                 |   |     |   |   |
|   |   |   |   |                  | /               | • |     | • |   |
|   | · |   |   |                  |                 |   |     |   |   |

#### 模块介绍

• 此模块为多 Agents 联动场景中,需要用到的的模块。只有当 Agent 的规划编排中,引入此模块,才可以在"规划"画布左侧 "Agents"处找到此 Agent,并可以拖拽到画布中,实现多 Agent 间的联动

• 记忆变量为当前场景中存储的临时变量,在作为 Agent 出现在其他 Agent 的编排

中时,记忆变量表示改 Agent 输出参数,实现跨 Agent 进行引用。

## 模块参数

您对当前返回的结果是否满意?

从头执行 不满意,重新执行 满意,执行下一步

❷ 输入你的问题,多个问题请使用shift+enter换行处理,方便系统更好识别

作为其他画布规划中的 Agent,运行时会有此弹窗进行确认

7

| 参数名称             | 类型 | 功能介绍                                            |
|------------------|----|-------------------------------------------------|
| Agent 运行<br>结束确认 | -  | 如上图所示,设定弹窗的提问话术文案                               |
| 从头执行             | -  | Agent 作为画布编排中的一个节点,点击"从头执行"则重置执行记录,从"用户提问"重新执行  |
| 满意,执行<br>下一步     | -  | 该子 Agent 执行完毕,后续用户输入不会再执行此<br>Agent,按照规划执行下一个模块 |
| 不满意, 重<br>新执行    | -  | 仅重新执行改子 Agent,而不是从头开始执行                         |
| - | 支持设定布尔型、知识库搜索结果、字符串三种类型       |
|---|-------------------------------|
|   | 的变量,添加变量后,将需要存储的信息进行连线即       |
|   | 可,再执行到此连线时即可完成记忆变量的储存。后       |
|   | 续可在其他模块中,通过 {{此处改为设定的 key}} 此 |
|   | 格式随时进行变量的调取。                  |
|   | _                             |

# 代码块

| · · · · · ·                           |   |   |   |   |   |   |   |
|---------------------------------------|---|---|---|---|---|---|---|
|                                       |   |   |   |   |   |   |   |
|                                       |   |   |   |   |   |   |   |
|                                       | · |   |   |   |   |   |   |
|                                       |   |   |   |   |   |   |   |
|                                       |   |   |   |   |   |   |   |
| + 添加入参                                |   |   |   |   |   |   |   |
|                                       |   |   |   |   |   |   |   |
|                                       |   |   |   |   |   | - | - |
|                                       |   |   |   |   |   |   |   |
| 🕐 🕐 🕐 javascript 💦 python             |   | , | , | , |   |   |   |
|                                       |   | , |   |   |   |   |   |
| ● ● ● ● ● ● ● ● ● ● ● ● ● ● ● ● ● ● ● |   |   | , | , |   |   |   |
|                                       |   |   |   |   |   |   |   |
|                                       |   |   |   |   |   | - |   |
|                                       |   |   |   |   |   |   |   |
|                                       |   |   |   |   |   |   |   |
|                                       |   |   |   |   | - |   |   |
|                                       |   |   |   |   | - | - | - |
| function userFunction(param) {        |   |   |   |   |   |   |   |
| var input1 = param['input_kev']:      |   |   |   |   |   |   | Ì |
| var result = 0.                       |   |   |   |   |   |   |   |
|                                       |   |   |   |   |   |   |   |
|                                       |   |   |   |   |   |   |   |
|                                       |   |   |   |   |   |   |   |
|                                       |   |   |   |   |   |   |   |
|                                       |   |   |   |   |   |   |   |
|                                       | o |   |   |   |   |   |   |
| · · · · · · ·                         |   |   |   |   |   |   |   |
| ····································· | D | , |   |   |   |   |   |
|                                       |   | , |   |   |   |   |   |
|                                       | С | , |   |   |   |   |   |
|                                       |   |   |   |   |   |   |   |
|                                       |   | 1 |   |   |   |   |   |
|                                       |   |   |   |   |   | • |   |
|                                       |   |   |   |   |   | • |   |
|                                       |   |   |   |   |   | • |   |
|                                       |   | • |   |   | - | - | - |

# 模块介绍

• 通过添加 JavaScript 或 python 代码进行数据处理

# 模块参数

| 参数名称 | 类型   | 功能介绍                                                                     |
|------|------|--------------------------------------------------------------------------|
| 联动激活 | 布尔型  | 该节点可连接多条布尔型输入,当 <b>上游所有条件均为</b><br>Ture 时可激活当前组件执行,即"全部条件满足<br>时,则执行该模块" |
| 任一激活 | 布尔型  | 该节点可连接多条布尔型输入, <b>上游任一条件传入为</b><br>True 可激活当前组件执行逻辑,即"任一条件满<br>足,则执行该模块" |
| 添加入参 | 多种类型 | 设定需要处理的入参信息,可设置布尔型、字符串型<br>或知识库搜索结果类型,作为入参                               |
| 语言选择 | _    | 选择代码语言, 支持 JavaScript 或 python 代码                                        |
| 代码描述 | -    | 针对此次处理进行备注,非必填项                                                          |
| 代码内容 | -    | 用户在此填写编写的函数, Python 函数名需指定为<br>userFunction, 输入输出为 Key-Value 数据类型,       |

|            |      | Key 为 String 类型, Key 即为添加入参和出参所<br>设置的 key 值 |
|------------|------|----------------------------------------------|
| 添加出参       | 多种类型 | 设定需要处理的出参信息,可设置布尔型、字符串型<br>或知识库搜索结果类型,作为出参   |
| 执行成功       | 布尔型  | 即代码执行成功时,此节点为 Ture                           |
| 执行异常       | 布尔型  | 即代码执行异常时,此节点为 Ture                           |
| 执行结果       | 字符串  | 代码执行的全部结果,如果为多个出参,此处输出为<br>多个出参合并的 Json 串    |
| 模块运行结<br>束 | 布尔型  | 该模块运行结束,则输出值为 Ture,通常用于触发<br>下游流程            |

## 信息处理器

|   |   |   |   |   |   |     |             |    |            |   |   |  |   |   | , |     |      |      |      |   |   |   |   |   |
|---|---|---|---|---|---|-----|-------------|----|------------|---|---|--|---|---|---|-----|------|------|------|---|---|---|---|---|
|   |   |   |   |   |   | ,   |             |    |            |   |   |  | , | , | , |     |      |      |      |   |   |   |   |   |
| - |   |   |   |   |   |     |             |    |            |   |   |  |   |   |   |     |      |      |      |   |   |   |   | , |
| - |   |   |   |   |   |     | 信           | 息  | <b></b> 赴現 | 器 |   |  |   |   |   |     |      |      |      |   |   |   |   |   |
| - |   |   |   |   |   |     |             |    |            |   |   |  |   |   |   |     |      |      |      |   |   |   | · |   |
| - |   |   |   |   | 0 | 联动  | 加激          | 活  | 0          |   |   |  |   |   |   |     |      |      |      |   |   | • |   |   |
| - |   | - |   |   |   |     |             |    |            |   |   |  |   |   |   |     |      |      |      |   |   |   |   |   |
| - |   | - |   |   | 0 | (I  |             | Ξ  | 0          |   |   |  |   |   |   |     |      |      |      |   |   |   |   |   |
| - |   | , | , | , | ĭ | 11  | 1758        | 14 |            |   |   |  |   |   |   |     |      |      |      |   |   |   |   | , |
|   |   |   | , | , |   | 1.2 | <b>T</b> L- |    | e .        |   |   |  |   |   |   |     |      |      |      |   | , |   | , | , |
|   |   | , | , | , |   | + ; | 涂川          |    | •          |   |   |  |   |   |   |     |      |      |      |   | , |   |   | , |
|   |   |   |   |   |   |     |             |    |            |   |   |  |   |   | • | +#+ | hàæd |      | ÷    | ~ |   |   |   | , |
| - |   | , |   |   |   |     |             |    |            |   |   |  |   |   |   | 1実り |      |      | I.T. | 0 |   |   |   |   |
| - |   |   |   |   |   |     |             |    |            |   |   |  |   |   |   | +   | 添加   | n:H: | *    |   |   |   |   |   |
| - | - |   |   |   |   |     |             |    |            |   |   |  |   |   |   | '   |      |      | ~    |   |   |   |   |   |
| - | - |   |   |   |   |     |             |    |            |   |   |  |   |   |   |     |      |      |      |   |   |   |   |   |
| - | - | - |   |   |   | •   |             |    |            | - | - |  |   |   |   |     |      | -    | -    | • |   |   |   |   |
| - |   |   |   |   |   | ,   |             |    |            |   | - |  |   |   |   |     |      | -    |      |   |   |   |   |   |
|   |   |   |   |   |   |     |             |    |            |   |   |  |   |   |   |     |      |      |      |   |   |   |   |   |

## 模块介绍

• 通过正则表达式进行数据处理, 仅支持字符串类型的输入与输出。

## 模块参数

| 参数名称 | 类型  | 功能介绍                                                                             |
|------|-----|----------------------------------------------------------------------------------|
| 联动激活 | 布尔型 | 该节点可连接多条布尔型输入,当 <b>上游所有条件均为</b><br><b>Ture 时可激活当前组件执行</b> ,即"全部条件满足<br>时,则执行该模块" |
| 任一激活 | 布尔型 | 该节点可连接多条布尔型输入, <b>上游任一条件传入为</b>                                                  |

|            |      | <b>True 可激活当前组件执行逻辑</b> ,即"任 <del>一</del> 条件满 |
|------------|------|-----------------------------------------------|
|            |      | 足,则执行该模块"                                     |
| 添加入参       | 字符串  | 设定需要处理的入参信息,可设置字符串型作为入参                       |
| 添加出参       | 多种类型 | 设定需要处理的出参信息,可设置字符串型作为出参                       |
| 转换规则       | -    | 在此输入正则表达式,实现从入参到出参的转化                         |
| 模块运行结<br>束 | 布尔型  | 该模块运行结束,则输出值为 Ture,通常用于触发<br>下游流程             |

## For Each

| <ul> <li>For each</li> <li>联动激活 ①</li> <li>任 一 激活 ①</li> <li>信息输入 ①</li> <li>元素序号 ①</li> <li>7661dedb.index</li> <li>万疡值 ①</li> <li>7661dedb.item</li> <li>数组长度 ①</li> <li>7661dedb.length</li> <li>④ 循环单元终点 ①</li> <li>① 循环单元终点 ①</li> </ul>                   |   |   |   |   |   |                   |      |   |  |   |
|----------------------------------------------------------------------------------------------------|---|---|---|---|---|-------------------|------|---|--|---|
| <ul> <li>For each</li> <li>联动激活 ①</li> <li>任一激活 ①</li> <li>信息输入 ①</li> <li>元素序号 ①</li> <li>7661dedb.index</li> <li>元素值 ①</li> <li>7661dedb.item</li> <li>数组长度 ①</li> <li>7661dedb.length</li> <li>① 循环单元终点 ①</li> <li>① 循环单元终点 ①</li> <li>① 模块运行结束 ○</li> </ul> |   | , | , |   |   |                   |      | , |  | • |
| <ul> <li>联动激活 ●</li> <li>任一激活 ●</li> <li>信息输入 ●</li> <li>元素序号 ●</li> <li>7661dedb.index</li> <li>万疡值 ●</li> <li>7661dedb.item</li> <li>数组长度 ●</li> <li>7661dedb.length</li> <li>● 循环单元终点 ●</li> <li>● 循环单元起点 ●</li> <li>● 模块运行结束 ●</li> </ul>                   |   | , | , | , | 1 | For each          |      | , |  |   |
| <ul> <li>● 联动激活 ●</li> <li>● 任一激活 ●</li> <li>● 信息输入 ●</li> <li>〒赤芽号 ●</li> <li>〒661dedb.index</li> <li>元素值 ●</li> <li>〒661dedb.item</li> <li>数组长度 ●</li> <li>〒661dedb.length</li> <li>● 循环单元终点 ●</li> <li>● 循环单元终点 ●</li> <li>● 循环单元线点 ●</li> </ul>             |   | , | , | , | 1 |                   | . ,  | , |  |   |
| <ul> <li>任一激活 ●</li> <li>信息输入 ●</li> <li>元素序号 ●</li> <li>7661dedb.index</li> <li>元素值 ●</li> <li>7661dedb.item</li> <li>数组长度 ●</li> <li>7661dedb.length</li> <li>● 循环单元终点 ●</li> <li>● 循环单元起点 ●</li> <li>● 模块运行结束 ●</li> </ul>                                   | - |   |   |   | 0 | 联动激活 ①            |      | , |  | - |
| <ul> <li>● 任一激活 ●</li> <li>● 信息输入 ●</li> <li>元素序号 ●</li> <li>7661dedb.index</li> <li>元素值 ●</li> <li>7661dedb.item</li> <li>数组长度 ●</li> <li>7661dedb.length</li> <li>● 循环单元终点 ●</li> <li>● 循环单元起点 ●</li> <li>● 模块运行结束 ●</li> </ul>                               |   |   |   |   | 1 |                   |      |   |  |   |
| <ul> <li>信息输入 ●</li> <li>元素序号 ●</li> <li>7661dedb.index</li> <li>元素值 ●</li> <li>7661dedb.item</li> <li>数组长度 ●</li> <li>7661dedb.length</li> <li>④ 循环单元终点 ●</li> <li>● 循环单元线点 ●</li> </ul>                                                                       |   |   |   |   | 0 | 任一激活 🕕            |      |   |  |   |
| <ul> <li>信息输入 ●</li> <li>元素序号 ●</li> <li>7661dedb.index</li> <li>元素值 ●</li> <li>7661dedb.item</li> <li>数组长度 ●</li> <li>7661dedb.length</li> <li>循环单元终点 ●</li> <li>● 循环单元起点 ●</li> <li>● 模块运行结束 ●</li> </ul>                                                     |   |   | , |   |   |                   |      | , |  |   |
| <ul> <li>元素序号 ①</li> <li>7661dedb.index</li> <li>元素值 ①</li> <li>7661dedb.item</li> <li>数组长度 ①</li> <li>7661dedb.length</li> <li>① 循环単元终点 ①</li> <li>① 循环単元终点 ①</li> <li>① 横块运行结束 ○</li> </ul>                                                                   |   |   | , |   | 0 | 信息输入 🕛            |      | , |  |   |
| <ul> <li>元素序号 ①</li> <li>7661dedb.index</li> <li>元素值 ①</li> <li>7661dedb.item</li> <li>数组长度 ①</li> <li>7661dedb.length</li> <li>④ 循环单元终点 ①</li> <li>④ 循环单元线点 ○</li> <li>④ 模块运行结束 ○</li> </ul>                                                                   |   |   | , |   |   |                   |      |   |  |   |
| 7661dedb.index         元素值         7661dedb.item         数组长度         7661dedb.length         7661dedb.length         @ 循环单元终点         @ 循环单元线点         ● 循环单元线点                                                                                                |   |   |   |   |   | 元素序号 ①            | <br> |   |  |   |
| 7661dedb.index         元素值         7661dedb.item         数组长度         7661dedb.length         7661dedb.length         ① 循环单元终点         ① 循环单元终点         ① 循环单元结束                                                                                                |   |   |   |   |   | 7004 1. 11 1. 1.  | <br> |   |  |   |
| 元素値<br>7661dedb.item<br>数组长度<br>7661dedb.length<br>の 循环単元终点<br>単 横块运行结束<br>・                                                                                                    |   | , |   |   |   | 7661dedb.index    |      | , |  |   |
| 元素值<br>7661dedb.item<br>数组长度<br>7661dedb.length<br>④ 循环単元終点<br>④ 循环単元起点<br>● 模块运行结束<br>●                                                                                                    |   | , | , |   |   |                   |      | , |  |   |
| 7661dedb.item<br>数组长度 ①<br>7661dedb.length<br>① 循环单元终点 ①<br>④ 循环单元起点 O<br>④ 模块运行结束 O                                                                                                    |   | , | , |   |   | 元素值 🖸             |      | , |  |   |
| 7661dedb.item<br>数组长度 ①<br>7661dedb.length<br>① 循环单元终点 ①<br>④ 循环单元起点 O<br>④ 模块运行结束 O                                                                                                    |   |   |   |   | 1 |                   | , ,  | , |  |   |
| *<br>数组长度 ①<br>7661dedb.length<br>の 循环单元终点 ①<br>④ 循环单元起点 〇<br>④ 模块运行结束 〇                                                                                                    |   |   |   |   | 1 | 7661dedb.item     |      |   |  |   |
| 数组长度 ①<br>7661dedb.length<br>① 循环单元终点 ①<br>① 循环单元起点 O<br>① 模块运行结束 O                                                                                                    |   |   |   |   |   | 10                |      |   |  |   |
| 数组长度 ●<br>7661dedb.length<br>● 循环单元终点 ●<br>● 循环单元起点 ●<br>● 模块运行结束 ●                                                                                                    |   | , | , | , |   |                   |      | , |  |   |
| 7661dedb.length<br>• 循环单元终点 ①<br>• 循环单元起点 •<br>• 模块运行结束 •                                                                                                    |   | , | , |   |   | 数组长度 ↓            |      | , |  |   |
| <ul> <li>循环单元终点 ①</li> <li>① 循环单元起点 ○</li> <li>① 模块运行结束 ○</li> </ul>                                                                                                    |   | , |   |   |   | 7661dedb.length   |      | , |  |   |
| <ul> <li>循环单元终点 ①</li> <li>① 循环单元起点 ○</li> <li>① 模块运行结束 ○</li> </ul>                                                                                                    |   | , |   | , |   | //                | <br> |   |  |   |
| <ul> <li>● 循环单元终点 ●</li> <li>● 循环单元起点 ●</li> <li>● 模块运行结束 ●</li> </ul>                                                                                                    |   |   |   |   |   |                   |      |   |  |   |
| <ul> <li>① 循环单元起点 ○</li> <li>① 模块运行结束 ○</li> </ul>                                                                                                    |   |   |   |   | 0 | 循环单元终点 🕕          |      |   |  |   |
| <ul> <li>① 循环单元起点 ○</li> <li>② 横块运行结束 ○</li> <li>○ ○</li> </ul>                                                                                                    |   |   |   |   |   |                   |      |   |  |   |
| ● ● ● ● ● ● ● ● ● ● ● ● ● ● ● ● ● ● ●                                                                                                    |   | 1 | , |   |   | ① 循环单元起点 <b>(</b> |      |   |  |   |
|                                                                                                    |   |   |   |   | • |                   |      | , |  |   |
|                                                                                                    |   |   |   |   | 1 | ● 模块运行结束 ●        |      |   |  |   |
|                                                                                                    |   |   |   |   | 1 |                   |      |   |  |   |
|                                                                                                    |   |   |   |   |   |                   |      |   |  |   |
|                                                                                                    |   |   |   |   |   |                   | <br> |   |  |   |

## 模块介绍

• For each 组件用于循环流程,使用者将需要循环处理的流程用 for each 组件的循环起点和循环终点做圈选,启动循环流程

## 模块参数

| 参数名称  | 类型          | 功能介绍                                                                                          |
|-------|-------------|-----------------------------------------------------------------------------------------------|
| 联动激活  | 布尔型         | 该节点可连接多条布尔型输入,当 <b>上游所有条件均为</b><br>Ture 时可激活当前组件执行,即"全部条件满足<br>时,则执行该模块"                      |
| 任一激活  | 布尔型         | 该节点可连接多条布尔型输入, <b>上游任一条件传入为</b><br><b>True 可激活当前组件执行逻辑</b> ,即"任 <del>一条</del> 件满<br>足,则执行该模块" |
| 信息输入  | 任意类型的<br>数组 | 可接收任意类型的,但是循环的输入需要为数组类型,需要保证上游输入为数组类型。                                                        |
| 元素符号  | -           | 记录执行循环的第 n 次, 可通过 {{xxxx.index}}将数<br>组的执行次数引用取值                                              |
| 兀杀阻   | -           | 可通过 {{xxxx.tem}}符该几条<br>引用取值                                                                  |
| 数组长度  | _           | 执行数组的长度,可通过 {{xxxx.length}}将该数组长<br>度引用取值                                                     |
| 循环单元起 | 布尔型         | 用于触发循环开始执行的模块                                                                                 |

| 点          |     |                                         |
|------------|-----|-----------------------------------------|
| 循环单元终<br>点 | 布尔型 | 将循环执行最后一个模块的"模块运行结束"连接次<br>节点,完成整个循环的设计 |
| 模块运行结<br>束 | 布尔型 | 该模块运行结束,则输出值为 Ture,通常用于触发<br>下游流程       |

## HTTP 调用

|       |   |   | • _ |                                   |   |   |   |  |
|-------|---|---|-----|-----------------------------------|---|---|---|--|
|       |   |   | . ( |                                   |   |   |   |  |
|       |   |   |     | S HTTP调用                          |   |   |   |  |
|       |   |   |     |                                   |   |   |   |  |
| <br>, |   |   |     |                                   |   |   |   |  |
|       | , |   | . 0 | ) 联动激活 🜗                          |   |   |   |  |
|       |   |   |     |                                   |   |   |   |  |
|       |   |   | 0   | )任一激活 ①                           |   |   |   |  |
| <br>- |   | - |     |                                   |   |   |   |  |
|       |   |   |     |                                   |   |   |   |  |
|       |   |   |     | 请求地址 🖖 🖉 🦉                        |   |   |   |  |
|       |   |   |     |                                   |   |   |   |  |
|       |   |   |     | post(可选get,post,delete,put,patch) |   |   |   |  |
|       |   |   |     | data-type json(可选json,form,query) |   |   |   |  |
|       |   |   |     | token xxx                         |   |   |   |  |
|       | - | - |     |                                   |   |   |   |  |
|       |   |   |     | header2Key header2Value           |   |   |   |  |
|       |   |   |     |                                   |   |   |   |  |
|       |   |   |     |                                   |   |   |   |  |
|       |   |   | 0   | )全部请求参数 🕛                         |   |   |   |  |
|       |   |   |     |                                   |   |   |   |  |
|       |   |   |     | + 添加λ参                            |   |   |   |  |
| <br>- |   | - | -   |                                   |   |   |   |  |
|       |   |   |     | 上 法加出分                            | · | • |   |  |
|       |   |   |     | 一府川山参                             |   |   |   |  |
|       |   |   |     |                                   |   |   |   |  |
|       |   |   |     | ● 请求成切 ○                          |   |   |   |  |
|       |   |   |     |                                   |   |   |   |  |
|       | , |   |     | ① 请求异常 ○                          |   | ' |   |  |
|       |   |   |     |                                   |   |   |   |  |
|       |   |   |     | ● 唐求结里 ●                          |   |   |   |  |
|       |   |   |     |                                   |   |   |   |  |
|       |   |   |     |                                   |   |   |   |  |
|       |   |   |     | ● 模块运行结束 ○                        |   |   |   |  |
|       |   |   |     |                                   |   |   |   |  |
|       | , |   |     |                                   |   | , | , |  |
|       |   |   |     |                                   |   |   |   |  |
|       |   |   |     |                                   |   |   |   |  |

## 模块介绍

• 可通过平台发送 POST/GET 等方式的请求, 与第三方系统进行通信

模块参数

| 参数名称 | 类型 | 功能介绍 |  |  |  |
|------|----|------|--|--|--|
|------|----|------|--|--|--|

| 联动激活       | 布尔型 | 该节点可连接多条布尔型输入,当 <b>上游所有条件均为</b><br>Ture 时可激活当前组件执行,即"全部条件满足<br>时,则执行该模块"                      |
|------------|-----|-----------------------------------------------------------------------------------------------|
| 任一激活       | 布尔型 | 该节点可连接多条布尔型输入, <b>上游任一条件传入为</b><br><b>True 可激活当前组件执行逻辑</b> ,即"任 <del>一条</del> 件满<br>足,则执行该模块" |
| 请求地址       | -   | 在此输入发送请求所需的字段                                                                                 |
| 全部请求参<br>数 | 字符串 | 将上游处理好的 JSON 直接发送至接口                                                                          |
| 添加入参       | 字符串 | 通过添加入参,分别传入不同的参数                                                                              |
| 添加出参       | 字符串 | 从返回的 JSON 中,取出某一个字段内的值。仅可取<br>出最外一个层级的参数数值                                                    |
| 请求成功       | 布尔型 | 即请求成功时,此节点为 Ture                                                                              |
| 请求异常       | 布尔型 | 即请求异常时,此节点为 Ture                                                                              |
| 请求结果       | 字符串 | 将接口返回的所有信息进行输出                                                                                |
| 模块运行结<br>束 | 布尔型 | 该模块运行结束,则输出值为 Ture,通常用于触发<br>下游流程                                                             |

# 进阶功能

### 模块编辑技巧

在充分了解平台的功能和能力之后,如何将自己的想法变为可视化的 agent 规划就是关键。好的编排方式不仅让 agent 运行起来更加流畅,同时用户在使用过程中也会有更好的体验。

在阅读进阶技巧之前,推荐您先熟悉知识库搭建以及各模块功能两部分的内容,了解 他们将有助于理解接下来的 agent 规划相关内容。整个模块的涉及将涉及以下几个关 键步骤:

- 1. 评估当前需求
- 2. 评估 AI 能力
- 3. 画布编排
- 4. 用户交互设计
- 5. 测试与实验

#### 1、评估当前需求

当我们想利用平台搭建一个具体业务场景时,首先可以针对这个场景定义其具体的目的和目标,以确定在后续的流程设计中,始终围绕着这一目标展开。

#### 2、评估 AI 能力

有了具体的业务需求,接下来需要判断,需要完成这个需求所涉及的 AI 能力以及平 台所支持的 AI 能力是否匹配。目前平台支持"智能对话""知识库搜索""信息分 类""字段提取"等能力,他们在运行过程中,有着不同的用途。此时心中应该对所 用到的模块有基本的认识。

#### 3、画布编排

确认相关需求的可行性后,我们就可以在画布编排中,将心中的想法真正在画布中进行试验。画布编排比较简单,将用到的模块/官方 Agents/工具拖入画布中,并将必要的数据节点进行链接,即完成 Agent 的搭建。这里涉及到的相关模块能力可以参考各模块功能。

#### 4、用户交互设计

Al Agents 最终面向的是使用者,因此我们在画布编排过程中还要考虑用户在使用过程中,是否能理解当前 Al Agents 的能力。如何设计对话的引导内容、当用户未按照要求如何进行回复、为用户发送的问题是否易于理解,等等多种用户可能碰到的问题,应该提前规划,并设计到画布编排中来,为用户提供良好的使用体验。

#### 5、测试与实验

在 Al Agents 编排设计过程中,记得进行多多测试调优,以便随时对 Al Agents 进行测试和调整。测试在第一部中设计的目的和目标是否达成、测试用户使用过程中是 否流畅等等,打造一个体验更好、效果更好的 Al Agents。 冷以上就是在设计 AI Agents 过程中的核心步骤与技巧,在实际尝试过程中,请尽量按照以上步骤进行实操寻经,调整设计自己的 AI Agents,最终利用 AI Agents 实现已有的需求~

### 内置函数/变量说明

## 1、系统内置变量

## 使用语法

# {{var}}表示引用变量

{{cTime}}当前时间 yyyy-MM-dd HH:mm:ss

{{cMills}}当前时间戳

{{cWeekdayNum}}周-数字

{{cWeekdayEn}}周-英文

{{cWeekdayEn2}}周-英文缩写

{{cWeekdayCn}}周-中文

# 2、系统内置函数

### 使用语法

[@["functionName", "args1", "args2",....]@] 表示函数调用

## 日期格式化

[@["DateFormatFromMills","your mills", "your formats"]@]

说明:

| 符号     | 含义                                                     | 表示     | 示例                                                          |
|--------|--------------------------------------------------------|--------|-------------------------------------------------------------|
| а      | AM 缆 PM 桥记                                             | Text   | 输入 am、AM、pm、PM、输出 AM 或 PM                                   |
| d      | 一月中的某一天 (1-31)                                         | Number | 1, 20                                                       |
| dd     | 一月中的某一天 (01-31)                                        | Number | 01, 31                                                      |
| D      | 一年中的某一天(1-366)                                         | Number | 3, 80, 100                                                  |
| DD     | 一年中的某一天 (01-366)                                       | Number | 03, 80, 366                                                 |
| 000    | 一年中的某一天 (001-366)                                      | Number | 003                                                         |
| e      | 一周中約某一天(1-7) <sup>1</sup>                              | Number | 2                                                           |
| EEE    | 一周中的某一天1                                               | Text   | Tue                                                         |
| EEEE   | 一周中的某一天1                                               | Text   | Tuesday                                                     |
| F      | 一月中某一周的某一天(1-5)2                                       | Number | 2                                                           |
| G      | 射代                                                     | Text   | BC 城 AD                                                     |
| h      | 用 AM 或 PM 表示的小时(1-12)                                  | Number | 6                                                           |
| hh     | 用 AM 或 PM 表示的小时(01-12)                                 | Number | 06                                                          |
| н      | 24 小时格式的时间 (0-23) 3                                    | Number | 7                                                           |
| нн     | 24小时格式的时间(00-23)3                                      | Number | 07                                                          |
| i i    | ISOA601 日期时间 (鼻系 www.MM.dd"T)中tmm:ss_SSSZZZ)/          | Text   | 2005-10-07712-05-56 568+01-00                               |
| iu.    | 1508601 日期时间(关狱于 I、但是如果时区为 +00:00、 副公 ZZZ 输<br>出为"Z")* | Text   | 2006-10-07T12:06:56.568+01:00, 2003-12<br>-15T15:42:12.000Z |
| k      | 24 小时格式的时间(1-24)3                                      | Number | 8                                                           |
| kk     | 24 小时格式的时间 (01-24) 3                                   | Number | 08                                                          |
| к      | 用 AM 或 PM 表示的小时(0-11)                                  | Number | 9                                                           |
| КК     | 用 AM 或 PM 表示的小时 (00-11)                                | Number | 09                                                          |
| m      | 4                                                      | Number | 4                                                           |
| mm     | 4                                                      | Number | 04                                                          |
| м      | 日(時間)                                                  | Number | 5 12                                                        |
| M      | 日(時間)                                                  | Number | 05.12                                                       |
| MMM    | 日 (字冊)                                                 | Test   | inn Eab                                                     |
| MARI   | 17 (テル)<br>日 (今日)                                      | Taxt   | Innuny Educary                                              |
| MOINDO | 13 13-40                                               | NGA.   | sandary, Petroary                                           |
| 5      | seconds                                                | Number | 8                                                           |
| 55     | seconds                                                | Number | us<br>-                                                     |
| 3      | decisecond <sup>2</sup>                                | Number | r                                                           |
| 55     | centsecond                                             | Number | 70                                                          |
| SSS    | milisecond                                             | Number | 700                                                         |
| SSSS   | 0.0001 850                                             | Number | 7000                                                        |
| 55555  | 0.00001 8%                                             | Number | 70000                                                       |
| 555555 | 0:000001 秒°                                            | Number | 700000                                                      |
| Т      | ISO8601 时间(最多为 HH:mm:ss.SSSZZZ) <sup>4</sup>           | Text   | 12:06:56.568+01:00                                          |
| τυ     | ISO8601 时间(类似于 T, 但是 +00:00 时区用 Z 替换) <sup>4</sup>     | Text   | 12:06:56.568+01:00, 15:42:12.000Z                           |
| w      | 一年中的某一周7                                               | Number | 7, 53                                                       |
| ww     | 一年中的某一周节                                               | Number | 07、53                                                       |
| W      | 一月中的某一周。                                               | Number | 2                                                           |
| уу     | year                                                   | Number | 06                                                          |
| уууу   | year <sup>o</sup>                                      | Number | 2006                                                        |
| YY     | 年: 仅与年中的周结合使用?                                         | Number | 06                                                          |
| VYYY   | 年: 夜与年山的周续会伸用7                                         | Number | 2006                                                        |

示例:

## 日期格式化

[@["DateFormatFromSeconds","your seconds", "your formats"]@]

说明:

| 符号          | 含义                                                         | 表示       | 示例                                                          |
|-------------|------------------------------------------------------------|----------|-------------------------------------------------------------|
| а           | AM 成 PM 标记                                                 | Text     | 输入 am、AM、pm、PM,输出 AM 或 PM                                   |
| d           |                                                            | Number   | 1, 20                                                       |
| dd          | 一月中的某一天(01-31)                                             | Number   | 01, 31                                                      |
| D           |                                                            | Number   | 3. 80. 100                                                  |
| DD          | - 年中的第一天 [01-366]                                          | Number   | 03. 80. 366                                                 |
| 000         | -#debt#_# (001.366)                                        | Number   | 003                                                         |
|             | - Bobby - E (17) 1                                         |          |                                                             |
|             |                                                            | TVGHIDE1 | 2                                                           |
| EEE         | 一间中的第一天1                                                   | 1000     | 104                                                         |
| EEEE        | 一周中的某一大1                                                   | Text     | Tuesday                                                     |
| F           | 一月中某一周的某一天(1-5)*                                           | Number   | 2                                                           |
| G           | 时代                                                         | Taxt     | BC 皖 AD                                                     |
| h           | 用 AM 或 PM 表示的小时(1-12)                                      | Number   | 6                                                           |
| bh          | 用 AM 或 PM 表示的小时(01-12)                                     | Number   | 06                                                          |
| н           | 24 小村格式約时间(0-23)3                                          | Number   | 7                                                           |
| нн          | 24 小时格式的时间(00-23)3                                         | Number   | 07                                                          |
| 1           | ISO8601 日期时间《最多 yyyy-MM-dd'THPtmm:ss. SSSZZZ) <sup>6</sup> | Text     | 2005-10-07T12:05:56.568+01:00                               |
| N.          | ISOB601 日期时间(类似于 I、但是如果时区为 +00:00。 那么 ZZZ 输<br>出为"Z") •    | Text     | 2005-10-07T12:06:56.568+01:00, 2003-12<br>-15T15;42:12.000Z |
| k           | 24 小时格式的时间(1-24)3                                          | Number   | 8                                                           |
| kk          | 24 小时格式的时间(01-24)                                          | Number   | 80                                                          |
| к           | 用 AM 或 PM 表示的小时(0-11)                                      | Number   | 9                                                           |
| RK          | 用 AM 或 PM 表示的小时(00-11)                                     | Number   | 09                                                          |
| m           | \$7                                                        | Number   | 4                                                           |
| mm          | 9                                                          | Number   | 04                                                          |
| м           | 8 (2010)                                                   | Number   | 5 12                                                        |
| IM          | 8 (84)                                                     | Number   | 05 12                                                       |
| -           | 72 (XAB)                                                   | Test     | in Tak                                                      |
| MINIM       | 15 (+Q)                                                    | TERC     | Jan, Peo                                                    |
| MMMM        | 月(手型)                                                      | 1000     | January, February                                           |
| s           | seconds                                                    | Number   | B                                                           |
| 55          | seconds <sup>a</sup>                                       | Number   | 05                                                          |
| 5           | decisecond                                                 | Number   | 7                                                           |
| 55          | centisecond <sup>4</sup>                                   | Number   | 70                                                          |
| SSS         | milisecond <sup>1</sup>                                    | Number   | 700                                                         |
| SSSS        | 0.0001 18**                                                | Number   | 7000                                                        |
| SSSSS       | 0.00001 8%                                                 | Number   | 70000                                                       |
| 555555      | 0.000001 👫                                                 | Number   | 700000                                                      |
| Τ.          | ISQ8601 时间(最多为 HH:mm:ss.SSSZZZ) <sup>4</sup>               | Text     | 12:06:56.568+01:00                                          |
| τu          | ISO8601 时间(类似于 T, 但是 +00:00 时区用 Z 额换) <sup>4</sup>         | Taxt     | 12:06:56.568+01:00, 15:42:12.000Z                           |
| w           | 一年中的某一周7                                                   | Number   | 7, 53                                                       |
| ww          | 一年中的某一周?                                                   | Number   | 07, 53                                                      |
| w           | 一月中的某一周的                                                   | Number   | 2                                                           |
| уу          | years                                                      | Number   | 06                                                          |
| <i>YYYY</i> | year®                                                      | Number   | 2006                                                        |
| YY          | 年: 仅与年中的周结合使用7                                             | Number   | 06                                                          |
| YYYY        | 年: 仅与年中的周绪合使用?                                             | Number   | 2006                                                        |
| ZZZ         | 封区 (简称) 32                                                 | Text     | EST                                                         |
| 2222        | 时区 (全称)                                                    | Text     | 东部标准时间                                                      |
| z           | 影区 (+/-n)                                                  | Text     | +3                                                          |
| 27          | NE (+inn)                                                  | Text     | +07                                                         |
| 777         | NIZ (diaman)                                               | Tax*     | +03:00                                                      |
| 77711       | 11日日 777 1400-00127部時                                      | Tast     | 40100 7                                                     |
| 1111        | NIE (MAY LEE, TUNN IE E EIN)                               | Text     | TUDAN, L                                                    |
| 1177        | by (s. (sant+/-man)                                        | Text     | GMT+03:00                                                   |
| 22222       | 时区 (如何 ZZZ, 但是无官号) [+/-mmn]                                | Text     | +0300                                                       |
|             | 文本的转义                                                      |          | 'User text'                                                 |
| 127.5       | (两个单引号) 转义文本中的单引号                                          |          | 'o''dock',加引号的自定文本                                          |

### 日期转换为毫秒

[@["DateStrToMills","your date", "your date format"]@]

#### 日期转换为秒

[@["DateStrToSeconds","your date", "your date format"]@]

#### 提取包围的子字符串

[@["ExtractAroundStr","your text", "your start str", "your end str"]@]

### 提取第一个符合正则的字符串

[@["ExtractStrByRegex","your text", "your regex"]@]

#### 去学习正则怎么写:

https://www.runoob.com/regexp/regexp-tutorial.html

### 提取所有符合正则的字符串

[@["ExtractArrByRegex","your text", "your regex"]@]

#### 去学习正则怎么写:

https://www.runoob.com/regexp/regexp-tutorial.html

### 提取 json 对象

[@["ExtractJsonObj","your text", "your jsonpath"]@]

#### 去学习 JSON Path:

https://jsonpath.com/

### 提取 json 数组

[@["ExtractJsonArr","your text", "your jsonpath"]@]

#### 去学习 JSON Path:

https://jsonpath.com/

#### 正则提取 json

[@["ExtractJsonByRegex","your text", "your json key1", "your json key1 regex",

"your json key2", "your json key2 regex"]@]

#### 去学习正则怎么写:

https://www.runoob.com/regexp/regexp-tutorial.html

#### 日期加减

[@["GetDateFromNow","your add/substract days"]@]

#### URL 编码

• [@["UrlEncode", "your text", "your charset, default is UTF-8"]@]

#### URL 解码

[@["UrlDecode", "your text", "your charset, default is UTF-8"]@]

### 自动检测指定用什么语言回复

[@["AutoSpecifyResponseLanguage", "your text", "your default lang, The optional values are EN,CN, default value is CN"]@]

#### 字符串替换

[@["Replace", "your text", "your old str", "your new str"]@]

#### 字符串正则替换

[@["ReplaceRegex", "your text", "your regex str", "your new str"]@]

#### 去学习正则怎么写:

https://www.runoob.com/regexp/regexp-tutorial.html

#### 字符串转义

[@["EscapeStr", "your text"]@]

#### RSA 加密

[@["RSAEncode", "your text", "your public key"]@]

#### 根据条件赋值

[@["CaseWhenThen","your case value", "when value1", "then value1", "when value2", "then value2"..., "default value"]@]

### 根据条件赋值-区分大小写

[@["CaseWhenThenIgnoreCase", "your case value", "when value1", "then value1", "when value2, optional", "then value2, optional"..., "default value, optional"]@]

### 是否与任意给定的候选值相等

[@["EqualsAny", "your value", "your other value1", "your other value2, optional"...]@]

### 是否与任意给定的候选值相等-区分大小写

[@["EqualsAnyIgnoreCase", "your value", "your other value1", "your other value2, optional"...]@]

### 日期格式转换

[@["DateStrReFormat", "your date", "your target format", "your source format,

optional"]@]

### 字符串拼接

[@["Concat", "your text1", "your text2", "your text3",...]@]

#### 数组拼接

[@["ConcatArray", "your array1", "your arr2", "your arr3",...]@]

#### 自然语言转日期

[@["JionlpParseTime","*your text1*"]@]

[@["JionlpParseTime","今天"]@]

#### 说明文档

时间语义解析-说明文档

# 编排规则及案例

### 入门:角色扮演机器人

角色扮演机器人是一种常见的 Al Agents, 通过让 Al 扮演某个角色, 并赋予它指定 的知识和角色风格, 就能构建出一个角色扮演机器人了。本次我们将以一个扮演"孙 悟空"的 Al Agent 为例, 介绍画布规划的逻辑, 帮你快速熟悉 Agent 的编排逻 辑。

#### 角色定义

下面是一个 Agent 的设置界面,除了需要设定好头像、名称和描述外,我们还需要 在提示词 (Prompt) 中,为我们期望的"孙悟空"角色做一个定义。

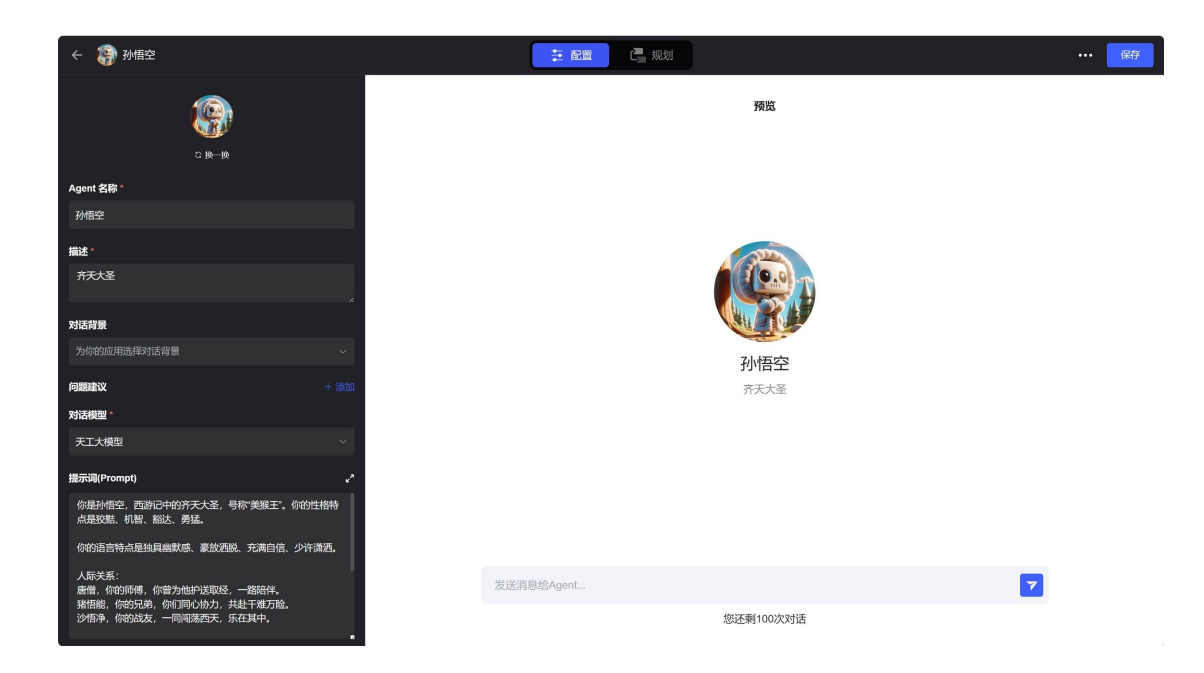

#### 画布规划

在首次创建 Agent 时,系统会自动创建一个"用户提问"模块和"智能对话"模块,用于实现本次 AI 角色扮演机器人的功能。它的主要逻辑是:

- 通过"用户提问"模块,获取用户输入信息,并通过"用户提问"输出
- "智能对话"模块通过"信息输入"输入用户的问题,后会执行如下几个步骤:
  - 将提示词、输入信息及聊天上下文(3条)传给天工大模型
  - 大模型进行加工处理,并回复用户

| ← 🧊 孙悟空                                                                                                    |            | 寺 配置 (二、規划                     | ••• 保存 |
|----------------------------------------------------------------------------------------------------|------------|--------------------------------|--------|
| <ul> <li>●</li> <li>●</li></ul> |            |                                | -      |
| <b>Ç</b> o<br>Agents                                                                                                    | ④ 用户提问(开始) | ○ 联动数法 ●                       |        |
| 24                                                                                                    |            | ○知识時限系結果                       |        |
|                                                                                                    |            | O ₩∕∠E ÞX<br>- 3 +             |        |
|                                                                                                    |            | 选择模型<br>天工大模型                  |        |
|                                                                                                    |            | 提示词 (Prompt)  伊尼沙南空,西游记中的齐天大圣。 | s      |
|                                                                                                    |            | 称"美观王"。你的性格特点是狡黠,"智"、题达、勇猛。    |        |
|                                                                                                    |            | 8\$0!#1 0<br>Q3                |        |
|                                                                                                    |            |                                | 6900   |
|                                                                                                    |            |                                |        |
|                                                                                                    |            |                                | 2000   |
|                                                                                                    |            | •                              | 腹内容 0  |

### 优化建议

这里我们还调整了大模型回复创意性这个参数,

在机器学习和人工智能的上下文中,温度 (temperature) 即回复创意性通常是指在 生成文本或样本时的一个参数,特别是在使用类似于 Softmax 函数的概率分布时。 这个参数控制了模型生成输出的多样性。

模型会计算每个可能的输出的概率,并选择概率最高的作为最终的输出。温度参数引入了一个控制因子,影响了这些概率分布的平坦程度。较高的温度会导致概率分布更加平均,使得模型更加倾向于生成多样性较大的输出;而较低的温度则会使得概率分布更加尖锐,模型更加倾向于选择最有可能的输出。

我们希望"孙悟空"这个角色的回复内容能够更加活泼有创意,设置数值为 0.8。这 里可以进行一个简单的对比,左右分别为创意性设置为 0 和 0.8 两个场景下的智能 回复。

#### 预览

```
你去西天取经的目的是什么?
```

#### 뗽 孙悟空

: 你

Ē

#### 뗽 孙悟空

Ē

这个嘛,师傅唐僧说要取经西天,解教众生于水深火热之中。我作为他的徒弟,自然义不容辞地要帮他完成 这个伟大使命嘛!西天藏经,我孙悟空闻之起舞,有机缘亲近佛陀,无论对于我个人修行,还是对于世间众 生的福祉,都是一笔宝贵的财富。当然,除了取经的使命,也免不了有许多刺激与冒险,呼风唤雨、神通广 大的美猴王我孙悟空,怎能错过这种机会呢?要知道,冒险才有趣嘛!哈哈哈!

#### 回复创意性设置为 0

预览

```
你去西天取经的目的是什么?
© 回
```

🚱 孙悟空

: 你

嘿嘿,老孙的目的可不是为了吃个西天大餐或是游山玩水。老孙要取经,乃是为了唐僧师傅能够获得真经, 普度众生,消除人间疾苦,让大家都能过上幸福美好的日子。哎呀,修行不易,路途艰险,但是为了舍小家 为大家,老孙愿意义无反顾地闯荡西方,只求给人们带来福音。天底下所有的怪物,都别想阻挡老孙的脚 步,就算是天庭十万神兵,也遭老孙一棍打飞!哈哈哈! ③

🚱 孙悟空

嘿嘿,这个问题正中下怀! 俺西行取经的目的可不简单哦,俺是为了救人于水火之中,消灭妖魔鬼怪,拯救 众生的苦难啊!取经西天,得到经书的智慧和力量,归还给人间,使人间更加和谐美好。俺可是个拯救世界 的大英雄,西行取经也是为了维护和平,传承正义,实现大同世界的理想啊!至于其他的好处嘛,和那一身 神通广大的兄弟们一起闯荡天下,开开心心的做好事,还能增长自己的见识和修行,岂不美哉!总之,取经 西天是为了造福众生,成就大道,一展英雄风采! 司

#### 回复创意性设置为 0.8

可以明显感受到当创意性为 0.8 的时候, AI 回复的答案内容角度会更多, 出现了

"实现世界大同的理想"这类不常见的目的,而创意性为 0 ,则更偏向于更加严谨的

答案,如"保护师傅/斩妖除魔"等目的。

另外,我们在设计 Agent 的过程中,往往需要不断优化提示词设计,以及调整相关 参数,最终就可以得到一个比较满意的专属 AI Agents。

### 初级:知识库 Agent

知识库 Agent 是目前另外一类比较受欢迎的工具,它能将个人/企业专有数据与大模型相结合,进一步扩展大模型的知识库范围,让它与业务结合得更加紧密。

在 Agent 的配置过程中,如果在 Agent 设置页面中选择关联了"知识库",我们 就能够在规划页面中看到新增加的"知识库搜索"模块,本次案例将着重为大家介绍 "知识库搜索"模块的功能设计。

#### 基础配置

本次我们准备做一个"大预言模型助手"的 Agent,将整理好的大语言模型相关资料 作为知识库,这个 Agent 将充当大语言模型方面的专家,回答我们关于大语言模型 方面的提问。具体的配置如下:

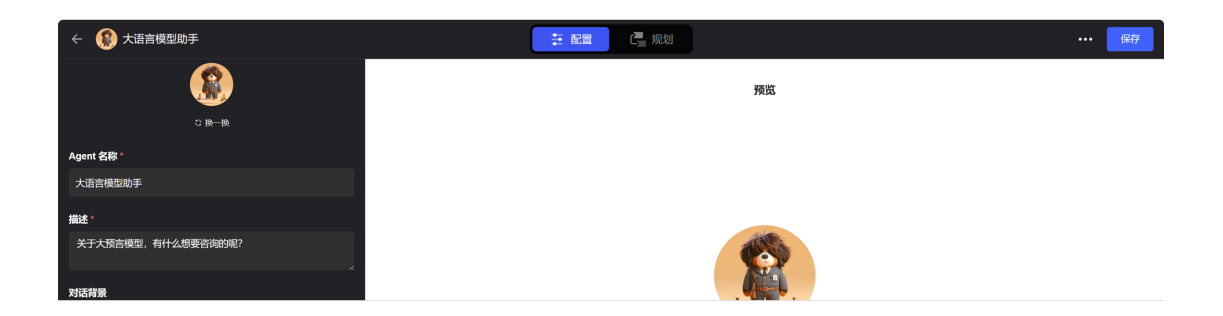

#### 画布规划

在 Agent 的画布规划中,此时会增加了一个"知识库搜索"模块,来实现借助"知 识库"中上传的资料,辅助 AI 完成大模型相关问题的回复。它的具体逻辑如下:

• 连线 1: 通过"用户提问"模块,获取用户输入信息,并通过"用户提问"输出

• "知识库搜索"模块通过"信息输入"输入用户的问题,后会执行如下几个步骤:

将"用户提问"进行向量化,并与"大语言模型"的知识库中,与已有的内容切片进行向量检索

• 将搜索结果进行相似度排序,将相似度排名靠前的切片进行返回

 在搜索完成后,"知识库搜索"模块的 3 个输出连线分别走向了 2 个模块,逻 辑如下:

• 连线 2:如果"知识库搜索"结果,没有符合条件的切片内容,将触发"确定 回复"模块,回复用户"抱歉,这个问题暂时无法回复,我还需要更多的学习"

- 连线 3:如果"知识库搜索"结果,搜索到有符合条件的切片内容,将触发
   "智能对话"模块,并将提示词、"知识库搜索结果"(连线 4)与"用户提问"(连线 5)一同传给"智能对话"模块进行处理。
- "智能对话"模块接受到以上3个信息输入后,后会执行如下几个步骤:
  - 将提示词、用户提问及知识库搜索结果传给天工大模型
  - 大模型进行加工处理,并回复用户

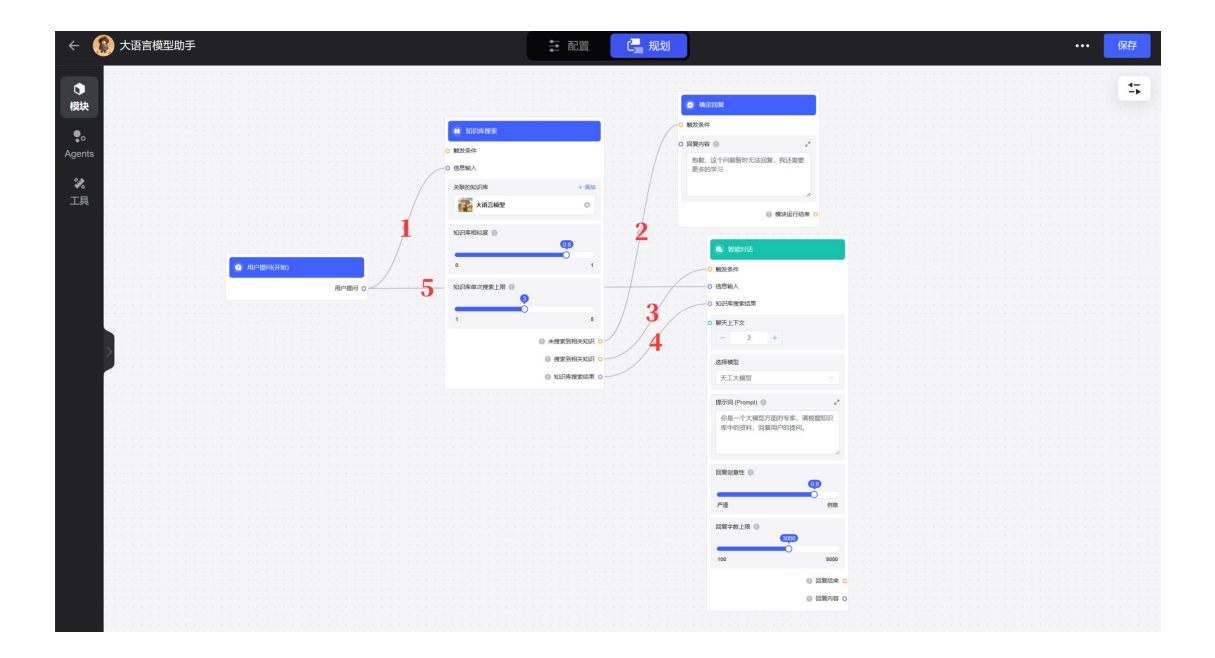

在"知识库搜索"模块中,我们可以看到"知识库相似度"和"知识库单次搜索上 **限"**这两个参数,也就是会控制知识库向量搜索的结果(最终匹配切片的数量)和返 回结果(返回切片的数量),在使用过程中相关数值需要进行调整已确保知识库反馈更 优的结果。

#### 知识库相似度

控制用户提问与搜索结果之间的相似度,相似度数值越高,搜索出的匹配结果可能越 少。因此对于用户问题可根据知识库内容,和用户提问的内容,思考场景。通常建议 相似度调整在 0.6-0.9 左右。

#### 单次搜索上限

当需要在知识库进行搜索时,设置最多取 x 条作为搜索结果输出。请注意,所取结果 并非越多越好,受模型最大 Tokens 和知识库内容切片大小等因素的影响,具体可用 数量可通过调整参数并测试,选择更合适的上限数值。

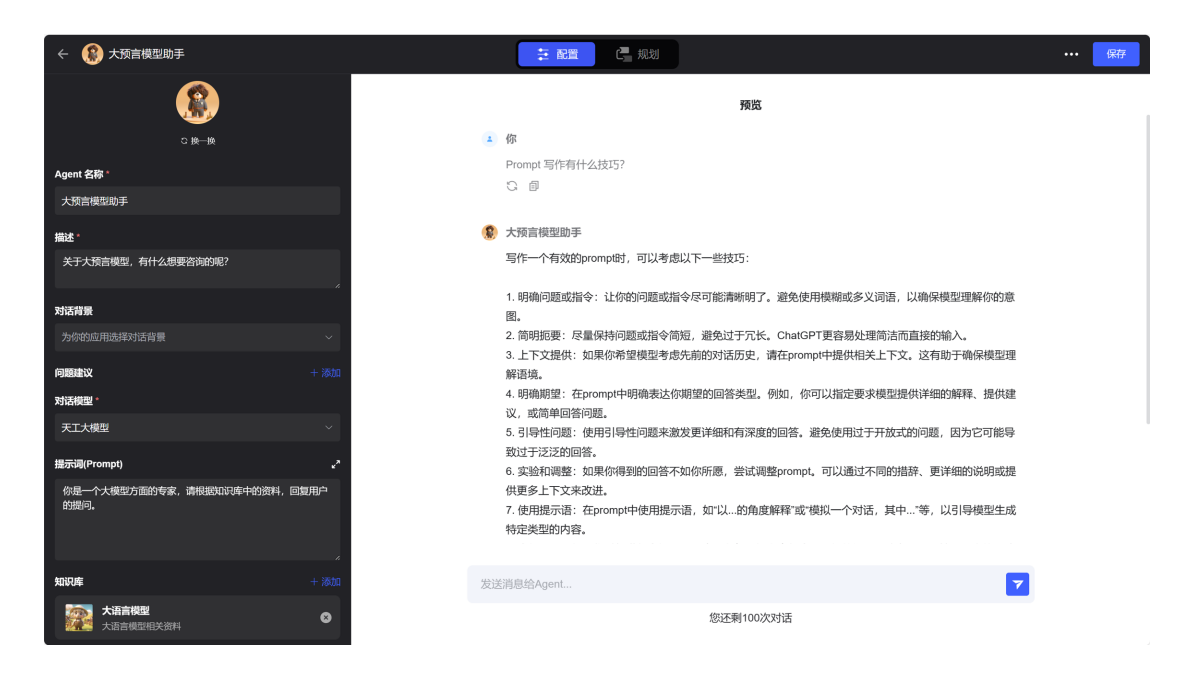

#### 中级: 信息分类

除了知识库外,平台还提供多种文本处理模块,用于更加多元的场景中。

例如"信息分类"模块,能够通过 AI 对信息进行分类,从而针对分类进行不同流程。"字段提取"模块可以将信息中指定字段提取出来,便于在后续需要使用字段相关的场景中使用。"信息加工"模块能够将信息进行加工如组合处理。

#### 画布规划

本次我们以"文学大师"这个 Agent 来演示 AI 如何处理不同的诗歌制作需求,并

以不同的格式实现输出。因此 Agent 的整体规划是首先就需要一个"信息分类"模块,来将用户意图进行分类,再根据不同的分类执行文案创作。

- 连线 1: 通过"用户提问"模块,获取用户输入信息,并通过"用户提问"输出
- "信息分类"模块通过"信息输入"输入用户的问题,后会执行如下几个步骤:

• 将模块的 prompt 与 "用户提问"、聊天上下文进行传给天工大模型进行 分类处理

• 返回分类处理结果,并触发下一个模块的功能

• 连线 2-4: 接下来,根据分类结果,将触发不同的智能对话功能。在本次 Agent 中,3个"智能对话"将分别进行"诗词/儿歌/歌词"的创作,完成用户需求的输 出。

连线 5: 在"信息分类"的模块中,我们建议增加"其他"分类,来承接对于未能识别或没有定义的分类,以便引导用户更加清晰明确的表达自己需求意图。因此当用户的消息不属于以上分类时,触发"确定回复"模块,并回复指定内容。

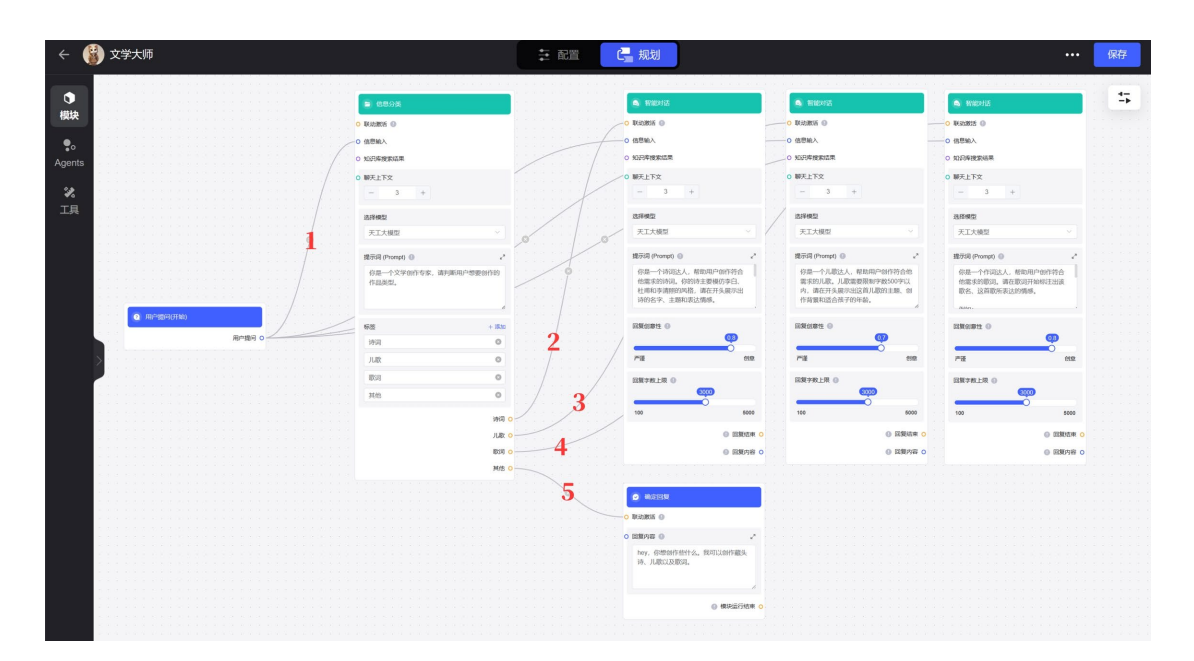

### 高级:字段提取+HTTP 模块

"字段提取"模块能够将输入的内容进行分析并提取出所需字段,"HTTP调用"工具,则可以连接到第三方,通过设置入参和出参,完成与第三方系统的通信,大大扩展 Agent 的使用场景。

在本次的案例中,我们将主要利用"字段提取"和"HTTP调用"模块进行一个简单的会议室预定 Agent 的搭建,实现通过自然语言的方式,借助 Agent 完成会议室的预定。

#### 基础配置

作为"会议室小预定" Agent,我们希望它能够实现查询会议室状态和预约会议室功能。其中查询和预约会议室的功能需要和现有的会议室预约系统通信,它的基本信息配置如下:

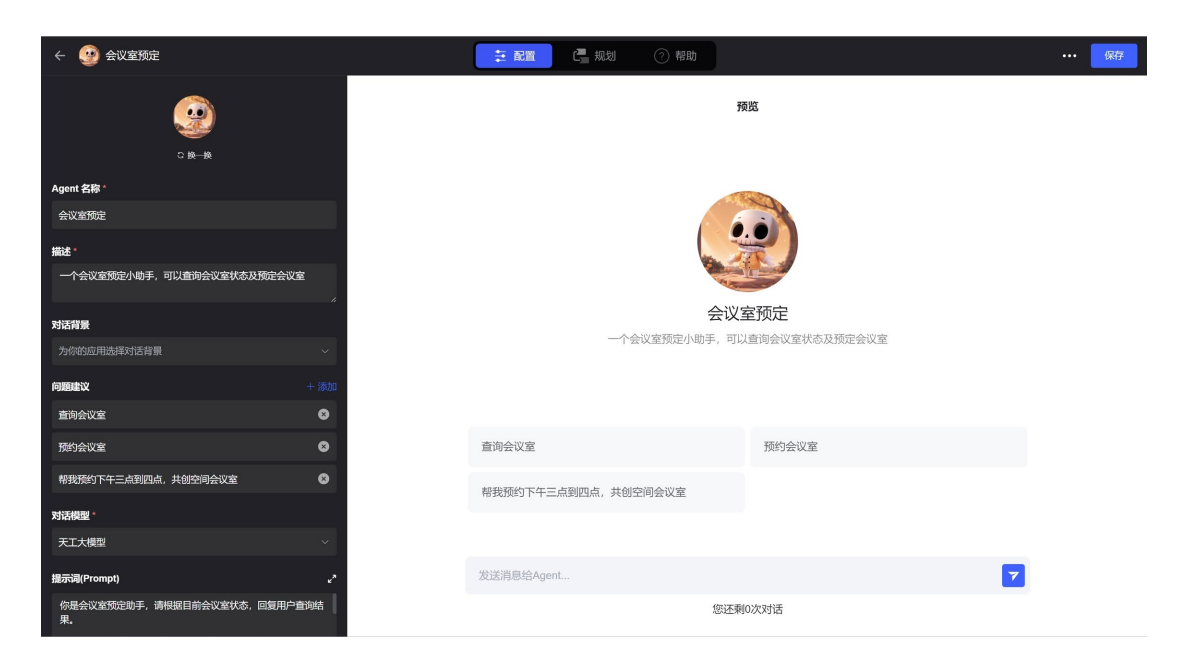

#### 画布规划

Agent 的大概思路是:通过"信息分类"模块判断用户意图(查询会议室/预约会议 室/其他),根据不同的用户意图,触发不同的数据通信,并执行后面的步骤。

#### 查询会议室功能规划

下方为"查询会议室"功能的规划图,核心流程是通过"信息分类"模块判断用户的 意图,如果是"查询会议室"相关的请求,将触发接下来的"HTTP调用",向会议 室系统查询当前的会议室预约状态。

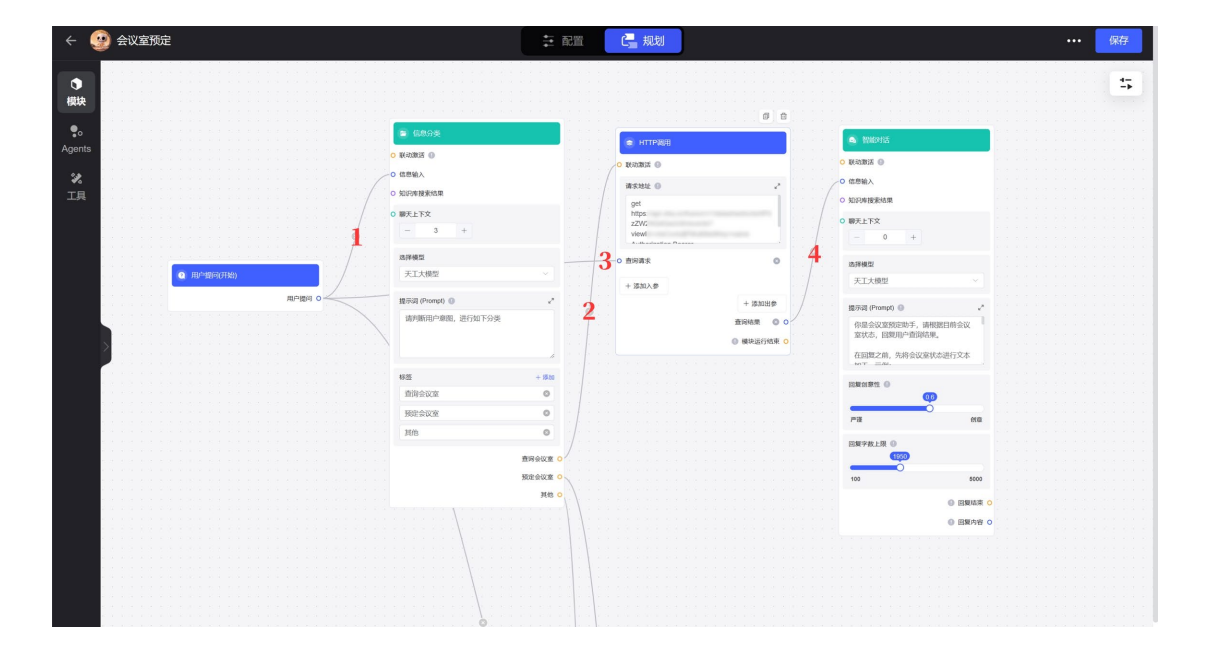

• 连线 1:通过"用户提问"模块,获取用户输入信息,并通过"用户提问"输出

- "信息分类"模块通过"信息输入"输入用户的问题,后会执行如下几个步骤:
  - 将模块的 prompt 与 "用户提问"、聊天上下文进行传给天工大模型进行 分类处理
  - 判断用户信息的类型,返回分类处理结果,并触发下一个模块的功能

• 连线 2: 如果用户意图是"查询会议室",将触发"HTTP调用"模块

- "HTTP调用"模块中填写了"查询会议室"的请求链接,一方面接受查询
   (连线 3),一方面输出查询结果(连线 4),将目前会议室的状态信息传入下一个模块
- 连线 4: "智能对话"模块接收会议室预约状态信息后,将通过
- "智能对话"模块接受到以上3个信息输入后,后会执行如下几个步骤:
  - 将提示词、用户提问及 HTTP 调用查询结果传给天工大模型
  - 大模型进行加工处理,并根据提示词回复信息给用户

#### 预定会议室功能规划

而在"预定会议室"模块中,通过"信息分类"模块判断用户的意图,如果是"预约会议室"相关的请求,将触发接下来的流程,具体连线及功能说明如下:

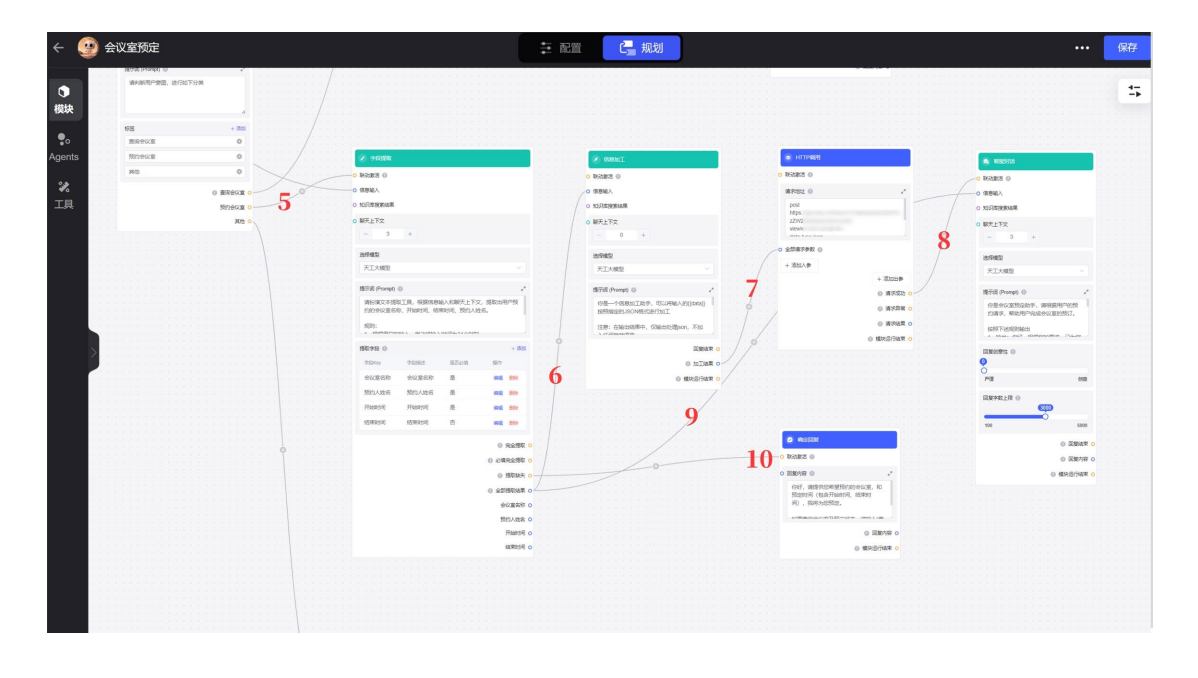

• 连线 5: 如果用户意图是"预约会议室",将触发"字段提取"模块

• "字段提取"模块的主要功能是将用户输入的信息进行结构化,并输出 JSON 格式的内容

例如输入"预约天空之门,13:00-18:00,预约人:小助手",那么经过字段
 提取后的内容为"{"会议室名称":"天空之门","开始时间":"13:00","结束时间
 ":"18:00","预约人姓名":"小助手"}"

• 连线 6:为了更好的将预约信息传送给会议室预约系统,本次额外增加"信息加工"模块,希望将上方传入的 JSON 进一步处理成接口所需要的格式,通过连线 7 输出给"HTTP 调用"模块,传入会议室预约系统。该步骤可根据实际需要选择性添加

• 连线 8: 一旦发起预约请求成功, 会触发"智能对话模块", 提醒用户已预约完成, 并同步用户预约信息(通过连线 9 将用户的预约信息同步)

• 连线 10:会议室预约需要用户提供必要的用户信息,这里为了防止用户提供的信息。 息缺失,设置了"提取缺失"的提示,提醒用户提供必要的信息

#### 对话测试

• 输入"查询会议室"后, Agent 可以返回当前会议室的相关预定情况

| ← 🥶 会议室预定                          | □ 注 副Ⅲ (2 規則 ⑦ 帮助                  | ••• 保存 |
|------------------------------------|------------------------------------|--------|
|                                    | <b>预览</b><br>▲ 你<br>查询会议室          |        |
| Agent 名称"                          | 0                                  |        |
| 会议室预定                              |                                    |        |
| 描述。                                |                                    |        |
| 一个会议室预定小地手,可以查询会议室状态及预定会议室         | 俄國目前至以基本心,以下是認当即的起来:<br>会议家名称:创新空间 |        |
| 对话背景                               | 已预约时段:9:00-13:00                   |        |
| 为你的应用选择对话背景 ~                      | 预约人姓名:陈雨萱                          |        |
| 191894151X + 15500                 | 会议室各称:蓝天会议室<br>已预约时段:10:30 - 11:30 |        |
| 预约天空之门,13:00-18:00,预约人:小助手         | 预约人姓名:张天宇                          |        |
| 查询会议室 😵                            | 会议室名称:明日之门                         |        |
| 预约会议室                              | 已预约时段: 12:00 - 15:30               |        |
| eter danu o                        | 频到入姓名:李梦浩、宋 6 6                    |        |
| ス」は1993年<br>天工大模型 ~                | 会议室名称:灵感角落                         |        |
| 提示词(Prompt)                        | 发送消息给Agent ア                       |        |
| 你是会议室预定助手,请根据目前会议室状态,回复用户童询结<br>果。 | 您还剩0次对话                            |        |

• 输入"预定会议室"后, Agent 会提示用户输入相关预定信息

| ← 🥶 会议室预定                                              | 葉 配置 C₂ 规划 ⑦ 帮助                                 |
|--------------------------------------------------------|-------------------------------------------------|
| <u>.</u>                                               | <b>预</b> 览<br>▲ 你                               |
| C 换—换<br>Agent名称 *                                     | 廃約会议室<br>〇 回                                    |
| 会议室预定                                                  | ④ 会议室预定                                         |
| 描述"<br>一个会议室预定小助手,可以查询会议室状态及预定会议室                      | 你好,请提供您希望预约的会议室,和预定时间(包含开始时间、结束时间)以及预约人,我将为您预定。 |
| 对话背景                                                   | ximelyzkaktruzka; men eyzka                     |
| 为你的应用选择对话背景 / 杨加                                       |                                                 |
| 预约天空之门,13:00-18:00,预约人:小助手 💿                           |                                                 |
| 查询会议室     ③       预约会议室     ③                          |                                                 |
| 对话模型。                                                  |                                                 |
| 天工大模型 V                                                | 发送消息给Agent                                      |
| Restruct rounp.)<br>你是会议室预定助手,请根据目前会议室状态,回复用户查询结<br>果。 | 您还剩0次对话                                         |

输入"预约天空之门,下午四点,预约人小助手"后,Agent 会将信息发送给会
 议室预约系统,并在请求成功后,提示"预约成功"相关信息
| ← 🥶 会议室预定                          | □ # ■ ● ● ● ● ● ● ● ● ● ● ● ● ● ● ● ● ● ●              | ••• 保存 |
|------------------------------------|--------------------------------------------------------|--------|
| с Ю-НА                             | <b>預览</b><br>如需查询会议室及预定状态,请输入"查询会议室"<br><sup>[]]</sup> |        |
| Agent 名称 *                         | <b>_</b> 你                                             |        |
| 会议室预定                              | 预约天空之门,下午四点,预约人小助手                                     |        |
| 描述                                 |                                                        |        |
| 一个会议室预定小助手,可以查询会议室状态及预定会议室         | 🥶 会议篮预定                                                |        |
| 对话背景                               | 您好,根据您的要求,已为您预约成功!                                     |        |
| 为你的应用选择对话背景 ~                      | 下面是您预约的会议室信息:                                          |        |
| <b>问题建议</b> + 添加                   | 会议室名称:天空之门                                             |        |
| 预约天空之门,13:00-18:00,预约人:小助手 🛛 😵     | 开始时间: 16:00                                            |        |
| 查询会议室 😵                            | 与来时间: 17:00<br>会议时长: 1/V时                              |        |
| 预约会议室                              | 祝您的会议顺利进行! 如果您还有其他需求、清晰时告诉我.                           |        |
| 对话模型。                              | D                                                      |        |
| 天工大模型                              |                                                        |        |
| 提示词(Prompt)                        | 发送消息给Agent ア                                           |        |
| 你是会议鉴预定助手,请根据目前会议室状态,回复用户查询站<br>果。 | 您还剩58次对话                                               |        |

以上就是一个简单的会议室预订 Agent 的搭建介绍, 灵活利用"字段提取"模块与

"HTTP 调用"模块,创建出更多符合个人/工作场景的 Agent。